# MDSS Training For Health Care Providers

updated June 2024

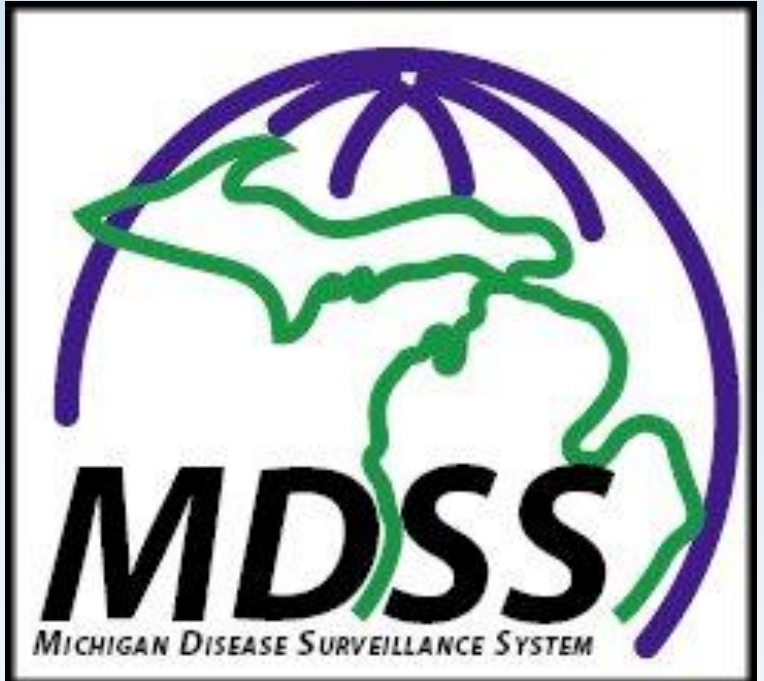

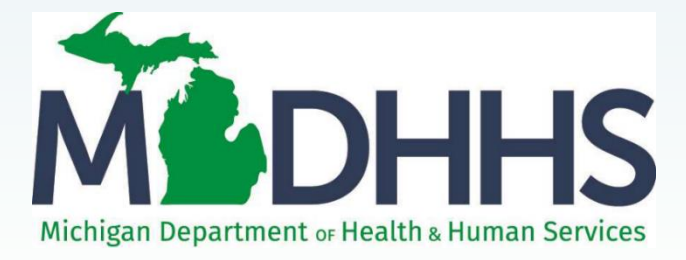

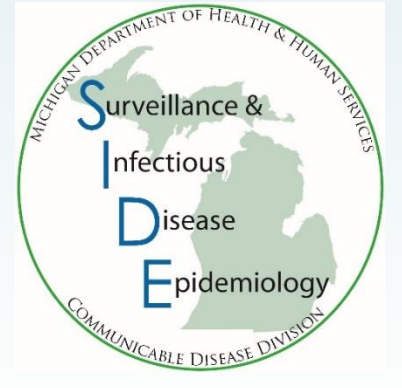

#### Michigan Disease Surveillance System

A tool for public health surveillance in Michigan

- Makes reporting of diseases/conditions easier, more efficient, and closer to real-time so public health interventions can be implemented
- Reduces delays in initiation of public health follow-up by correctly reporting to county of residence rather than county of diagnosis
- Allows reporting 24 hours/day from any computer with an internet connection
- Clarifies whether the case reported involves multiple providers/facilities
- Provides documentation of a facility's role in reporting for regulatory and accreditation agencies
- Allows instantaneous retrieval of summary reports of diseases
- Reduces the volume of necessary telephone communications for additional information between LHD and facility-based ICP

# MDSS Healthcare Provider (HCP) Responsibilities

#### • Confidentiality

- MDSS contains confidential public health information on reported individuals. Data are protected by system security and roledefined access, but participants will continue to be bound by rules of confidentiality while accessing system information
- MDSS does comply with HIPAA regulations
- Participation
  - To realize the goals of this system, patient information must be entered in a timely manner
  - HCP reporting responsibilities remain unchanged (Communicable Disease Rules R325.171 et al.)
  - Your enthusiastic support helps make MDSS a more productive and effective method of communicable disease surveillance

# **Accessing MDSS**

- Software and System Requirements
  - Internet Access
  - Internet Explorer 8.0 or later (IE 8 is the officially supported browser for the system, but there are currently no known issues with any other versions)
- MILoginUser ID and Password
- Authorization to use the MDSS
  - Healthcare providers must partner with their local health department to register and use MDSS

# Health Care Provider Rights and Privileges

#### As a Health Care Provider

- Enter cases
- Rights to any case that you or another user that shares your facility has entered
  - See ELR for more on this
- Access to edit cases that you have rights to until the Local Health Jurisdiction closes the investigation
- Ability to run reports on the cases that you have rights to
- Ability to run reports on de-identified aggregate data from around the state

How to access, navigate in, and exit the MDSS

### **Entering MDSS**

- MILogin for Non-Michigan.gov emails https://milogintp.michigan.gov/
- MILogin for Michigan.gov emails https://miloginworker.michigan.gov/
- Log in with your MILogin User ID and Password

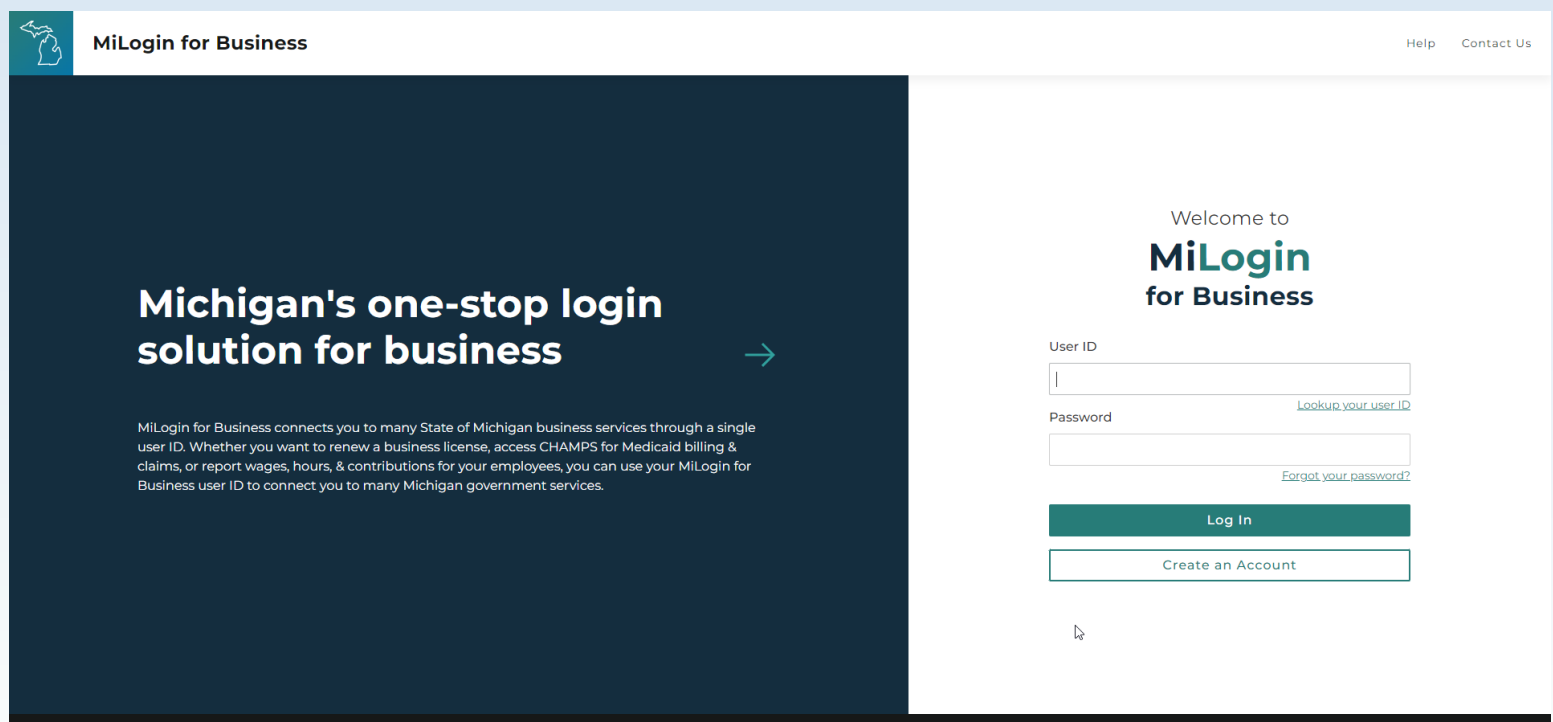

8

#### **System Use Notification**

- Before accessing the MDSS, and other MILogin applications, users must acknowledge a set of system use requirements regarding secure access, data use, and system monitoring
- Click I agree to the Terms & Conditions to continue
- Complete the third-party authentication verification via the phone method of your choice (call or text).

#### MOHHS

#### Michigan Disease Surveillance System

Michigan Disease Surveillance System (MDSS) is a communicable disease reporting system developed for the state of Michigan to national data standards. The system facilitates coordination among local, State, and Federal Public Health agencies. The system provides for secure transfer, maintenance and analysis of communicable disease surveillance information. Access to MDSS is to a variety of stakeholders including public health, health care providers, and medical laboratories.

#### Please accept the Terms and Conditions to continue

#### **Terms & Conditions**

The Michigan Department of Health & Human Services (MDHHS) computer information system (systems) are the property of the State Of Michigan and subject to state and federal laws, rules and regulations. The systems are intended for use only by authorized persons and only for official state business. Systems users are prohibited from using any assigned or entrusted access control mechanisms for any purposes other than those required to perform authorized data exchange with MDHHS. Logon IDs and passwords are never to be shared. Systems users must not disclose any confidential, restricted or sensitive data to unauthorized persons. Systems users will only access information on the systems for which they have authorization. Systems users will not use MDHHS systems for commercial or partisan political purposes. Following industry standards, systems users must excurely maintain any

#### I agree to the Terms & Conditions

aunch service

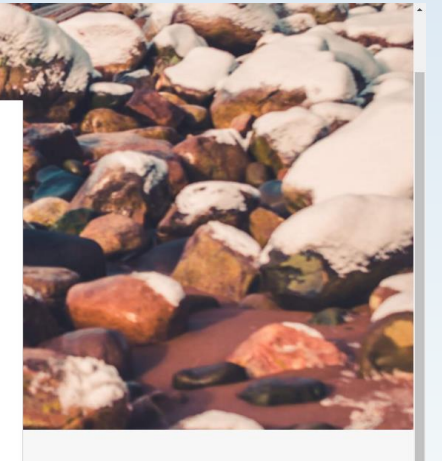

### Part of System User Agreement

- After choosing "Michigan Disease Surveillance System" the following text below heads the System Use Message Box
- Michigan Disease Surveillance System (MDSS) is a communicable disease reporting system developed for the state of Michigan to national data standards. The system facilitates coordination among local, State, and Federal Public Health agencies. The system provides for secure transfer, maintenance and analysis of communicable disease surveillance information. Access to MDSS is to a variety of stakeholders including public health, health care providers, and medical laboratories. System users are charged with supporting public health surveillance activities. All users agree to only use the MDSS for appropriate purposes and will not disclose information contained in it for unauthorized reasons. Use of data in support of research/publication shall not be conducted without cooperation and agreement between impacted public health agencies.

# Terms & Conditions – Part of System User Agreement

- After agreeing to the Michigan Disease Surveillance System header Use
- Read Terms & Conditions Box for additional information for system user agreement

Please accept the Terms and Conditions to continue:

#### **Terms & Conditions**

The Michigan Department of Health & Human Services (MDHHS) computer information system (systems) are the property of the State Of Michigan and subject to state and federal laws, rules and regulations. The systems are intended for use only by authorized persons and only for official state business. Systems users are prohibited from using any assigned or entrusted access control mechanisms for any purposes other than those required to perform authorized data exchange with MDHHS. Logon IDs and passwords are never to be shared. Systems users must not disclose any confidential, restricted or sensitive data to unauthorized persons. Systems users will only access information on the systems for which they have authorization. Systems users will not use MDHHS systems for commercial or partisan political purposes. Following industry standards, systems users must securely maintain any

I agree to the Terms & Conditions

## **MDSS Portal Page**

- The Portal Page is the initial landing page for users
- The user can choose which component to enter (only components that the user has access to, or has requested access to, will be displayed)
- Components include: MDSS, Outbreak Management (OMS), MiCelerity (overdose and poisonings) and CSV Loader
  - Note: OMS allows for outbreak management and contact tracing access is available from your regional epidemiologist
- Click on 'Disease Surveillance' to continue to MDSS

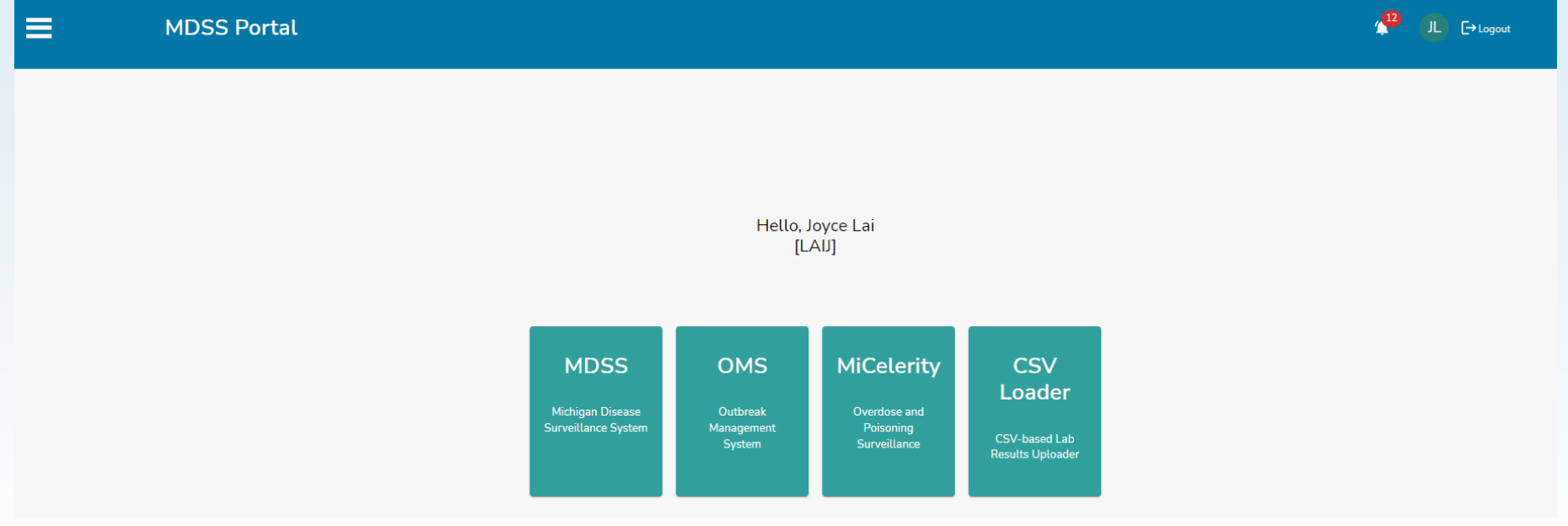

### **Initial MDSS Screen**

| MEDHHS               | Michigar                                 | MDSS<br>n Diseas       | e Survei                    | NG<br>llance      | System                  |                  |                     | 8                      | B Mic      | higan. | 900 <b>X</b>   |
|----------------------|------------------------------------------|------------------------|-----------------------------|-------------------|-------------------------|------------------|---------------------|------------------------|------------|--------|----------------|
|                      | Case Invest                              | igation                |                             |                   | Messages                |                  | , <b>∧</b> Rep      | orts                   | [→L        | ogout  | and the second |
| Cases                | Displaying r<br>[ <u> &lt; First ]</u> 1 | esults 1-10<br>2 3 4 5 | of 42 found<br>[Next >>] [L | ast >[]           |                         |                  |                     |                        |            |        |                |
| Unassigned Cases     | Case Listin                              | gs                     |                             |                   | Inv                     | estigation       | Status 🗸 🛛 Sort     | All Open Investigation | s 🗸 S      | earch  | Help           |
| New Case             |                                          |                        |                             |                   |                         |                  |                     | Standard Expo          | rt without | Labs   | ~              |
| New Aggregate Cases  | Investigation<br>Status                  | Case Status            | Investigation<br>ID         | Referral<br>Date  | Patient Name            | Date of<br>Birth | Disease             | Investigator           | County     |        |                |
|                      | New                                      | Confirmed              | 10306210                    | 09/22/2004        | MILES, MICHELLE COLETTE | 08/01/1961       | Salmonellosis       | COLLINS, JIM           | Eaton      | Edit   | View           |
| Searches             | New                                      | Confirmed              | 3215796                     | 09/20/2007        | CAT, SYLVESTER          |                  | Salmonellosis       | COLLINS, JIM           | Ingham     | Edit   | View           |
| New Search           | New                                      | Confirmed              | 6048480                     | 01/07/2011        | ALDENS, ERIN            | 05/28/1955       | HIV/AIDS, Adult     | COLLINS, JIM           | Lenawee    | Edit   | View           |
|                      | New                                      | Confirmed              | 6072161                     | 01/13/2011        | CRONDELL, EMMA          | 05/28/1977       | HIV/AIDS, Adult     | COLLINS, JIM           | Ingham     | Edit   | View           |
| New Aggregate Search | New                                      | Confirmed              | 6122587                     | 03/03/2011        | CRONDELL, GARY          | 03/04/1968       | HIV/AIDS, Adult     | COLLINS, JIM           | Ingham     | Edit   | View           |
| Disease Specific     | New                                      | Confirmed              | 6125275                     | 03/03/2011        | CRONDELL, ERIN          |                  | Cryptosporidiosis   | COLLINS, JIM           | Ingham     | Edit   | View           |
| Search               | New                                      | Confirmed              | 6127771                     | 03/03/2011        | CRONDELL, ERIN          | 05/06/1955       | HIV/AIDS, Adult     | COLLINS, JIM           | Calhoun    | Edit   | View           |
| Search Field Records | New                                      | Confirmed              | 6152329                     | 03/24/2011        | BOHM, SUSAN             | 05/25/1975       | Salmonellosis       | COLLINS, JIM           | Ingham     | Edit   | View           |
|                      | New                                      | Confirmed              | 7235838                     | 09/05/2012        | MERICA, JANE            | 07/29/1984       | Gonorrhea           | COLLINS, JIM           | Allegan    | Edit   | View           |
| Case Definitions     | New                                      | Confirmed              | 7240114                     | 09/06/2012        | ERIC, PARNELLE          |                  | Chlamydia (Genital) | HENDERSON, TIFFANY A   | Calhoun    | Edit   | View           |
| Blank Forms          | <u>[ &lt; First ]</u> 1                  | 2345                   | [Next >>] [L                | <u>ast &gt; ]</u> |                         |                  |                     |                        |            |        |                |
| User Profile         |                                          |                        |                             |                   |                         |                  |                     |                        |            |        |                |

User Directory

#### **The Top Navigation Bar**

|                    |          |             | and the second second s |
|--------------------|----------|-------------|----------------------------------------------------------------------------------------------------|
| Case Investigation | Messages | , → Reports | [→Logout                                                                                                    |
|                    |          |             |                                                                                                    |

#### The Top Navigation Bar links to different modules:

• Case Investigation

Contains all of the functions to enter and manage cases. Add, change, and search the communicable disease information stored within MDSS

#### Messages

System maintenance notifications

#### • Reports

Contains most of the reports available on MDSS. Specify the type of report you wish to create and what information you would like to include on the report

#### • Logout

Terminates your session and returns you to the Single Sign On Portal

#### **The Side Navigation Bar**

The Side Navigation Bar displays links to available functions within the current module

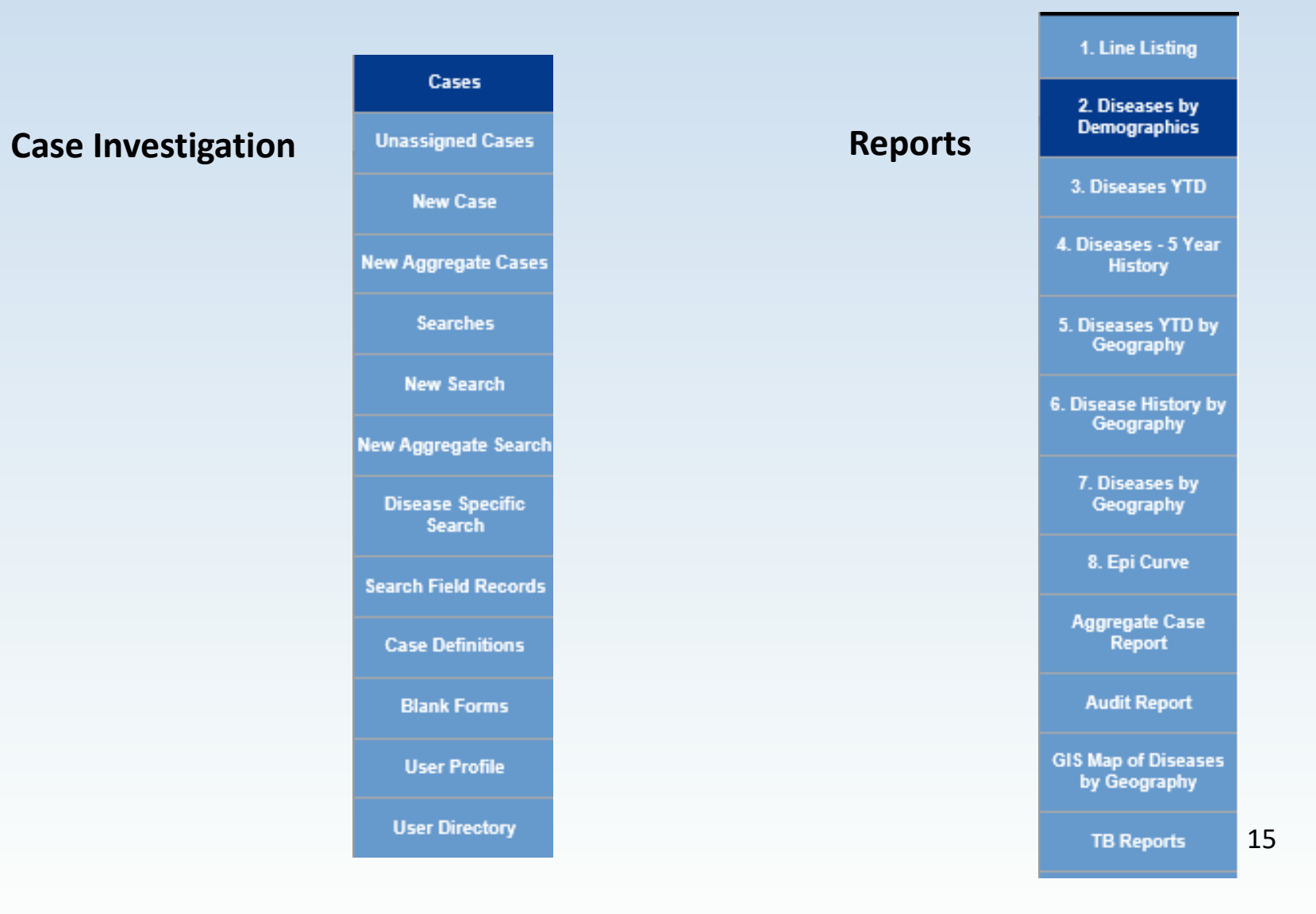

# **On Line Help**

- The <u>User Guide</u> is accessible on-line. It can be searched by the table of contents, by the index, or by keyword
- Click the HELP button is present throughout the application for assistance relative to the current screen

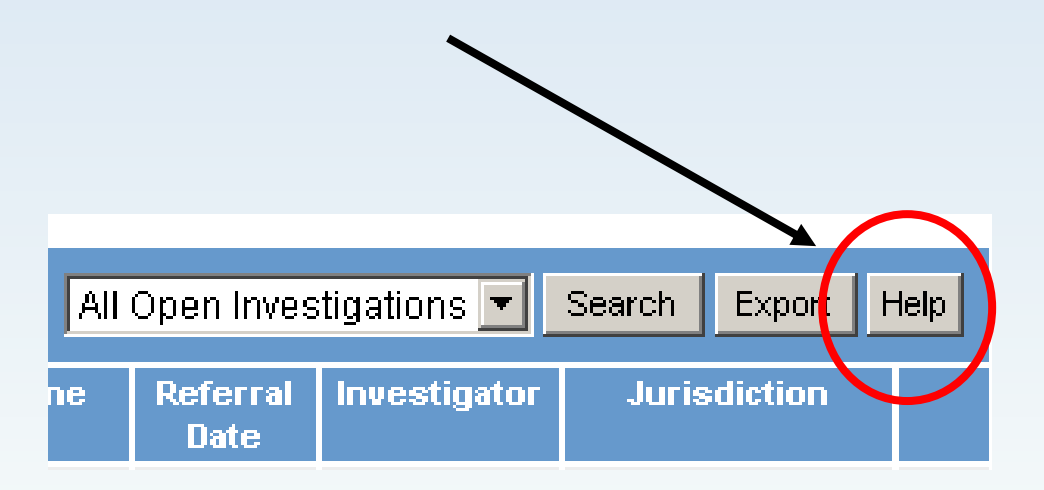

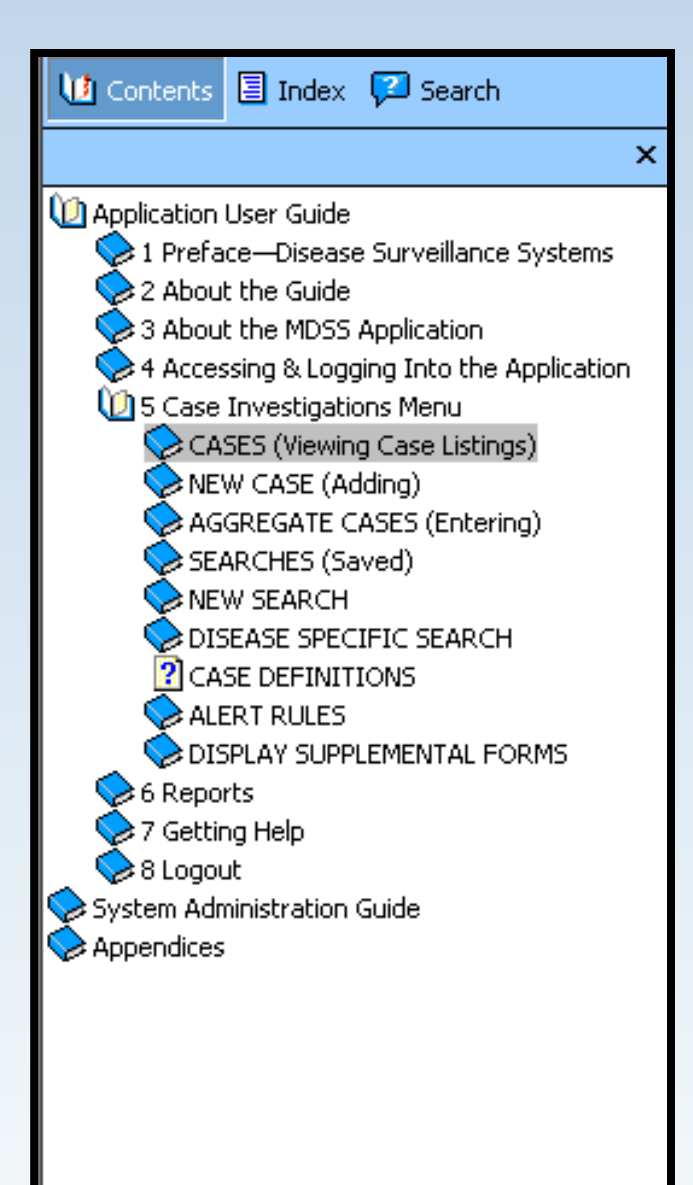

### **MDSS Security**

- Browser buttons (Back, Forward, Refresh, etc.) are not available for use in MDSS
- For security, MDSS and MILogin will automatically log you out if your session remains inactive for more than 30 minutes
  - Save your work frequently
  - You will lose unsaved work if you're automatically logged out
  - Always save your work and log out of MDSS and the MILogin portal if you leave your computer

### Clearing Your Browser's Temporary Internet Cache

- A full memory (cache) can interfere with uploading the case investigation data
- We recommend that you periodically empty this cache
  - Open your internet browser
  - Select 'Tools' then 'Internet Options'
  - Select 'Temporary internet files,' 'Delete files,' and check 'Delete all offline content'

| Temporary In<br>Page<br>for | nternet files<br>ges you view on the Int<br>quick viewing later. | ernet are stored in | a special folder |
|-----------------------------|------------------------------------------------------------------|---------------------|------------------|
|                             | Delete Cookies                                                   | Delete Files        | Settings<br>18   |

# **Logging Out**

1) Logout of disease surveillance application of MDSS

2) Logout of the MDSS Dashboard

3) Logout of the the MILogin Portal

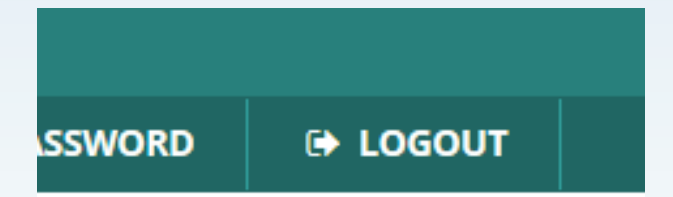

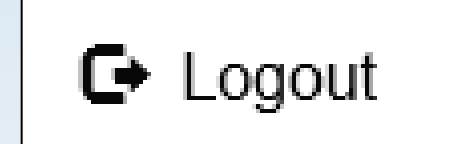

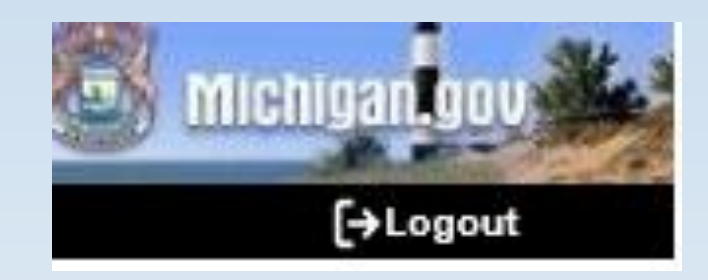

## **The Message Function**

- Allows MDHHS Administrators to create messages that are displayed for all users
- The Messages module will display all System Messages from the past several months
- The 'New Messages Waiting' link displayed on bottom of case listings page indicates that a new message has been added since your last login
- These messages are rare and likely important
- Messages are seen by ALL MDSS users

### **New Message Waiting**

| 2                 | [ <u> &lt; First</u> ] 1 | <u>23456</u>   | <u>i 7 8 9 10 1</u> | <u>1 12 13 14</u> | <u>15 16 17 18 19 20</u> | [Next >>         | ] [ <u>Last &gt; ]</u>          |                         |              |           |       |
|-------------------|--------------------------|----------------|---------------------|-------------------|--------------------------|------------------|---------------------------------|-------------------------|--------------|-----------|-------|
| eqate             | Case Listin              | gs             |                     |                   | Referral D               | Date             | ✓ Sort All Oper                 | n Investigations 👻 📄    | Search E     | xport     | Help  |
| <u>ch</u>         |                          |                |                     |                   |                          |                  |                                 |                         | Include Labs | s in Expo | ort [ |
| eqate             | Investigation<br>Status  | Case<br>Status | Investigation<br>ID | Referral<br>Date  | Patient Name             | Date of<br>Birth | Disease                         | Investigator            | County       |           |       |
| pecific           | Active                   | Confirmed      | 7851                | 08/13/2004        | endrapov, pikov<br>P.    | 02/04/1954       | Hepatitis C, Chronic            | CARLSON, BRAD           | Oakland      | Edit      | Vie   |
| <u>:10</u>        | New                      | Confirmed      | 20647               | 08/16/2004        | STEIN, FRANK N           | 06/27/1979       | Hemorrhagic Fever               | CARLSON, BRAD           | Kent         | Edit      | Vie   |
| <u>iitions</u>    | Active                   | Not a Case     | 21996               | 08/16/2004        | SQUIRREL, ROCKY          | 05/18/1966       | Meningitis - Aseptic            | CARLSON, BRAD           | Washtenaw    | Edit      | Vi    |
| <u>s</u><br>ental | New                      | Confirmed      | 6789748             | 08/16/2004        | FIELDS, SALLY            | 01/01/1999       | Meningitis - Bacterial<br>Other | COLLINS, JIM            |              | Edit      | Vi    |
| <u>le</u>         | Active                   | Probable       | 39913               | 08/17/2004        | BENN, GEORGE W           |                  | Meningitis - Bacterial<br>Other | CARLSON, BRAD           | Wayne        | Edit      | Vi    |
| tory              | New                      | Confirmed      | 41635               | 08/17/2004        | SACKIE, COX              | 05/15/1966       | Meningitis - Aseptic            | CARLSON, BRAD           | Washtenaw    | Edit      | Vi    |
|                   | Active                   | Confirmed      | 8931102             | 08/18/2004        | BOOP, BETTY              | 12/10/1955       | Shigellosis                     | HENDERSON, TIFFANY<br>A | Washtenaw    | Edit      | Vi    |
|                   | New                      | Confirmed      | 52936               | 08/25/2004        | BOLONEY, JOE             |                  | Botulism - Foodborne            | COLLINS, JIM            | Livingston   | Edit      | Vi    |
|                   | New                      | Confirmed      | 54245               | 08/31/2004        | OUT, TIME                | 04/03/1968       | Cryptococcosis                  | CARLSON, BRAD           | Oakland      | Edit      | Vi    |
|                   | New                      | Probable       | 59063               | 09/02/2004        | DOE, JANE M              | 05/03/1960       | Influenza, Novel                | COLLINS, JIM            | Jackson      | Edit      | Vi    |

Link indicates that there is a new message waiting to be viewed in Messages tab. The link disappears when the user logs out.

#### Messages

| <u>Case Investiga</u>                            | ition <u>System Administ</u> | <u>ration</u>   | <u>Messages</u>                                                                                             | <u>Reports</u>                                                   |                                                                   | Logout                                                                     |                                                                                                    |                                                         |      |
|--------------------------------------------------|------------------------------|-----------------|----------------------------------------------------------------------------------------------------|------------------------------------------------------------------|-------------------------------------------------------------------|----------------------------------------------------------------------------|----------------------------------------------------------------------------------------------------|---------------------------------------------------------|------|
| <u>Cases</u><br><u>New Case</u>                  | Messages List                |                 |                                                                                                    |                                                                  |                                                                   |                                                                            |                                                                                                    |                                                         |      |
| New Aggregate                                    | Date                         | User Name       | Subjec                                                                                                    | t                                                                | Active                                                            |                                                                            |                                                                                                    |                                                         |      |
| <u>Cases</u><br>Searches                         | Mon Dec 29 10:23:04 EST 2008 | MARTENC         | New Message Waitin                                                                                          | g                                                                | true                                                              | View                                                                       |                                                                                                    |                                                         |      |
| New Search                                       | Mon Dec 29 10:12:56 EST 2008 | MARTENC         | MDSS Version 2.3                                                                                            |                                                                  | true                                                              | View                                                                       |                                                                                                    |                                                         |      |
| <u>New Aggregate</u><br><u>Search</u>            | Mon Feb 18 14:29:15 EST 2008 | KELLERR1092     | Important Announcer                                                                                         | nent                                                             | true                                                              | View                                                                       |                                                                                                    |                                                         |      |
| Disease Specific                                 | Tue Dec 04 12:49:35 EST 2007 | BOLENT1         | New message feature                                                                                         | e                                                                | true                                                              | View                                                                       |                                                                                                    |                                                         |      |
| <u>Search</u><br>Case Definitions<br>Alert Pules |                              | View Message    | ;                                                                                                    |                                                                  |                                                                   |                                                                            |                                                                                                    | Print Message                                           | e    |
| Display                                          |                              | Date Fri O      | ct 26 16:32:07 EDT 20                                                                                       |                                                                  |                                                                   |                                                                            |                                                                                                    |                                                         |      |
| <u>Supplemental</u><br>Forms                     |                              | UserID CAR      | LSONBR                                                                                                    |                                                                  |                                                                   |                                                                            |                                                                                                    |                                                         |      |
| <u>User Profile</u>                              |                              | Subject MDS     | S Version 2.3                                                                                               |                                                                  |                                                                   |                                                                            |                                                                                                    |                                                         |      |
| <u>User Directory</u>                            |                              | Message<br>Text | come to MDSS ver<br>ancements includin<br>regate reporting, an<br>es of Tuberculosis a<br>se see the News a | sion 2.3 This<br>g the addition<br>as of January<br>nd Notes sec | s latest re<br>n of a sys<br>n of a cas<br>1, 2008.<br>tion of ou | elease of the<br>stem messa<br>For additio<br>For additio<br>ur website af | MDSS includes<br>ging module, a ch<br>n for the reporting<br>nal details on this<br>: www.michigan.g | several<br>ange in<br>of active<br>relelase<br>ow/mdss. | 1    |
|                                                  |                              |                 |                                                                                                    |                                                                  |                                                                   |                                                                            |                                                                                                    | 22                                                      | -    |
|                                                  |                              |                 |                                                                                                    |                                                                  |                                                                   |                                                                            |                                                                                                    | Cancel                                                  | Help |

# Entering a New Case

#### **New Case Entry**

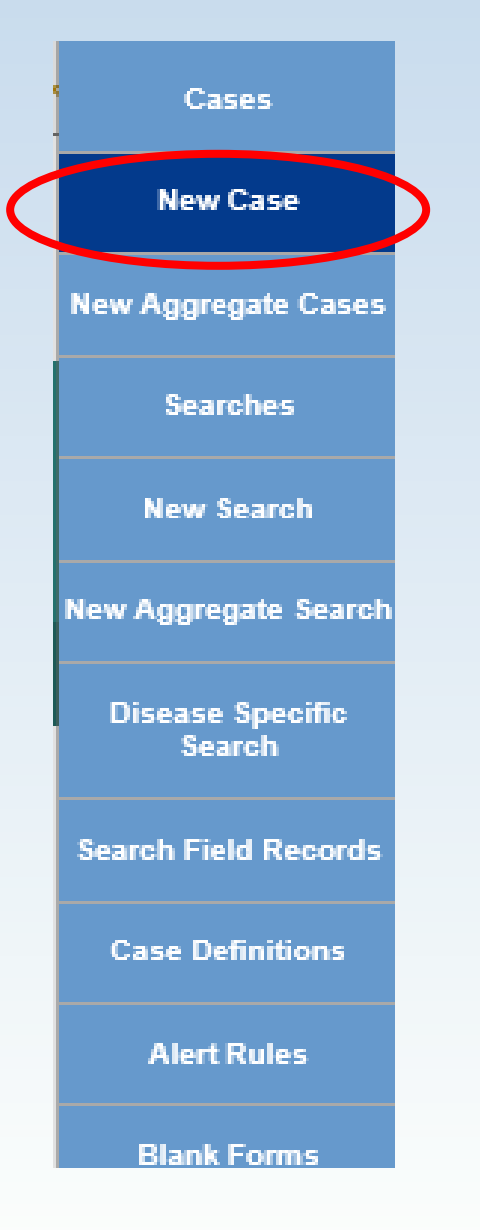

- The New Case function allows new cases to be manually added to MDSS
- The New Case entry process is divided into three sections

#### **New Case Entry – Screen One**

| Investigation Information                        |               |            |                         |                    |                     |              |
|--------------------------------------------------|---------------|------------|-------------------------|--------------------|---------------------|--------------|
| Reportable Condition*:<br>- SELECT - V Detail    |               |            |                         | Case Str<br>- SELE | atus*:<br>:CT -     | <b>v</b>     |
| State Prison Case                                |               |            |                         |                    |                     |              |
| Patient Information                              |               |            |                         |                    |                     |              |
| Patient Status* : Alive  Patient Status Date* (r | nm/dd/yyyy) : | 11/05/2019 |                         |                    | Case Disposition* : | - SELECT - 🗸 |
| First*: Last*:                                   |               |            | ]                       | Middle :           |                     |              |
| Street :                                         |               |            |                         |                    |                     |              |
| City : County :                                  | ~             |            | State :                 | ~                  |                     | Zip :        |
| Home Phone (### #####):<br>Ext:                  |               | Other      | Phone (###-###-<br>Ext: | ####):             |                     |              |
| Onset Date (mm/dd/yyyy) :                        |               | Referra    | l Date (mm/dd/y)        | ууу):              |                     |              |
| Diagnosis Date (mm/dd/yyyy) :                    |               |            |                         |                    |                     |              |
| *indicates required items                        |               |            |                         |                    |                     |              |
|                                                  | Continue      | Cancel     | Help                    |                    |                     |              |

Besides required fields, make sure **address** fields are also complete

This allows case to be sent to the proper health department

#### Validation

- Clicking
   CONTINUE
   initiates a
   validation
   process
- You must correct errors prior to proceeding

| Investigation Information                                                                                                    |                                                       |
|----------------------------------------------------------------------------------------------------|-------------------------------------------------------|
| Error: You must correct the following error(s) before proceed<br>A value for Reportable Condition must be selected.<br>A value for Patient Case Status must be selected.<br>A value for Case Disposition must be selected.<br>Patient First Name is required.<br>Patient Last Name is required. | Example error message                                 |
| Reportable Condition*:<br>- SELECT -                                                                                                    | Detail Case Status*:<br>- SELECT -                    |
| State Prison Case                                                                                                    |                                                       |
| Patient Information                                                                                                    |                                                       |
| Patient Status* : Alive V Patient Sta                                                                                                    | tus Date* (mm/dd/yyyy) : 11/05/2019 Case Disposition* |
| First*:                                                                                                    | Lest* : Middle :                                      |
| Street :                                                                                                    |                                                       |
| City : C                                                                                                    | ounty : State :                                       |
| Home Phone (### #####):                                                                                                    | Other Phone (###-####):<br>Ext:                       |
| Onset Date (mm/dd/yyyy) :                                                                                                    | Referral Date (mm/dd/yyyy) :                          |
| Diagnosis Date (mm/dd/yyyy) :                                                                                                    |                                                       |
| *indicates required items                                                                                                    |                                                       |
|                                                                                                    | Continue Cancel Help                                  |

#### **Screen One Key Field Definitions**

- Fields in Red with \* are required fields. Case entry will not proceed unless they are complete ('unknown' is generally an option)
- **Case Status** refers to the case definition criteria (Confirmed, Confirmed-Non Resident, Not a Case, Probable, Suspect, Unknown)
- **Patient Status** refers to whether the patient is alive or dead
- **Patient Status Date** automatically set to current date during case entry and updated when a change is made to the "Patient Status" *Note: date can also be entered manually*
- **Case Disposition –** refers to inpatient/outpatient status
- **Referral Date** is an editable field generally indicating the date the case was referred to the LHD

#### New Case Entry – Screen Two

| Demographics        |                                                                                                |                                                 |        |                 |                                        |                                                 |        |                |  |
|---------------------|------------------------------------------------------------------------------------------------|-------------------------------------------------|--------|-----------------|----------------------------------------|-------------------------------------------------|--------|----------------|--|
| Race* :             | American Indian<br>Asian<br>Black/African A<br>Caucasian<br>Hawaiian or Pa<br>Other<br>Unknown | n or Alaska Native<br>merican<br>cific Islander |        |                 | Sex* :<br>Hispanic Eth<br>Arab Ethnici | - SELECT - ヽ<br>nicity* : - SEL<br>ty : Unknown | ECT -  | ~              |  |
| Date of Birth / /   | Age                                                                                            |                                                 |        |                 |                                        |                                                 |        |                |  |
| Date of Birth (mr   | m/dd/yyyy):                                                                                    |                                                 | A      | ge at Onset (if | DOB unknown                            | ı):                                             |        | Age Unit : 🗸 🗸 |  |
| Parent/Guardia      | n (required if unde                                                                            | r 18)                                           |        |                 |                                        |                                                 |        |                |  |
| First :             |                                                                                                | La                                              | st :   |                 |                                        | Mic                                             | ddle : |                |  |
| Work / Occupat      | tion or School / Gra                                                                           | ıde                                             |        |                 |                                        |                                                 |        |                |  |
| Worksites / Scho    | ol :                                                                                           |                                                 |        |                 |                                        |                                                 | 0      |                |  |
| Occupations / Gr    | ade :                                                                                          |                                                 |        |                 |                                        |                                                 | 0      |                |  |
| Patient Identifiers |                                                                                                |                                                 |        |                 |                                        |                                                 |        |                |  |
| MDOC ID :           |                                                                                                |                                                 |        |                 |                                        |                                                 |        |                |  |
| *indicates require  | ed items                                                                                       |                                                 |        |                 |                                        |                                                 |        |                |  |
|                     |                                                                                                |                                                 | Contir | nue Back        | Cancel                                 | Help                                            |        |                |  |

### Date of Birth/Age Information Reminder Box

If **Date of Birth**, **Age**, and **Age Units** is not complete, a Reminder Box will display when you continue to the next entry screen

| Message | from webpage                                                                                                    | × |
|---------|----------------------------------------------------------------------------------------------------|---|
| ?       | Neither Date of Birth nor Age were entered.<br>Please enter Date of Birth or Age Information, if you have that<br>information available.<br>- Press Cancel to enter the Date of Birth or Age information. |   |
|         | - Press OK to continue to the next page.                                                                                                    |   |
|         | OK Cancel                                                                                                    |   |

- If information is available, click **CANCEL** to return to the New Case Entry screen and enter the information
- If information is not available, click the **OK** button to continue to the next screen

#### **Screen Two Key Field Definitions**

- Age Reflects the age at illness onset by subtracting Onset Date from Date of Birth (when available). Referral Date is used if onset is unavailable
- Age Unit: Pertains to the measurement of the age of the patient at illness onset (in days, months, or years). If **Date of Birth** is not available, Age and Age Units can be entered directly. Age units should be:
  - Days if Age is less than or equal to 30 days
  - Months if Age is less than 2 years
  - Years if Age is greater than or equal to 2 years

#### **New Case Entry – Screen Three**

 Enter your information under the "Person Providing Referral"

Note: Use the "User Profile" and your information will be auto-populated for each new case

- Enter Primary Physician Information: <u>Name</u> and <u>Phone Number</u> at minimum
- Enter lab data by clicking the "Enter Lab Data"

|                                         |                     |                 | Referral received via Ele     | ectroni |
|-----------------------------------------|---------------------|-----------------|-------------------------------|---------|
| Person Providing Referral               |                     |                 |                               |         |
| First : Bethany                         |                     | Last :          | Reimink                       |         |
| Phone (###-### ####): 269-373-5293 Ext: |                     |                 | Email : reiminkb@michigan.gov |         |
| Primary Physician                       |                     |                 |                               |         |
| First :                                 |                     | Last :          |                               |         |
| Affiliation :                           |                     |                 |                               |         |
| Phone (###-#####): Ext:                 |                     |                 | Email :                       |         |
| Street :                                |                     |                 |                               |         |
| City :                                  | County :<br>Allegan | -               | State :<br>Michigan           |         |
| Case Notes                              |                     |                 |                               |         |
|                                         | ~                   |                 |                               |         |
|                                         |                     |                 |                               |         |
| ]                                       |                     |                 |                               |         |
|                                         | Save & Finish En    | ter Lab Data Ba | ack Cancel Help               |         |

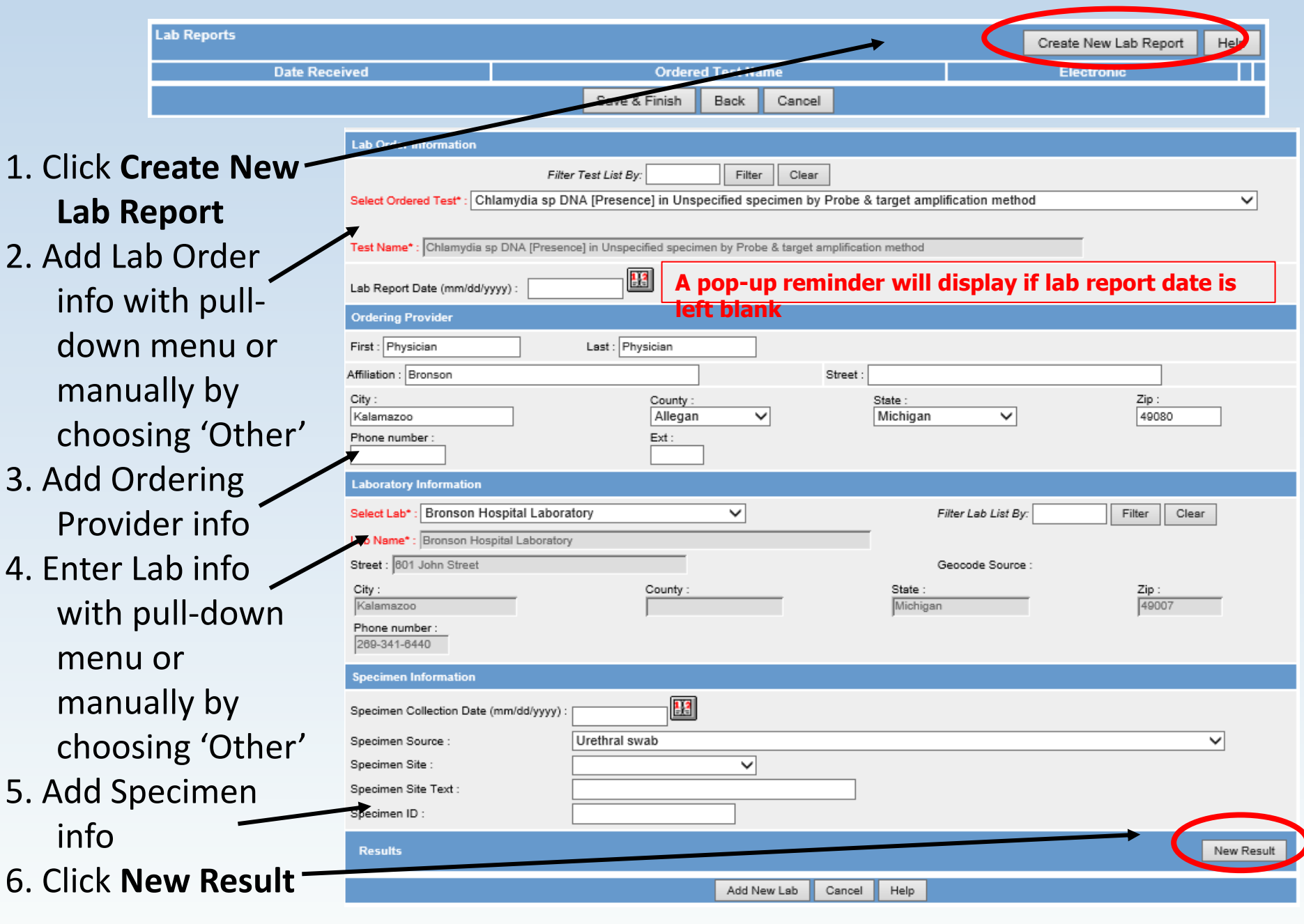

#### 7. Add Lab Result info and relevant information

#### 8. Click Add Result

| New Result                         |                                                                                                    |   |
|------------------------------------|----------------------------------------------------------------------------------------------------|---|
| Reported Test<br>Name :            | Filter Test List By:       Filter       Clear         Select Test:       Chlamydia sp DNA [Presence] in Unspecified specimen by Probe & target amplification method       ✓         Chlamydia sp DNA [Presence] in Unspecified specimen by Probe & target amplification method       ✓ | ] |
| Coded Result :                     | Filter Result List By:     Filter     Clear       Select Result:     Chlamydia     Chlamydia                                                                                                    |   |
| Text Result :                      |                                                                                                    |   |
| Numeric Result :                   |                                                                                                    |   |
| Comments :                         | 8/14/2019 1g Zithromax                                                                                                    |   |
| Relevant Clinical<br>Information : | Also notified partner                                                                                                    |   |
|                                    | Add Result Jancel Help                                                                                                    |   |
|                                    |                                                                                                    |   |

#### 9. Review lab result info that was added to bottom of lab report

#### 10. Click Add New Lab

| Specimen Information                        |                                                              |                                            |
|---------------------------------------------|--------------------------------------------------------------|--------------------------------------------|
| Specimen Collection Date (mm/dd<br>/yyyy) : |                                                              |                                            |
| Specimen Source :                           | <b>•</b>                                                     |                                            |
| Specimen Site :                             | <b>•</b>                                                     |                                            |
| Specimen Site Text :                        |                                                              |                                            |
| Specimen ID :                               |                                                              |                                            |
| Results                                     |                                                              | New Result                                 |
| Reported Test Name : Chlamy                 | dia trachomatis+Neisseria gonorrhoeae rRNA [Presence] in Uns | pecified specimen by DNA probe Edit Delete |
| Coded Result :                              |                                                              | Chlamydia species                          |
| Numeric Result :                            |                                                              |                                            |
| Reference Range :                           |                                                              |                                            |
| Comments :                                  |                                                              | 8/14/2016 1g Zithromax                     |
| Relevant Clinical Information :             |                                                              | Also notified partner                      |
|                                             | Add New Lab Cancel                                           | Help                                       |

#### 11. Click Save & Finish

| Lab Report       | 8                                                                                                   |               |      |        | C  | reate New La | b Report | Help |
|------------------|----------------------------------------------------------------------------------------------------|---------------|------|--------|----|--------------|----------|------|
| Date<br>Received | Ordered Test Name                                                                                   |               |      |        |    | Electronic   |          |      |
| 08/18/2016       | Chlamydia trachomatis+Neisseria gonorrhoeae rRNA [Presence] in Unspecified specimen by<br>DNA probe |               |      |        | No | Edit         | Delete   |      |
|                  |                                                                                                    | Save & Finish | Back | Cancel |    |              |          | 34   |

#### **Background Processing**

Once a case is entered, the following processes occur behind the scenes:

- **Geocoding**: Validates the address and assigns coordinates to map it, supports referral to correct LHJ
- **De-Duplication**: identifies duplicate patients and case reports. If a case must be de-duplicated it will not be immediately available for editing
- **Case Referral**: Determines the referral LHJ based on the Investigation Address and assigns the case to the LHJ Administrator

More information about these processes can be found in the section *Background Processing* in *Chapter 5* of the <u>User Guide</u> or by viewing Online Help.

### Geocoding: Determining the Investigation Address

- The Investigation Address is set by address availability in the following order:
  - 1. Patient Address
  - 2. Provider Address (on Referral or Lab Report)
  - 3. Laboratory Address (for electronic laboratory reports only)
- Investigation address determines LHJ referral
## **Geocoding – Multiple Address Matches**

If the investigation address matches multiple coordinates returned by the Geocoder, the matching addresses are presented to the user for mandatory selection:

| Possible Address Matches - Choose one from each se | et of add | dresses                                               |
|----------------------------------------------------|-----------|-------------------------------------------------------|
| Patient Addresses                                  |           |                                                       |
| Possible Patient Address 1                         | с         | 200 E HOLMES RD<br>LANSING, MI 48910<br>Ingham County |
| Possible Patient Address 2                         | c         | 200 W HOLMES RD<br>LANSING, MI 48910<br>Ingham County |
| Continue Ba                                        | ck Ca     | incel                                                 |

- Choose the correct address by selecting the appropriate radio button and click the **CONTINUE** button
- If uncertain: select the address in your LHJ, click the CONTINUE button and investigate further by contacting the patient or provider
- If no address is offered within your LHJ: click the BACK button, remove zip code and city, enter one of your LHJs Counties and investigate further

#### **Geocoding - Geocode Source**

#### The "Geocode Source" indicates how the address was mapped

| Case <u>Address</u><br>Reporting <u>History</u>                | Demographics Referrer      | Lab<br>Reports Notes Map            | Audit Person<br>History |
|----------------------------------------------------------------|----------------------------|-------------------------------------|-------------------------|
| Patient BENN, GEORGE                                           |                            |                                     |                         |
| Reportable Condition* :<br>Meningitis - Bacterial Other Detail | Case Status* :<br>Probable | Active                              | ion Status* :           |
| Patient Information                                            |                            |                                     |                         |
| Patient Status* : OutPatient                                   | Patient Sta                | tus Date* (mm/dd/yyyy) : 08/17/2004 | 4                       |
| First* : GEORGE                                                | Last* : BENN               | Middle : W                          |                         |
| Onset Date (mm/dd/yyyy) :                                      | MMVVF                      | 2: 33-2004 Patient Id : 3991        | 11                      |
| Diagnosis Date (mm/dd/yyyy) :                                  |                            |                                     |                         |
| Investigation Address                                          |                            |                                     |                         |
| Street : WINDING RD                                            | Geocode                    | Source : MDSS Zip Code              |                         |
| City: JACKSON Cou                                              | unty: Wayne                | State . Michigan                    | Zip : 48236             |
| Jurisdiction : Wayne County                                    | State F                    | rison Case                          |                         |
| Investigation Information                                      |                            |                                     |                         |
| Outbreak Y/N : U                                               | Outbreak N                 | ame :                               |                         |
| Referral Date (mm/dd/yyyy) : 08/17/2004                        | Case Entry                 | Date (mm/dd/yyyy): 08/17/2004       |                         |
| Investigation ID : 39913                                       | NETSS ID : 38 Assigned     | to : CARLSON, BRAD / Statewide      |                         |
|                                                                | Cancel                     | lelp                                |                         |

#### **Geocode Source Values**

- **CGI** The address, county and LHJ could be mapped by the Center for Geographic Information (CGI). The case map will show case. This is the most accurate information
- **MDSS City** A match was not identified but the county and LHJ was assigned based on the City. The case map will not show case
- MDSS ZIP Code A match was not identified but county and LHJ was assigned based on ZIP code. The case map will show the case in the ZIP code center\*\*\*
- Blank No match, the case is referred to State personnel
  - Out of State Addresses
  - Address so incomplete cannot determine county

\*\*\* Important for Jurisdiction Assignment

# **Unassigned Cases**

- The unassigned case listing shows HCP users a list of cases that have been entered into the MDSS that are potential duplications and are currently unavailable because they are in the de-duplication queue.
- To access the list click on the Unassigned Cases button

| Scase Investigation            |                                          |                          |                            |                  | Messages                |                  |      |  |
|--------------------------------|------------------------------------------|--------------------------|----------------------------|------------------|-------------------------|------------------|------|--|
| Cases                          | Displaying r<br>[ <u> &lt; First ]</u> 1 | esults 1-10<br>2 3 4 5 [ | of 42 found<br>Next >>] [L | ast >[]          |                         |                  |      |  |
| Unassigned Cases Case Listings |                                          |                          |                            |                  |                         |                  |      |  |
| New Case                       |                                          |                          |                            |                  |                         |                  |      |  |
| New Aggregate Cases            | Investigation<br>Status                  | Case Status              | Investigation<br>ID        | Referral<br>Date | Patient Name            | Date of<br>Birth |      |  |
|                                | New                                      | Confirmed                | 10306210                   | 09/22/2004       | MILES, MICHELLE COLETTE | 08/01/1961       | Saln |  |
| Searches                       | New                                      | Confirmed                | 3215796                    | 09/20/2007       | CAT, SYLVESTER          |                  | Saln |  |
| New Search                     | New                                      | Confirmed                | 6048480                    | 01/07/2011       | ALDENS, ERIN            | 05/28/1955       | HIV/ |  |
|                                | New                                      | Confirmed                | 6072161                    | 01/13/2011       | CRONDELL, EMMA          | 05/28/1977       | HIV/ |  |
| New Aggregate Search           | New                                      | Confirmed                | 6122587                    | 03/03/2011       | CRONDELL, GARY          | 03/04/1968       | HIV/ |  |
| Disease Specific               | New                                      | Confirmed                | 6125275                    | 03/03/2011       | CRONDELL, ERIN          |                  | Сгур |  |
| Search                         | New                                      | Confirmed                | 6127771                    | 03/03/2011       | CRONDELL, ERIN          | 05/06/1955       | HIV/ |  |
| Search Field Records           | New                                      | Confirmed                | 6152329                    | 03/24/2011       | BOHM, SUSAN             | 05/25/1975       | Saln |  |
|                                | New                                      | Confirmed                | 7235838                    | 09/05/2012       | MERICA, JANE            | 07/29/1984       | Gon  |  |
| Case Definitions               | New                                      | Confirmed                | 7240114                    | 09/06/2012       | ERIC, PARNELLE          |                  | Chla |  |
| Blank Forms                    | [ <u> &lt; First</u> ] 1                 | <u>2345</u>              | [Next >>] [L               | .ast ≻[]         |                         |                  |      |  |

# **Unassigned Cases Listing**

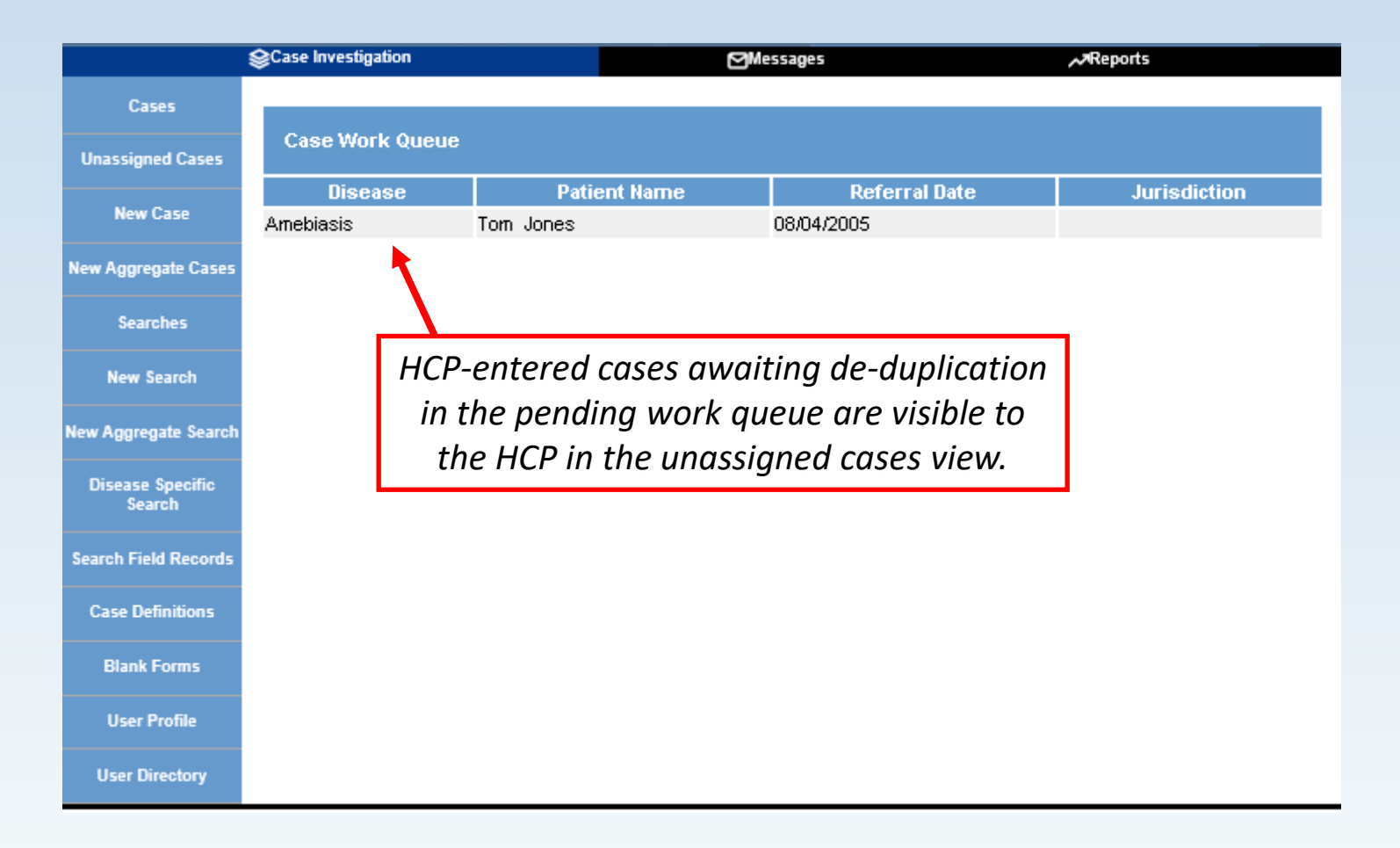

## **Electronic Lab Reports (ELR)**

- Many commercial and public health laboratories around the state enter disease reports electronically into MDSS
- Reporting is generally automatic and happens once the lab enters the results into their computer system
- This is the fastest form of reporting as it is entered into the MDSS as soon as the lab result is complete

#### ELR and the HCP

• If a lab enters a case before an HCP, the case will need de-duplication

#### THUS:

- HCPs can see cases that have already been entered by ELR using the "Unassigned Cases" queue
- Once the case is deduplicated, the HCP will have access to it

#### **More About ELR**

- Laboratories using ELR are likely to report cases into the MDSS prior to an HCP
- If a case is to be merged during the case de-duplication process, only one Case Detail Form can be selected. The other will be discarded
- **Recommendation:** HCPs who work in facilities that regularly use ELR labs should enter only minimal information upon initial case entry. If the case is immediately available in the "All Open Cases" search, then enter the remaining data. If the case is found in the "Unassigned Cases" queue, wait until de-duplication is complete

## **Case Definitions**

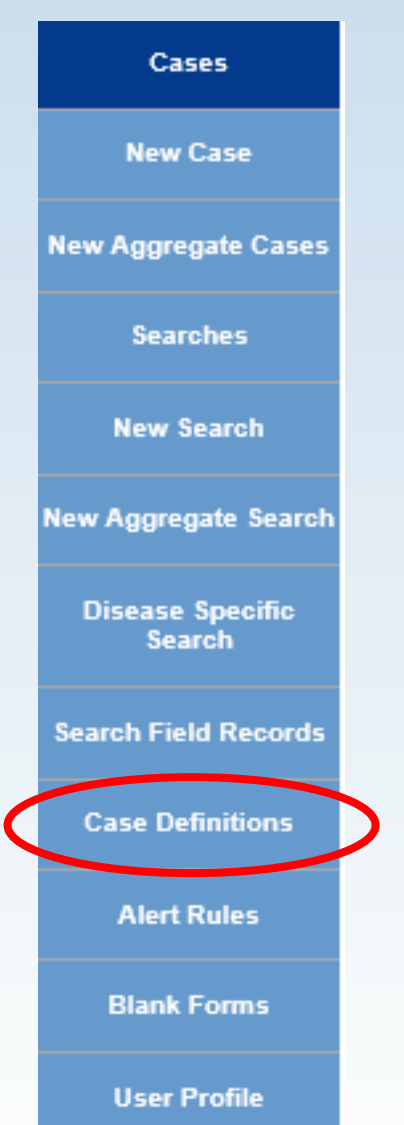

- MDSS provides a link to the available CDC Case Definitions
- LHDs should use definitions to determine how to report a case (i.e., confirmed, probable, suspect)
- Helpful for HCPs to know what laboratory and clinical criteria are required to confirm a case

#### **Aggregate Case Entry**

#### **Aggregate Case Reports**

- Aggregate case entry provides a method to enter aggregate case information for conditions such as influenza-like illness (ILI), gastrointestinal-like illness, scabies, etc
- Aggregate count entry is similar to individual case entry
- Counts can be entered on a daily or weekly basis. Counts can be added up to 90 days prior to the current date by changing the referral date to a date from the correct MMWR week
- Aggregate counts can be searched and exported in a manner similar to individual case reports
- The aggregate report may be relied on heavily in the event of a pandemic or other large scale epidemic when individual case reporting becomes impossible or unnecessary

#### **Aggregate Case Entry – Screen One**

| Scase Invest               | igation           | Administration         | A~System        | Administration   | Messages             | Reports    | [→Logout |
|----------------------------|-------------------|------------------------|-----------------|------------------|----------------------|------------|----------|
| Cases                      | Aggregate Inve    | estigation Information |                 |                  |                      |            |          |
| New Case                   | Reportable Con    | dition*: - SELECT -    |                 | ~                | Case Status* : Conf  | irmed 🗸    | ]        |
| Now Aggregate Carer        | Total Number III  | l (Cases)*:            | Death           | IS: 0            | Reporting Period*: - | SELECT - 🗸 |          |
| New Aggregate Gases        | Referral Date (m  | im/dd/yyyy):           |                 |                  |                      |            |          |
| Searches                   | New Informatio    | on                     |                 |                  |                      |            |          |
| New Search                 | Hospitalized(Ne   | ew): 0                 | Isolated(New)   | : 0              | Quarantined(Ne       | w): 0      |          |
| N                          | Totals            |                        |                 |                  |                      |            |          |
| New Aggregate Search       | Hospitalized(To   | tal): 0                | Isolated(Total) | ): 0             | Quarantined(To       | tal): 0    |          |
| Disease Specific<br>Search | Investigation In  | nformation             |                 |                  |                      |            |          |
|                            | Outbreak Y/N :    | No 🗸                   | Outbreak        | Name :           |                      |            |          |
| Search Field Records       | *indicates requir | red items              |                 |                  |                      |            |          |
| Case Definitions           |                   |                        | Co              | ontinue Cancel H | elp                  |            |          |

•In left panel, click on "New Aggregate Cases"

- Red\* are required fields:
  - Reportable Condition
  - Total Number ill (Cases)
  - Reporting Period (Weekly/Daily)
  - Case Status (leave "<u>Confirmed</u>")

## Aggregate Case Entry Screen One Details

- The Reportable Condition shows this condition being entered in aggregate. Additional conditions can be added on an as needed basis
- It is important to enter at least one aggregate report each week for 'flulike disease' reporting. The case count can be 0 and can be edited at a later point in time
- 'Daily' or 'Weekly' refers to the time period in which the case counts have occurred

#### **Aggregate Case Entry** Screen One Details – Cont.

- A single reporting site can have multiple entries of information on either a daily or weekly basis
- During a typical flu season, aggregate reports of 'Flu Like Disease' should be assigned a 'weekly' reporting period
- Multiple aggregate reports from the same weekly reporting period will be aggregated together in the reports
- 'Daily' reporting of 'Flu Like Disease' should generally only be used during a pandemic

#### **Aggregate Case Entry – Screen Two**

| Case Investi         | igation           | Administration | ి~System Administr | ation       | Messages        | ~Reports | [→Logout |
|----------------------|-------------------|----------------|--------------------|-------------|-----------------|----------|----------|
| Cases                | Person Provid     | ing Referral   |                    |             |                 |          |          |
| New Case             | First :           |                |                    | Last :      |                 |          |          |
| New Assessed Cores   | Phone (###-###    | +-####): Ex    | t:                 | Email :     |                 |          |          |
| New Aggregate Cases  | Source Inform     | ation          |                    |             |                 |          |          |
| Searches             | County*:          | $\checkmark$   | Reporting Source*: |             | Source Descript | ion :    |          |
| New Search           | School District : |                | School Name : 🗸    |             | School Clos     | ied 🗌    |          |
| New Aggregate Search | Phone (###-###    | +-####): Ex    | t:                 | Email :     |                 |          |          |
| Disease Specific     | Street :          |                |                    |             |                 |          |          |
| Search               | City :            |                | State :            | ~           |                 | Zip :    |          |
| Search Field Records | Case Notes        |                |                    |             |                 |          |          |
| Case Definitions     |                   |                | ~                  |             |                 |          |          |
| Alert Rules          |                   |                | Ũ                  |             |                 |          |          |
| Blank Forms          |                   |                | Continue Bac       | k Cancel He | elp             |          |          |
|                      |                   |                |                    |             |                 |          |          |

- Required Fields:
  - County
  - Reporting Source (school, LTC, hospital)
- Once all information is filled in, select Continue

# **Aggregate Case Entry** *Screen Two Details*

- **Person Providing Referral**: Contact information for person entering the report into the MDSS. *Note: Information will auto-populate if User Profile is utilized*
- **Case Notes**: Same notes field that is on all case reports stamped with time, date, and User ID
- **Reporting Source (Required):** Drop down field listing local public health, physician, hospital, etc.
- **Reporting Source Description**: Free text field to enter name of reporting source (i.e., LHD or Hospital name)
- Address Information (Only County is Required): Complete address information for the reporting source. *Note: Information will autopopulate if User Profile is utilized*

#### **Aggregate Case Entry – Screen Three**

| ype of Outbreak: Gastrointestinal Respirato | ry Rash Other City: City: Zip: Contact Last Name: Contact Last Name: Contact Last Name: Date of Last Onset (mm/dd/yyyy): Date of Ex | <ul> <li>The third screen of the aggregate case report form can be used to capture information from outbreaks</li> <li>This screen does not need to be completed for routine weekly</li> </ul>                                                                                                    |
|---------------------------------------------|----------------------------------------------------------------------------------------------------|----------------------------------------------------------------------------------------------------|
| Duration of Symptoms :                      | Duration Units O Hours O Days                                                                                                    | Incubation Units reporting                                                                                                    |
| uspected Etiology :                         | III Adults : III Childree<br>Total Population                                                                                       | Click 'Save & Finish' when     complete                                                                                                    |
| I Employees :                               | Total # Employed :                                                                                                    | Specimen Testing                                                                                                    |
| Food Handlers :                             | Secondary Cases :                                                                                                    | Designed Stool Norovinus Stool Bectarial Stool Own and Parasites                                                                                                    |
| lospitalized Cases :                        | Deaths : 0                                                                                                    | Contract State - State - |
| symptom Presentation                        |                                                                                                    |                                                                                                    |
| Symptom(s)                                  | Symptom present Number of Cases with Symptom Total # of C                                                                           | a Number of Laboratory Shipping Date : Results :                                                                                                    |
| /omiting                                    |                                                                                                    | Specimens Collected : Performing Tests :                                                                                                    |
| Diarrhea                                    |                                                                                                    | Consultation Provided                                                                                                    |
| lausea                                      |                                                                                                    |                                                                                                    |
| Abd Cramps                                  |                                                                                                    | Environmental cleaning guidelines     Intection control precautions     Employee restrictions     Cleand units to transfer and admits                                                                                                    |
| ever (highest recorded)                     |                                                                                                    | Cosed and to react and comments                                                                                                    |
| Bloody Stools                               |                                                                                                    | Additional Actions and Notifications                                                                                                    |
| Respiratory(e.g., coughing, wheezing)       |                                                                                                    |                                                                                                    |
| Pneumonia                                   |                                                                                                    |                                                                                                    |
| Rash                                        |                                                                                                    |                                                                                                    |
| tching                                      |                                                                                                    |                                                                                                    |
| Skin and soft tissue wound/damage           |                                                                                                    | a`                                                                                                    |
| Other : (specify)                           | O Yes O No                                                                                                    | Person Providing Report to Public Health                                                                                                    |
|                                             |                                                                                                    | First:         Last:         Phone:           E-mail:         Alt Phone:         53                                                                                                    |
|                                             |                                                                                                    | Save & Finish Jack Cancel Help                                                                                                    |
|                                             |                                                                                                    |                                                                                                    |

#### **Aggregate Case Entry**

#### Screen Three Details – for Outbreak Reporting

- **Facility Name**: Include the facility name and the type of congregate setting (day care, event, college, etc.)
- **Epidemiology Section**: Complete the onset date of the first case, the number of ills and the total number of residents/employees
- **Symptom Presentation**: It is important to include a count of cases reporting each type of symptom
- **Specimen Testing**: indicate whether any testing was done or if specimens are being collected
- **Consultation Provided**: Check all options that were completed for this outbreak

#### **Finding Aggregate Case Reports**

- In order to find an aggregate case report, you will need to run an aggregate search by selecting "New Aggregate Search" from the left hand column of the Case Investigation functions
- If you would like to change or edit the information submitted or have additional numbers to report, you can contact your local health department or regional epidemiologist to re-open the report and change the information

#### **Time Saving Step - The User Profile**

- The User Profile allows users to set default setting to case entry fields that are repeated with each new case, such as referrer, physician, and lab
- When complete, the fields will automatically populate during case entry
- These fields are modifiable, in case changes are needed

| Cases                      | User Profile                                                                                                    |
|----------------------------|----------------------------------------------------------------------------------------------------|
| New Care                   | Default Referrer Information                                                                                                    |
| New Case                   | This information will automatically populate fields when referrals are added to the system. Complete these fields only if you routinely use the same referral values. |
| w Aggregate Cases          | First : Bethany Last : Reimink                                                                                                    |
| Searches                   | Phone (### ####): 269-373-5293 Ext: Email : reiminkb@michigan.gov                                                                                                    |
|                            | Default Primary Physician Information                                                                                                    |
| New Search                 | This information will automatically populate fields when primary physician is added to the system. Complete these fields only if you routinely use the same physician |
| w Aggregate Search         | First : Last :                                                                                                    |
|                            | Affiliation :                                                                                                    |
| Disease Specific<br>Search | Phone (### ####): Ext: Emsil :                                                                                                    |
|                            | Street :                                                                                                    |
| earch Field Records        | City: County: State: Zin:                                                                                                    |
|                            | Allegan ✓ Michigan ✓ 49080                                                                                                    |
| Case Definitions           | Default Laboratory Information                                                                                                    |
| Alert Rules                | This information will automatically populate fields when new lab-reports are added to the system. Complete these fields only if you routinely use the same lab-report |
| Direl: Crews               | Select Lab Facility : Garden City Hospital V Filter Lab List By: Filter Clear Filter                                                                                  |
|                            | Lab Name : Garden City Hospital                                                                                                    |
| User Profile               | Street : 6245 Inkster Rd                                                                                                    |
| User Directory             | City :         County :         State :         Zip :           Garden City         Michinan         48135                                                            |
|                            | Phone -                                                                                                    |
|                            | 734-458-3300                                                                                                    |
|                            | Default HAN Alerting Information                                                                                                    |
|                            | This information will automatically populate fields when new Alerts are added to the system. Complete these fields only if you routinely use the same HAN values.     |
|                            | HAN userid : HAN password :                                                                                                    |
|                            | Edit User Profile Save Changes Help                                                                                                    |
|                            |                                                                                                    |

# The User Profile Auto-populated Information

| Person Provid          | ling Referral  |                   |                |             |                |          |          |       |
|------------------------|----------------|-------------------|----------------|-------------|----------------|----------|----------|-------|
| First : Jar            | ne             |                   | Las            | st :        | Doe            |          |          |       |
| Phone (### ###<br>Ext: | # ####): 586-  | 555-1212          | E              | imail :     | jane.          | doe@anyh | ospital. | com   |
| Primary Phys           | ician          |                   |                |             |                |          |          |       |
| First : Do             | c              |                   | Las            | st :        | Bake           | r        |          |       |
| Affiliation : Wa       | alnut Grove ER |                   |                |             |                |          |          |       |
| Phone (### ###<br>Ext: | # #####):      |                   | E              | imail :     |                |          |          |       |
| Street :               |                |                   |                |             |                |          |          |       |
| City :<br>Mt. Clemens  |                | County :<br>Macom | nb 🔽           | Stat<br>Mic | te :<br>chigan |          | •        | Zip : |
| Case Notes             |                |                   |                |             |                |          |          |       |
|                        |                |                   |                |             |                |          | 4        |       |
|                        | Save & Fin     | ish f             | Enter Lab Data | a           | Back           | Cancel   | Help     |       |

- Example of Screen 3 of New Case Entry
- All saved profile information is autopopulated

How to Work With Your Case

#### **Case Listings - Search Option**

- All Open Investigations ✓ Search ACTIVE/NEW CT All Open Investigations My Open Investigations Nov Cases STD Cases VPD search
- The cases that initially display are based on your default search criteria <u>and your</u> jurisdiction, role and permissions
- 'All Open Investigations' and 'My Open Investigations' are saved searches in MDSS
- Users can create and save new searches (see Searches Section)
- Changing the Case Listings search option, changes the cases displayed for the duration of the session or until another search option is selected

#### **Accessing the Case Details**

#### 1. Locate the specific case you want to access

2. Click the EDIT button. The "Case Detail" screen appears

| Displaying results 1-10 of 3284 found<br><u> &lt; First]</u> 1 <u>2</u> <u>3</u> <u>4</u> <u>5</u> <u>6</u> <u>7</u> <u>8</u> <u>9</u> 10 <u>11</u> <u>12</u> <u>13</u> <u>14</u> <u>15</u> <u>16</u> <u>17</u> <u>18</u> <u>19</u> <u>20</u> [Next >>] [Last >]] |                                                       |                     |                  |                    |                  |                                 |                      |              |          |       |
|----------------------------------------------------------------------------------------------------|-------------------------------------------------------|---------------------|------------------|--------------------|------------------|---------------------------------|----------------------|--------------|----------|-------|
| Case Listings                                                                                                    | Investigation Status V Sort All Open Investigations V |                     |                  |                    |                  |                                 | nvestigations 🗸      | Search E     | xport    | Help  |
|                                                                                                    |                                                       |                     |                  |                    |                  |                                 |                      | Include Labs | in Expo  | ort 🗖 |
| Investigation<br>Status                                                                                                    | Case<br>Status                                        | Investigation<br>ID | Referral<br>Date | Patient Name       | Date of<br>Birth | Disease                         | Investigator         | County       |          |       |
| Completed - Follow<br>Up                                                                                                    | Confirmed                                             | 7215                | 08/13/2004       | EASTER, MIKE       | 07/26/1954       | Dengue Fever                    | CARLSON, BRAD        | Oakland      | Edit     | View  |
| Active                                                                                                    | Not a Case                                            | 21996               | 08/16/2004       | SQUIRREL, ROCKY    | 05/18/1986       | Meningitis - Aseptic            | CARLSON, BRAD        | Washtenaw    | Edit     | View  |
| New                                                                                                    | Confirmed                                             | 6789748             | 08/16/2004       | FIELDS, SALLY      | 01/01/1999       | Meningitis - Bacterial<br>Other | COLLINS, JIM         | Muskegon     | Edit     | View  |
| New                                                                                                    | Confirmed                                             | 10588946            | 08/16/2004       | STEIN, FRANK N     | 06/27/1979       | Hemorrhagic Fever               | LUTZKE, MARY         | Kent         | Edit     | View  |
| Active                                                                                                    | Probable                                              | 39913               | 08/17/2004       | BENNN, GEORGE<br>W |                  | Meningitis - Bacterial<br>Other | DOGAN, DELILAH<br>D. | Wayne        | Edit     | View  |
| Active                                                                                                    | Confirmed                                             | 8931102             | 08/18/2004       | BOOP, BETTY        | 12/10/1955       | Shigellosis                     | COLLINS, JIM         | Washtenaw    | Edit     | View  |
| New                                                                                                    | Confirmed                                             | 52936               | 08/25/2004       | BOLONEY, JOE       |                  | Botulism - Foodborne            | COLLINS, JIM         | Livingston   | Edit     | View  |
| New                                                                                                    | Confirmed                                             | 54245               | 08/31/2004       | OUT, TIME          | 04/03/1988       | Cryptococcosis                  | CARLSON, BRAD        | Oakland      | Edit     | View  |
| Completed - Follow<br>Up                                                                                                    | Confirmed                                             | 59063               | 09/02/2004       | DOE, JANE M        | 05/03/1960       | Influenza, Novel                | COLLINS, JIM         | Jackson      | Edit     | View  |
| Completed - Follow<br>Up                                                                                                    | Confirmed                                             | 63920               | 09/02/2004       | KENT, CLARK S      | 05/01/1943       | Hepatitis A                     | COLLINS, JIM         | Jackson      | Edit     | View  |
| [< First 1 1 2 3                                                                                                    | 45678                                                 | 3 9 10 11 12        | 13 14 15         | 16 17 18 19 20 IN  | lext >>1 [l      | Last >I]                        |                      |              | $\smile$ |       |

61

#### **Case Locking**

- All screens within "Case Details" will indicate that the case is locked and by which user
- Only the user locking the case can make edits

|   | Case Reporting Address Hist          | Demographics            | Referrer            | ab Reports Note      | s Man Aur          | lit Person H     |
|---|--------------------------------------|-------------------------|---------------------|----------------------|--------------------|------------------|
| ł | Cole inclusion and inclusion and     |                         |                     |                      |                    |                  |
| ¢ | Patient SQUIRREL, ROCKY L            | ocked by MDSST          | EST0004 (TEST       | MDSSTES)             |                    |                  |
|   | Reportable Condition*:               |                         |                     | Case Status* :       |                    | Investigation St |
| I | Meningitis - Aseptic                 |                         | ✓ Detail            | Not a Case           | ~                  | Active           |
|   | Patient Information                  |                         |                     |                      |                    |                  |
|   | Patient Status*: Alive 🗸 Pa          | atient Status Date* (mm | v/dd/yyyy): 08/16/2 | 004                  | Case Dispo         | sition*: OutPa   |
|   | First*: ROCKY                        | Last* :                 | SQUIRREL            |                      | Middle :           |                  |
|   | Onset Date (mm/dd/yyyy) : 04/03/20   | 04                      | MMV                 | VR: 13-2004          | Patient Id : 49184 | 149              |
|   | Diagnosis Date (mm/dd/yyyy) :        |                         |                     |                      |                    | Dedup            |
|   | Investigation Address                |                         |                     |                      |                    |                  |
| I | Street : 312 N MAIN ST               |                         | Ge                  | ocode Source : MDS   | S Zip Code         |                  |
|   | City : ANN ARBOR                     | County :                | Washtenaw           | State :              | Michigan           | Zip :            |
|   | Jurisdiction : Washtenaw County      |                         |                     | State Prison Case    |                    |                  |
|   | Investigation Information            |                         |                     |                      |                    |                  |
|   | Outbreak Y/N : Unknown 🗸             |                         | Outt                | oreak Name :         |                    |                  |
|   | Referral Date (mm/dd/vvvv) : 08/16/2 | 2004                    | Cas                 | e Entry Date (mm/dd/ | yyyy): 08/16/2004  | ŀ                |

## Viewing a Locked Case

- While a case is locked, other users will be able to view the case information but will not be able to edit any of the field values
- All of the fields appear "grayed out." This indicates that all of the fields are disabled to the user until the case is unlocked
- This lock remains in effect until the user navigates away from the record

| Patient COPPALLA, FRANCIS Locked by LAIJOY (JOYCE LAI)        |                             |                           |       |  |  |  |  |
|---------------------------------------------------------------|-----------------------------|---------------------------|-------|--|--|--|--|
| Reportable Condition* :<br>Streptococcal Dis, Inv, Grp Detail | Case Status* :<br>Confirmed | Investigation Stat<br>New | ius*: |  |  |  |  |
| Patient Information                                           |                             |                           |       |  |  |  |  |
| Patient Status* : OutPatient                                  | Patient Status Date* (mm/d  | d/yyyy): 08/13/2004       |       |  |  |  |  |
| First*: FRANCIS Last*:                                        | COPPALLA                    | Middle : FORD             |       |  |  |  |  |
| Onset Date (mm/dd/yyyy): 06/11/2004                           | MMAVR: 32-2004              | Patient Id : 9132         |       |  |  |  |  |
| Investigation Address                                         |                             |                           |       |  |  |  |  |
| Street : 300 E MICHIGAN AVE                                   | Geocode Source : CGI        |                           |       |  |  |  |  |
| City: LANSING County:                                         | Ingham State :              | Michigan Zip :            | 48933 |  |  |  |  |
| Jurisdiction : Ingham County                                  |                             |                           |       |  |  |  |  |
| Investigation Information                                     |                             |                           |       |  |  |  |  |
| Outbreak Y/N: U                                               | Outbreak Name :             |                           |       |  |  |  |  |
| Referral Date (mm/dd/yyyy) : 08/13/2004                       | Case Entry Date : 0         | 08/13/2004                |       |  |  |  |  |
| Investigation ID: 9134 NETSS ID: 12                           | Assigned to : CARLS         | SON, BRAD / Statewide     |       |  |  |  |  |
|                                                               | Reset Cancel Help           |                           |       |  |  |  |  |

#### The "Case Reporting" Tab

| Case Reporting Address History Demographics            | Referrer Lab Reports Note          | s Map Audit Person History        |
|--------------------------------------------------------|------------------------------------|-----------------------------------|
| Patient SQUIRREL, ROCKY Locked by MDSSTES              | 0004 (TEST MDSSTES)                |                                   |
| Reportable Condition* :<br>Meningitis - Aseptic        | Detail Case Status*:<br>Not a Case | Investigation Status* :<br>Active |
| Patient Information                                    |                                    |                                   |
| Patient Status*: Alive V Patient Status Date* (mm/dd/) | yyy): 08/16/2004                   | Case Disposition*: OutPatient V   |
| First*: ROCKY Lest*: SC                                | UIRREL                             | Middle :                          |
| Onset Date (mm/dd/yyyy) : 04/03/2004                   | MMWR: 13-2004                      | Patient Id : 4918449              |
| Diagnosis Date (mm/dd/yyyy) :                          |                                    | Dedup                             |
| Investigation Address                                  |                                    |                                   |
| Street : 312 N MAIN ST                                 | Geocode Source : MDS               | iS Zip Code                       |
| City : ANN ARBOR County : V                            | /ashtenaw State :                  | Michigan Zip : 48103              |
| Jurisdiction : Washtenaw County                        | State Prison Case                  |                                   |
| Investigation Information                              |                                    |                                   |
| Outbreak Y/N : Unknown 🗸                               | Outbreak Name :                    |                                   |
| Referral Date (mm/dd/yyyy) : 08/16/2004                | Case Entry Date (mm/dd/            | yyyy): 08/16/2004                 |
| Investigation ID : 21996 NETSS ID : 29 As              | signed to : CARLSON, BRAD / Sta    | tewide Re-assign                  |
| *indicates required items                              |                                    |                                   |
| Reset                                                  | ubmit Changes Cancel Help          |                                   |

- The Case Reporting tab contains basic information about the case
- The Case Detail form is available on this tab

# Case Reporting Key Field Definitions

- Investigation Status: refers to the stage of the investigation (Active, Canceled, Completed, Completed Follow Up, New, Review, Superceded)
  - Case Status should be set according to case definition (confirmed, probable, suspect, not a case) and then marked as "Completed" for Investigation Status
  - If duplicate cases are entered, all but one should be marked "Superceded" for Investigation Status with one case investigated to resolution. The dedup button can also be used to merge duplicate cases
  - Select "Canceled" if the case cannot be investigated to resolution (e.g., cannot contact patient or provider)

- Each disease has an associated case investigation form called a Case Detail Form.
- Forms are accessed through the Case Reporting tab
- Most diseases have unique forms, but some use a "basic" form
- All of the fields required to reported to MDHHS and/or CDC are contained on the Case Detail Form
- All data from the basic case entry is auto-populated somewhere on the Case Detail Form

- Provide a common format for handwritten and computer data entry
- Use a web interface for basic intake information
- Allow for supplemental data for reportable conditions requiring detailed information
- Eliminate the need for mailing case investigation forms

To access the form, click the "detail" button on the case reporting tab

| Case Reporting Address History D         | emographics 🛛 Referrer 💙 Lab Reports 💙 | Notes Map Audit Person History          |
|------------------------------------------|----------------------------------------|-----------------------------------------|
| Patient TURKEY, TOM Locked by RI         | EIMINKB (BETHANY G REIMINK)            |                                         |
| Reportable Condition* :<br>Selmonellosis | Case Status<br>Confirmer               | s*: Investigation Status*:<br>d V New V |
| Patient Information                      |                                        |                                         |
| Patient Status*: Alive V Patient Stat    | tus Date* (mm/dd/yyyy) : 11/28/2019    | Case Disposition*: InPatient            |
| First*: TOM                              | Last*: TURKEY                          | Middle :                                |
| Onset Date (mm/dd/yyyy) :                | MMWR : 48-2019                         | Patient Id : 11404219                   |
| Diagnosis Date (mm/dd/yyyy) :            |                                        | Dedup                                   |
| Investigation Address                    |                                        |                                         |
| Street : 333 S GRAND AVE                 | Geocod                                 | e Source :                              |
| City : County :                          | Ingham State :                         | Michigan Zip :                          |
| Jurisdiction : Ingham County             | State                                  | e Prison Case                           |
| Investigation Information                |                                        |                                         |
| Outbreak Y/N : Unknown 🗸                 | Outbreak Name :                        |                                         |
| Referral Date (mm/dd/yyyy): 11/26/2019   | Case Entry Date (mm/                   | (dd/yyyy): 11/26/2019                   |
| Investigation ID : 11404221 NETSS II     | D: 82150 Assigned to : HENDERSON, TIF  | FANY A / Statewide Re-assign            |
| findicates required items                |                                        |                                         |
|                                          | Reset Submit Changes Cancel            | Help                                    |

|                                             |            | Save Exit                     | Print                                              |                                                                                                    |                     |                                             |                            |                            |                     |                            |                    |  |           |  |
|---------------------------------------------|------------|-------------------------------|----------------------------------------------------|----------------------------------------------------------------------------------------------------|---------------------|---------------------------------------------|----------------------------|----------------------------|---------------------|----------------------------|--------------------|--|-----------|--|
| Gastrointestinal Illness Case Investigation |            |                               |                                                    |                                                                                                    |                     |                                             |                            |                            |                     |                            |                    |  |           |  |
|                                             |            | Salmonello                    | osis                                               |                                                                                                    |                     | Save Exit Print                             |                            |                            |                     |                            |                    |  |           |  |
|                                             |            | Michigan Department of Health | and Human Services                                 |                                                                                                    |                     | Gastrointestinal Illness Case Investigation |                            |                            |                     |                            |                    |  |           |  |
| Investigation ID:                           |            | Communicable Diseas           | Case Status:                                       | Case                                                                                                    | Dispos              | Salmonellosis                               |                            |                            |                     |                            |                    |  |           |  |
| 13928107657<br>Patient ID:                  |            | New First:                    | Confirmed<br>Last:                                 | OutP<br>Patie                                                                                                    | atient<br>nt Statu  |                                             |                            | Michiga                    | In Department of He | ealth and Human            | Services           |  |           |  |
| 13928107655                                 | Click to s | ee all sections or click      | each heading                                       | Alive                                                                                                    |                     | Communicable Disease Division               |                            |                            |                     | Case Dispos                | ition:             |  |           |  |
|                                             | to open o  | one at a time                 | Saler neuring                                      |                                                                                                    | <u>C</u>            | Patient ID:<br>13928107655                  |                            | First:<br>TOM              |                     | Last:<br>TURKEY            | Confirmed OutPatie |  | atPatient |  |
| + Investigation Information                 |            |                               |                                                    | Expand all                                                                                                    |                     |                                             |                            | ][                         | ][_                 | Co                         | llapse all         |  |           |  |
| + Patient Information                       |            |                               |                                                    |                                                                                                    |                     |                                             |                            |                            |                     |                            |                    |  |           |  |
| + Demographics                              |            |                               | -                                                  | Onset Date                                                                                                    | [[                  | Diagnosis Date                              | Referral Date              | Case Estar D               |                     | Case Completion Date       |                    |  |           |  |
| + Referral Information                      |            |                               | 13928107657                                        | (mm/dd/yyyy)                                                                                                    |                     | (mm/dd/yyyy)                                | (mm/dd/yyyy)<br>12/12/2019 | (mm/dd/yyyy)<br>12/12/2019 |                     | (mm/dd/yyyy)               |                    |  |           |  |
| Beferral Information Continued              |            |                               |                                                    | Investigation Status New Case Status Case Status Case Confirmed Ont a Case Openhable Openhable O |                     |                                             |                            |                            |                     |                            |                    |  |           |  |
| + Referral Information Continued            |            |                               |                                                    | Patient Status                                                                                                    | Patient Status E    | )ate                                        | Case Disposition           | Part of an outbreak?       | Outbreak Nan        | ne                         | Case Updated Date  |  |           |  |
| + Hospital Information                      |            |                               | Alive V                                            | (mm/dd/yyyy)<br>12/12/2019                                                                                                    |                     |                                             |                            |                            |                     | (mm/dd/yyyy)<br>12/12/2019 |                    |  |           |  |
| + Clinical Information                      |            |                               |                                                    | - Patient Information                                                                                                    |                     |                                             |                            |                            |                     |                            |                    |  |           |  |
| + Laboratory Information                    |            |                               | Patient ID<br>13928107855                          |                                                                                                    | First<br>TOM        |                                             | Last<br>TURKEY             |                            | Middle              |                            |                    |  |           |  |
| + Epidemiologic Information                 |            |                               | Street Address<br>[333 E ALCOTT ST                 |                                                                                                    |                     |                                             |                            |                            |                     |                            |                    |  |           |  |
| + Contact Information                       |            |                               | City<br>KALAMAZOO                                  | _                                                                                                    | County<br>Kalamazor | • •                                         | State<br>Michigan          | <b>~</b>                   | Zip<br>49001        |                            |                    |  |           |  |
| Food Purchased Information                  |            |                               | Home Phone ### #### Ext. Other Phone ### #### Ext. |                                                                                                    |                     |                                             |                            |                            |                     |                            |                    |  |           |  |
|                                             |            |                               |                                                    | Parent/Guardian (required if under 18)                                                                                                    |                     |                                             |                            |                            |                     |                            |                    |  |           |  |
|                                             |            |                               | First                                              |                                                                                                    |                     | Last                                        |                            | Middle                     |                     | 69                         |                    |  |           |  |

## **Working with Case Detail Forms**

- 1. Clicking the 'Details' button opens the HTML disease specific form, retrieving the data from the database
- 2. Add or edit data to the form as needed or required
- 3. Click **SAVE** at top of screen to save changes

*Note: Save changes frequently – this is key as your session may time out before you return to the MDSS* 

4. Click **EXIT** to exit without saving

Note: If you make changes to the form, a pop-up window will appear asking if you are sure you don't want to save changes

5. Click **PRINT** at the top of the screen to print the form at any point of data entry

Details are provided in the section *Disease Specific Forms* in *Chapter 5* of the <u>User Guide</u> or by viewing Online Help

#### **Case Detail Form: Basic Information**

Each form contains basic information applicable to all diseases . . .

| Save Exit Print                                                                                                    |                                |                                                                                                    |                                                                   |  |  |  |  |  |  |
|----------------------------------------------------------------------------------------------------|--------------------------------|----------------------------------------------------------------------------------------------------|-------------------------------------------------------------------|--|--|--|--|--|--|
| Gastrointestinal Illness Case Investigation                                                                                                    |                                |                                                                                                    |                                                                   |  |  |  |  |  |  |
| Salmonellosis                                                                                                    |                                |                                                                                                    |                                                                   |  |  |  |  |  |  |
| Michigan Department of Health and Human Services                                                                                                    |                                |                                                                                                    |                                                                   |  |  |  |  |  |  |
|                                                                                                    | Communicable Disease Division  |                                                                                                    |                                                                   |  |  |  |  |  |  |
| Investigation ID:<br>13928107657                                                                                                    | Investigation Status:<br>New   | Case Status:<br>Confirmed                                                                               | Case Disposition:<br>OutPatient                                   |  |  |  |  |  |  |
| Patient ID:<br>13928107655                                                                                                    | First:<br>TOM                  | Last:<br>TURKEY                                                                                         | Patient Status:<br>Alive                                          |  |  |  |  |  |  |
| Expand all Collapse all                                                                                                    |                                |                                                                                                    |                                                                   |  |  |  |  |  |  |
| - Investigation Information                                                                                                    |                                |                                                                                                    |                                                                   |  |  |  |  |  |  |
| Investigation ID Onset Date (mm/dd/yyyy) 13928107657                                                                                                    | Diagnosis Date<br>(mm/dd/yyyy) | Referral Date<br>(mm/dd/yyyy)         Case Entry<br>(mm/dd/yyy)           12/12/2019         12/12/2019 | Date<br>(mm/dd/yyyy)<br>B<br>Case Completion Date<br>(mm/dd/yyyy) |  |  |  |  |  |  |
| Investigation Status         Case Status           New              © Confirmed O Not a Case O Probable O Suspect O Unknown O Non-Michigan Case               State Prison Case |                                |                                                                                                    |                                                                   |  |  |  |  |  |  |
| Patient Status         Patient Status (mm/dd/yyyy)           Alive         12/12/2019                                                                                           | Case Disposition               | Part of an outbreak? Outbreak N                                                                         | lame Case Updated Date<br>(mm/dd/yyyy)<br>[12/12/2019             |  |  |  |  |  |  |
| - Patient Information                                                                                                    |                                |                                                                                                    |                                                                   |  |  |  |  |  |  |
| Patient ID<br>13928107655                                                                                                    | First<br>TOM                   | Last<br>TURKEY                                                                                          | Middle                                                            |  |  |  |  |  |  |
| Street Address           333 E ALCOTT ST                                                                                                    |                                |                                                                                                    |                                                                   |  |  |  |  |  |  |
| City<br>KALAMAZOO                                                                                                    | County<br>Kalamazoo V          | State Zip 49001                                                                                         |                                                                   |  |  |  |  |  |  |
| Home Phone ### #### Ext.                                                                                                    |                                | Other Phone ### #### Ext.                                                                               |                                                                   |  |  |  |  |  |  |
| Parent/Guardian (required if under 18) 71                                                                                                    |                                |                                                                                                    |                                                                   |  |  |  |  |  |  |
| First                                                                                                    | Last                           | Midd                                                                                                    | ile                                                               |  |  |  |  |  |  |

#### Case Detail Form: Supplemental Information

...as well as specific information only pertaining to the specific disease

For example: Clinical data Laboratory data Epidemiological data

| - Hospital Information                                                                                                    |                                                                                                    |                                                                                               |                                                                                                    |                             |  |  |  |  |  |
|----------------------------------------------------------------------------------------------------|----------------------------------------------------------------------------------------------------|-----------------------------------------------------------------------------------------------|----------------------------------------------------------------------------------------------------|-----------------------------|--|--|--|--|--|
| Patient Hospitalized                                                                                                    | nown                                                                                                    |                                                                                               | lospital City                                                                                                    | Hospital Record No.         |  |  |  |  |  |
| Admission Date<br>mm/dd/yyyy                                                                                                    | Discharge Date<br>mm/dd/yyyy                                                                                           | Days Hospitalized                                                                             | Patient Died                                                                                                    | In Date Of Death mm/dd/yyyy |  |  |  |  |  |
| -                                                                                                    | - Clinical Information                                                                                                 |                                                                                               |                                                                                                    |                             |  |  |  |  |  |
| Date Recovered: mm/dd                                                                                                    | Date Recovered: mm/dd/yyyy                                                                                             |                                                                                               |                                                                                                    |                             |  |  |  |  |  |
| Symptoms(Check all that apply)           No Symptoms         Abdominal Pain         Body Ache         Chills         Diarrhea         Diarrhea w/blood           Fatigue         Headache         Nausea         Vomiting |                                                                                                    |                                                                                               |                                                                                                    |                             |  |  |  |  |  |
| Fever? O Yes O No                                                                                                    | Fever?         Yes         No         Unknown         If yes, specify highest fever:         Scale         F         C |                                                                                               |                                                                                                    |                             |  |  |  |  |  |
| Other Symptoms? O Y                                                                                                    | Other Symptoms? O Yes O No O Unknown If yes, please specify.                                                           |                                                                                               |                                                                                                    |                             |  |  |  |  |  |
| - Laboratory Information                                                                                                    |                                                                                                    |                                                                                               |                                                                                                    |                             |  |  |  |  |  |
| Please insert the first pos                                                                                                    | sitive lab report date for this illness (f                                                                             | for metrics analyses) (mm/dd/                                                                 | imm) 🛄                                                                                                    |                             |  |  |  |  |  |
| Specimen Collected                                                                                                    | Collection Date (mm/dd/yyyy)                                                                                           | Test Result                                                                                   | Test Name                                                                                                    | Laboratory Name             |  |  |  |  |  |
| Blood                                                                                                    |                                                                                                    |                                                                                               |                                                                                                    |                             |  |  |  |  |  |
| Stool                                                                                                    |                                                                                                    |                                                                                               |                                                                                                    |                             |  |  |  |  |  |
| Urine                                                                                                    |                                                                                                    |                                                                                               |                                                                                                    |                             |  |  |  |  |  |
| Other                                                                                                    |                                                                                                    |                                                                                               |                                                                                                    |                             |  |  |  |  |  |
| Salmonella serotype:<br>O Typhimurium<br>O Javiana<br>O Saintpaul<br>O Braenderup<br>O Berta                                                                                                    | C Enteritidis<br>Montevideo<br>Infantis<br>Agona<br>I 4,[5],12::-                                                      | <ul> <li>Newport</li> <li>Muenchen</li> <li>Thompson</li> <li>Hadar</li> <li>Poona</li> </ul> | <ul> <li>⊖ Heidelberg</li> <li>⊖ Oranienburg</li> <li>○ Paratyphi B var.L (+)ta</li> <li>○ Mississippi</li> <li>○ Other, specify:</li> </ul> | rtrate+ (Formerly Java) 72  |  |  |  |  |  |

# **The Address History screen**

- Addresses are associated with a patient, not a case, thus a *patient* can have multiple address, but a *case* is only associated with one
- Date ranges, onset if available, referral if not, are used to define which address a certain *case* is affiliated with
- When viewing the Address History on a *case*, the *patient's* entire address history is shown, but only the official *case* address has an "X" by it

| <u>Case</u><br><u>Reporting</u> Addre<br>Histo<br>Patient COPPALLA, FR. | ss<br>ry <u>Demo</u><br>ANCIS Locke | <u>rer Lab</u> <u>Notes Map Audit</u><br>CARLA J MARTEN) |        |          |                      |            |      |
|-------------------------------------------------------------------------|-------------------------------------|----------------------------------------------------------|--------|----------|----------------------|------------|------|
| Addresses                                                               |                                     |                                                          |        | Create N | Create New Address H |            |      |
| Street                                                                  | City                                | State                                                    | Case A | ddress   | From Date            | To Date    |      |
| 201 TOWNSEND                                                            | LANSING                             | MI                                                       |        |          | 01/01/1900           | 01/01/1910 | Edit |
| 1200 N TELEGRAPH                                                        | PONTIAC                             | MI                                                       |        |          | 01/02/1910           | 12/31/1919 | Edit |
| 210 QUINCY ST                                                           | HANCOCK                             | MI                                                       | (      |          | 01/01/1920           | 12/31/1979 | Edit |
| 300 E MICHIGAN AVE                                                      | LANSING                             | М                                                        |        | ×        | 01/01/2000           | 12/16/2008 | Edit |

73
### **Change of Jurisdiction Warning**

The *Change in Jurisdiction Warning* occurs if you change date variables or address information that would impact the case address and therefore LHD jurisdiction

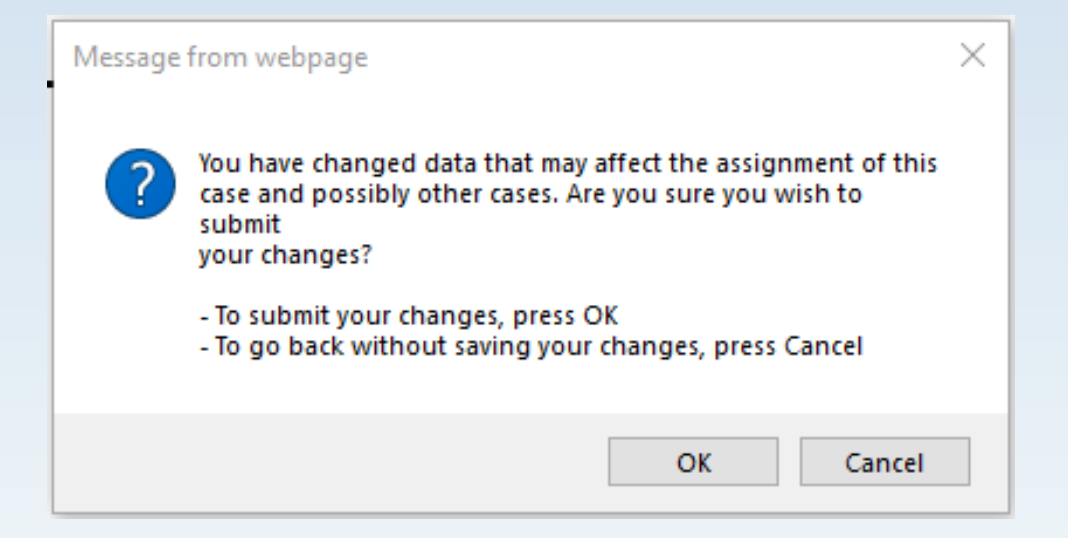

#### **Adding a New Address**

| Case Reporting Address H                                   | istory Demographic | s Refer | rrer Lab Reports | lotes Map  | Audit Person Histo | ny     |
|------------------------------------------------------------|--------------------|---------|------------------|------------|--------------------|--------|
| Patient TURKEY, TOM Locked by REIMINKB (BETHANY G REIMINK) |                    |         |                  |            |                    |        |
| Addresses                                                  |                    |         |                  |            | Create New Address | s Help |
| Street                                                     | City               | State   | Case Address     | From Date  | To Date            |        |
| 201 TOWNSEND ST                                            | LANSING            | MI      |                  | 01/01/2000 | 12/31/2015         | Edit   |
| 333 S GRAND AVE                                            | LANSING            | MI      |                  | 01/01/2016 | 05/01/2018         | Edit   |
| 311 E ALCOTT ST                                            | KALAMAZOO          | MI      | х                | 05/02/2018 |                    | Edit   |

Before you add a new address, each existing address must have a "To Date"

1. Use the **EDIT** button to modify an existing address

#### 2. Click the **CREATE NEW ADDRESS** button

### **Adding a New Address**

- 3. The "Create New Address" window appears
- 4. Enter the new address
- 5. Click the **CREATE ADDRESS** button to save changes

| Case Reporting Address History | Demographics Referrer   | Lab Reports Notes Map Au | dit Person History |
|--------------------------------|-------------------------|--------------------------|--------------------|
| Patient TURKEY, TOM Locked b   | Y REIMINKB (BETHANY G F | REIMINK)                 |                    |
| Address Information            |                         |                          |                    |
| Street :                       |                         |                          |                    |
| City :                         | County :                | State :                  | Zip :              |
| Address Timeframe              |                         |                          |                    |
|                                | Valid Dates for the Ad  | dress (mm/dd/yyyy):      |                    |
|                                | from                    | to                       |                    |
|                                | Create Address          | Cancel Help              |                    |

If multiple addresses exist for the patient, use the "From" and "To" date fields to indicate dates when the addresses were valid

#### **Demographics and Referrer Screens**

| Case Reporting Address History Demographics Referrer                                                                                         | Lab Reports Notes Map Audit Person History                                                      |
|----------------------------------------------------------------------------------------------------|-------------------------------------------------------------------------------------------------|
| Patient TURKEY, TOM Locked by REIMINKB (BETHANY G                                                                                            | REIMINK)                                                                                        |
| American Indian or Alaska Native<br>Asian<br>Black/African American<br>Race* : Caucasian<br>Hawaiian or Pacific Islander<br>Other<br>Unknown | Sex*: Male  Hispanic Ethnicity*: Hispanic or Latino  Arab Ethnicity: Non-Arab                   |
| Home Phone (### ####):                                                                                                    | Other Phone (### ####):                                                                         |
| Date of Birth / Age                                                                                                    |                                                                                                 |
| Date of Birth (mm/dd/yyyy): 11/11/2000 Age at Onset (ii                                                                                      | f DOB unknown): 19 Age Unit: Years 🗸                                                            |
| Parent/Guardian (required if under 18)                                                                                                    |                                                                                                 |
| First: Last:                                                                                                    | 1648-                                                                                           |
| Work / Occupation or School / Grade                                                                                                    | Case Reporting Address History Demographics Referrer Lab Reports Notes Map Audit Person History |
| Worksites / School :                                                                                                    | Patient TURKEY, TOM Locked by REIMINKB (BETHANY G REIMINK)                                      |
| Occupations / Grade :                                                                                                    | Referral received via Electronic Laboratory Reporting                                           |
|                                                                                                    | Person Providing Referral                                                                       |
| Pabent Identifiers                                                                                                    | First : MEGHAN Last : WEINBERG                                                                  |
| MDOCID:                                                                                                    | Phone (### #####): 517-749-2153 Ext: Email: WEINBERGM1@MICHIGAN.GOV                             |
| Reset Submit Chang                                                                                                    | Primary Physician                                                                               |
|                                                                                                    | First: Last:                                                                                    |
|                                                                                                    | Affiliation : MSU Olin Health Center                                                            |
|                                                                                                    | Phone (### #####): Ext: Email: Email:                                                           |
|                                                                                                    | Street : Geocode Source :                                                                       |
|                                                                                                    | City :         County :         State :         Zip :                                           |
|                                                                                                    | Reset Submit Changes Cancel Help 77                                                             |

#### Lab Reports

- Electronic Laboratory Reports (ELR) and/or manually entered Laboratory Reports can be viewed in the Lab Report tab
- Lab results are also available at the bottom of the Case Detail Form
- Laboratory results can be entered into MDSS three ways:
  - 1) Manually upon case entry, in the 3<sup>rd</sup> screen
  - 2) Manually using the "Lab Reports" tab after it is already in the system
  - 3) Electronically via *Electronic Laboratory Reports*
- MDHHS Bureau of Laboratories and many commercial and public health laboratories are using electronic reporting

#### Lab Reports Screen

| Case Reporting  | Address History Den | nographics Referrer Lab Reports            | Notes Map Audit Person History |
|-----------------|---------------------|--------------------------------------------|--------------------------------|
| Patient TURKEY, | TOM Locked by REI   | MINKB (BETHANY G REIMINK)                  |                                |
| Lab Reports     |                     |                                            | Create New Lab Report Help     |
| Date Received 🗢 | Collection Date 🗢   | Test Name ( * Case Associated)             | Result      Electronic         |
| 11/26/2019      | 11/24/2019          | Salmonella sp identified [Type] in Isolate | Positive No Edit Delete        |

- Click **CREATE NEW LAB REPORT** button to add a lab report
- Click **EDIT** to view or edit an existing lab report
- Laboratory reports are associated to the patient, not the case
  - Multiple cases can be associated with a single patient
  - Any changes or additions of laboratory reports will be associated with that patient

### Lab Report -ELR Example

| Patient BUNNY, BUGS Locked by HENDERSON11 (TIFFANY A HENDERSON)  Lab Order Information Test Name* : SALMONELLA TYPING - HUMAN Lab Report Date (mm/dd/yyyy): [09/18/2007 Ordering Provider Fret: [/QANNE Last: [MORRIS Affiliation : [//LLAM BEAUMONT HOSPITAL-TROY Street : [4201 DEQUNDRE ROAD Cby: County : State : Zp : None number : Ext: Information Laboratory Information Name* : [MDCH REGIONAL LAB LANSING Street : [350 N. Martin Luther King, Jr. Blvd. County : State : Zp : Information Street : [350 N. Martin Luther King, Jr. Blvd. County : State : Zp : Information Street : [350 N. Martin Luther King, Jr. Blvd. County : State : Zp : Information Street : [350 N. Martin Luther King, Jr. Blvd. County : State : Zp : Information Street : Specimen Information Specimen Information Specimen Information Specimen Ste Text : FECES Specimen D : M075T001012 Results Reported Test Name : RESULT PRE-COMMENT (BACT) Coded Result : Salmonelia Atternate Coded Result : Salmonelia Atternate Coded Result : County : County : State : Salmonelia Atternate Coded Result : Culture DentrificAttion : Numei Result: Culture DentrificAttion : Numei Result : Culture DentrificAttion : Numei Result : Reported        | Case         Address         Demographics         Refer           Reporting         History         Demographics         Refer | rer Lab<br>Reports <u>Notes Map</u> <u>Audit</u> <u>Person</u><br><u>History</u> |
|----------------------------------------------------------------------------------------------------|----------------------------------------------------------------------------------------------------|----------------------------------------------------------------------------------|
| Lab Order Information Test Name* : SALMONELLA TYPRIG - HUMAN Lab Report Date (mm/dd/yyy): [99/19/2007 Ordering Provider Fret : [PGAINE Last : [MORRIS AdVISION THOSPITAL-TROY Street : 44201 DEQUINDRE ROAD Chy: County : State : Zp : [NOY Datand Juichigan 48098 Prone number : Ext : [NDCH REGIONAL LAB LANSING Street : 3530 N. Martin Luther King, Jr. Bivd. Cecocde Source : Cty : County : State : Zp : [Institution 1000 Street : State : Zp : [Institution 2000] State : Zp : [Institution 2000] State : Zp : [Instit        | Patient BUNNY, BUGS Locked by HENDERSONT1 (TIFFA                                                                               | NY A HENDERSON)                                                                  |
| Test Name* SALMONELLA TYPING - HUMAN Lab Report Date (mwdddyyyy): 09/18/2007 Ordering Provider First: 00ANNE Last: MORRIS Atfilation: VMLLAM BEAUMONT HOSPITAL-TROY Street: 44201 DEQUINDRE ROAD C(y: County: State: Zp: IROY 0 Qakiand 440098 Phone number: EX: INDOR REGIONAL LAB LANSING Street: 3300 N. Martin Luther King, Jr. Blvd. County: State: Zp: Inaning phone number: Street: State: Zp: Innaning phone number: Street: State: Zp: Innaning phone number: Street: State: Zp: Innaning phone number: Street: State: Zp: Innaning phone number: Street: State: Zp: State: Zp: Innaning phone number: Street: State: Zp: Innaning phone number: Street: State: Zp: Innaning phone phone phon        | Lab Order Information                                                                                                    |                                                                                  |
| Lab Report Date (mm/dd/yyyy): 199/18/2007 Ordering Provider  First: JOANNE Last: MORRIS Affiliation: [VILLIAM BEAUMONT HOSPITAL-TROY Street: [44201 DEQUINDRE ROAD Cdy: County: County: State: Zp: HOCY Oakland Phone number: Ext: Information  Street: [3350 N. Marin Lube LANSING Street: [3350 N. Marin Lube King, Jr. Blvd. Cey: Laboratory Information  Street: [3350 N. Marin Luber King, Jr. Blvd. Cey: Lansing Michigan Geocode Source: City: Lansing Michigan Geocode Source: City: State: Zp: Laboratory Information  Specimen Information  Specimen Collection Date (mm/dd/yyyy): [09/08/2007 Specimen Stel Text: FECES Specimen D: M075T001012  Results  Reported Test Name: CENUS (BACT),SEROTYPE (BACT) Coded Result: Salmonella, sp. Newport Numeric Result: Reported Test Name: RESULT PRE-COMMENT (BACT) Coded Result: Cuture DENTFICATION : Numeric Result: Numeric Result: Cuture DENTFICATION : Numeric Result: Numeric Result: Cuture DENTFICATION : Numeric Result: Numeric Result: Cuture DENTFICATION : Numeric Result: Numeric Result: Numeric Result: Cuture DENTFICATION : Numeric Result: Numeric Result: Cuture DENTFICATION : Numeric Result: Numeric Result: Numeric Result: Cuture DENTFICATION : Numeric Result: Numeric Result: Cuture DENTFICATION : Numeric Result: Numeric Result: Cuture DENTFICATION : Numeric Result: Numeric Result: Numeric Result: Cuture DENTFICATION : Numeric Result: Numeric Result: Numeric Result: Cuture DENTFICATION : Numeric Result: Numeric Result: Cuture DENTFICATION : Numeric Result: Numeric Result        | Test Name* : SALMONELLA TYPING - HUMAN                                                                                         |                                                                                  |
| Ordering Provider  Frst: JOANNE Last: MORRIS  Affiation: WILLIAM BEAUMONT HOSPITAL-TROY Street: J4201 DECUNDRE ROAD  Cdy: County: State: Zp: HODen number: EXT: Laboratory Information Name*: MDCH REGIONAL LAB LANSING Street: J350 N. Martin Luther King, Jr. Blvd. Cecocde Source : Cdy: County: State: Zp: Jansing Ingham Michigan 48309 Phone number: Street: J355 N. Martin Luther King, Jr. Blvd. Cecocde Source : Cdy: County: State: Zp: Jansing Ingham Michigan 43309 Phone number: Street: J355 N. Martin Luther King, Jr. Blvd. Cecocde Source : Cdy: County: State: Zp: Jansing Ingham Michigan 43309 Phone number: Street: J355 N. Martin Luther King, Jr. Blvd. Cecocde Source : Cdy: County: State: Zp: Jansing Ingham Michigan 43309 Phone number: Specimen Information Specimen Site Text: FECES Specimen D: M07ST001012 Result Result Reported Test Name : CENUS (BACT), SEROTYPE (BACT) Coded Result: Salmonelia Alternate Coded Result: Salmonelia Alternate Coded Result: Salmonelia Alternate Coded Result: Culture DENTFICATION : Numeric Result : Reported Test Name : RESULT PRE-COMMENT (BACT) Coded Result: Culture DENTFICATION : Numeric Result :                                                                                                    | Lab Report Date (mm/dd/yyyy) : 09/18/2007                                                                                      |                                                                                  |
| First: JOANNE Last:   Miffiadon: WILLIAM BEAUMONT HOSPITAL-TROY   Stret: I4201 DEQUINDRE ROAD   Cdy: County:   TROY Dakland   Phone number: Ext:   Laboratory Information   Name*: MDCH REGIONAL LAB LANSING   Stret: State:   Zip:   Lansing   Ingham   Michigan   Phone number:   Stret:   Stret:   Stret:   Stret:   Stret:   Stret:   Stret:   Stret:   Stret:   Stret:   Stret:   Stret:   Stret:   Stret:   Stret:   Stret:   Stret:   Stret:   Stret:   Specimen Information    Seconce :  Specimen Site: Specimen Site Text: FECES Specimen D: MOTSTOD1012 Result Reported Test Name : GENUS (BACT),SPECES (BACT),SEROTYPE (BACT) Coded Result: Salmonella Alemate Coded Result: Salmonella Alemate Coded Result: Salmonella Alemate Result: Reported Test Name : RESULT PRE-COMMENT (BACT) Coded Result: Coded Result: Current Result: Result Result Result Result Result Result Result Result Result Result Result Result Result Result Result Result Result Result Result Result Result Result Result Result Result Result Result Result Resul                                                                                                    | Ordering Provider                                                                                                    |                                                                                  |
| Atfilation : WILLIAM BEAUMONT HOSPITAL-TROY Street : 44201 DEQUINDRE ROAD City : County : Datiand Hichigan 48098 Prone number : Ext : Michigan 48098 Laboratory Information Name* : MDCH REGIONAL LAB LANSING Street : 3350 N. Martin Luther King, Jr. Blvd. Geocode Source : City : County : State : Zip : Lansing Ingham Michigan 48909 Prone number : 517-335-8471 Specimen Information Specimen Collection Date (nmvidd/yyyy) : 09/08/2007 Specimen Ster Ext : FECES Specimen D : M07ST001012 Results Reported Test Name : GENUS (BACT),SPECIES (BACT),SEROTYPE (BACT) Coded Result : Salmonella Atemate Code Result : Salmonella Atemate Code Result : Salmonella Atemate Code Result : CULTURE DENTFICATION : Numeric Result : Numeric Result : Numeric Res        | First : JOANNE Last : MORRIS                                                                                                   |                                                                                  |
| Chy:     County:     State:     Zip:       TROY     Oakland     Michigan     J48098       Phone number:     Ext:     J48098       Laboratory Information     Laboratory Information       Name:     I/IDCH REGIONAL LAB LANSING     Geocode Source:       City:     County:     State:     Zip:       Lansing     Ingham     Michigan     48909       Phone number:     [sir:]     Site:     Zip:       Specimen Information     Specimen Collection Date (mm/dd/yyyy):     09/08/2007       Specimen Source:                                                                                                    | Affiliation : WILLIAM BEAUMONT HOSPITAL-TROY                                                                                   | Street : 44201 DEQUINDRE ROAD                                                    |
| Phone number: Ext: Ext: Ext: Ext: Ext: Ext: Ext: Ext                                                                                                    | City: County:<br>TROY Oakland                                                                                                  | State :     Zip :       Michigan     48098                                       |
| Laboratory Information Name* : [MDCH REGIONAL LAB LANSING Street : ]3350 N. Martin Luther King, Jr. Bivd. Cdy : County : State : Zip : Lansing Ingham Michigan 48309 Phone number : [17-335-8471 Specimen Information Specimen Collection Date (mm/dd/yyyy) : ]09/08/2007 Specimen Source : Specimen Source : Specimen Source : Specimen Ste Text : FECES Specimen D : M07ST001012 Results Reported Test Name : GENUS (BACT),SPECES (BACT),SEROTYPE (BACT) Coded Result : Salmonella A Atternate Coded Result : Salmonella A Atternate Coded Result : Salmonella Sp.,Newport Numeric Result : CULTURE DENTFICATION : Numeric Result : Specime : CULTURE DENTFICATION : Numeric Result : Salmonella Sp.,Newport Numeric Result : Salmonella Sp.,Newport        | Phone number : Ext :                                                                                                    |                                                                                  |
| Name* : MDCH REGIONAL LAB LANSING         Street : 3350 N. Martin Luther King, Jr. Bivd.       Geocode Source :         City :       County :       State :       Zp :         Lansing       Ingham       Michigan       48309         Phone number :       [517-335-8471]       Specimen Information         Specimen Collection Date (mm/dd/yyyy) : 09/08/2007       Specimen Source :                                                                                                    | Laboratory Information                                                                                                    |                                                                                  |
| Street: 3350 N. Martin Luther King, Jr. Bivd. Geocode Source:<br>City: County: State: Zip:<br>Ingham Michigan 48909 Phone number:<br>\$17-335-8471 Specimen Information Specimen Collection Date (mm/dd/yyyy): 09/08/2007 Specimen Collection Date (mm/dd/yyyy): 09/08/2007 Specimen Source: Specimen Site: Specimen Site: Specimen Site: Specimen Site: Specimen Site: Specimen Site: Specimen Site: Specimen Site: Specimen Site: Specimen Site: Specimen D: M07ST001012 Results Reported Test Name: GENUS (BACT),SPECIES (BACT),SEROTYPE (BACT) Coded Result: Salmonella Alternate Coded Result: Salmonella Alternate Coded Result: Sal | Name* : MDCH REGIONAL LAB LANSING                                                                                              |                                                                                  |
| City:: County:: State:: Zp:   Lansing Ingham Michigan 48909   Phone number:   517-335-8471   Specimen Information   Specimen Collection Date (mm/dd/yyyy): 09/08/2007   Specimen Source:   Specimen Source:   Specimen Site:   Specimen Site:   Specimen D:   Michigan   Reported Test Name:   Geta Result:   Salmonella   Alternate Coded Result:   Numeric Result:   Reported Test Name: RESULT PRE-COMMENT (BACT)   Coded Result:   Salmonella, sp., Newport   Numeric Result:   Coded Result:   Coded Result:   Coded Result:   Coded Result:   Coded Result:   Coded Result:   Coded Result:   Coded Result:   Coded Result:   Coded Result:   Coded Result:   Coded Result:   Coded Result:   Coded Result:   Reported Test Name: RESULT PRE-COMMENT (BACT)   Coded Result:   Coded Result:   CultTURE IDENTIFICATION :   Numeric Result:                                                                                                    | Street : 3350 N. Martin Luther King, Jr. Blvd.                                                                                 | Geocode Source :                                                                 |
| Phone number :   [s17-335-8471   Specimen Information Specimen Collection Date (mm/dd/yyyy) : 09/08/2007 Specimen Source : Specimen Source : Specimen Site Text : Specimen Site Text : Specimen D : M07ST001012 Result Results Reported Test Name : GENUS (BACT),SPECIES (BACT),SEROTYPE (BACT) Coded Result : Salmonella Alternate Coded Result : Salmonella Alternate Coded Result : Salmonella Alternate RESULT PRE-COMMENT (BACT) Coded Result : Sumeric Result : Coded Result : Sumeric Result : Sumeric Result :                                                        | City :         County :           Lansing         Ingham                                                                       | State :         Zip :           Michigan         48909                           |
| Specimen Information         Specimen Collection Date (mm/dd/yyyy):         Specimen Source :         Specimen Source :         Specimen Site :         Specimen Site Text :         Specimen Site Text :         Specimen ID :         M07ST001012         Results         Reported Test Name : GENUS (BACT), SPECIES (BACT), SEROTYPE (BACT)         Coded Result :       Salmonella         Alternate Coded Result :       Salmonella         Numeric Result :       Salmonella, sp., Newport         Reported Test Name : RESULT PRE-COMMENT (BACT)       CULTURE IDENTIFICATION :         Coded Result :       CULTURE IDENTIFICATION :         Numeric Result :       CULTURE IDENTIFICATION :                                                                                                    | Phone number :                                                                                                    |                                                                                  |
| Specimen Collection Date (mm/dd/yyyy): 09/08/2007 Specimen Source :                                                                                                    | Specimen Information                                                                                                    |                                                                                  |
| Specimen Source :                                                                                                    | Specimen Collection Date (mm/dd/yyyy) : 09/08/2007                                                                             |                                                                                  |
| Specimen Site :                                                                                                    | Specimen Source :                                                                                                    |                                                                                  |
| Specimen Site Text : FECES Specimen ID : M07ST001012  Results Reported Test Name : GENUS (BACT),SPECIES (BACT),SEROTYPE (BACT) Coded Result : Salmonella Alternate Coded Result : Salmonella, sp.,Newport Numeric Result : Reported Test Name : RESULT PRE-COMMENT (BACT) Coded Result : CULTURE IDENTIFICATION : Numeric Result : Reset Cancel Help                                                                                                    | Specimen Site :                                                                                                    |                                                                                  |
| Specimen ID : M07ST001012  Results  Reported Test Name : GENUS (BACT),SPECIES (BACT),SEROTYPE (BACT) Coded Result : Salmonella Alternate Coded Result : Salmonella,sp.,Newport Numeric Result : Reported Test Name : RESULT PRE-COMMENT (BACT) Coded Result : CULTURE IDENTIFICATION : Numeric Result :                                                                                                    | Specimen Site Text : FECES                                                                                                    |                                                                                  |
| Results         Reported Test Name : GENUS (BACT),SPECIES (BACT),SEROTYPE (BACT)         Coded Result :       Salmonella         Alternate Coded Result :       Salmonella, sp.,Newport         Numeric Result :       Salmonella, sp.,Newport         Reported Test Name : RESULT PRE-COMMENT (BACT)         Coded Result :       CULTURE IDENTIFICATION :         Numeric Result :       Reset       Cancel         Help       80                                                                                                    | Specimen ID : M07ST001012                                                                                                    |                                                                                  |
| Reported Test Name : GENUS (BACT),SPECIES (BACT),SEROTYPE (BACT)         Coded Result :       Salmonella         Alternate Coded Result :       Salmonella,sp.,Newport         Numeric Result :       Salmonella,sp.,Newport         Coded Result :       CULTURE IDENTIFICATION :         Numeric Result :       CULTURE IDENTIFICATION :         Numeric Result :       80                                                                                                    | Results                                                                                                    |                                                                                  |
| Coded Result :     Salmonella       Alternate Coded Result :     Salmonella,sp.,Newport       Numeric Result :     Reported Test Name : RESULT PRE-COMMENT (BACT)       Coded Result :     CULTURE IDENTIFICATION :       Numeric Result :     Reset                                                                                                    | Reported Test Name : GENUS (BACT), SPECIES (BACT), SEROTYPE (B                                                                 | ACT)                                                                             |
| Atternate Coded Result : Salmonella,sp.,Newport Numeric Result : Reported Test Name : RESULT PRE-COMMENT (BACT) Coded Result : Numeric Result : Reset Cancel Help 80                                                                                                    | Coded Result :                                                                                                    | Salmonella                                                                       |
| Reported Test Name : RESULT PRE-COMMENT (BACT) Coded Result : Numeric Result : Reset Cancel Help                                                                                                    | Alternate Coded Result :                                                                                                    | Saimonella,sp.,Newport                                                           |
| Coded Result : CULTURE IDENTIFICATION : Numeric Result : Reset Cancel Help 80                                                                                                    | Penorted Test Name • DESULT DELCOMMENT (BACT)                                                                                  |                                                                                  |
| Numeric Result : Reset Cancel Help 80                                                                                                    | Coded Result :                                                                                                    | CULTURE IDENTIFICATION :                                                         |
| Reset Cancel Help 80                                                                                                    | Numeric Result :                                                                                                    |                                                                                  |
| Tuesci Cuiter Trop                                                                                                    | Reset                                                                                                    | ancel Help 80                                                                    |

#### **Notes Screen**

- The Notes tab works like nursing notes saved notes cannot be edited so a new note must be added to update information
- Each note is time and date stamped with the User' ID
- Documents can be attached to a case using the "Attach New Document" function

| Case Ad<br>Reporting Hi<br>Patient CHEESEY, JOI                                                                                                    | dress<br>story <u>Demographics</u> <u>Referrer</u> <u>R</u><br>IN Locked by LAIJ (JOYCE LAI) | Lab<br>eports Notes Map | Audit <u>Person</u><br><u>History</u> |  |  |
|----------------------------------------------------------------------------------------------------|----------------------------------------------------------------------------------------------|-------------------------|---------------------------------------|--|--|
| New Note :                                                                                                    |                                                                                              |                         |                                       |  |  |
| Telephone Call attempt                                                                                                    | on August 8, 2016 - left voicemail message                                                   | C                       | Save Note Help                        |  |  |
| Previous Case Notes :                                                                                                    |                                                                                              |                         |                                       |  |  |
| *** Added by LAIJ on 08/08/2016 at 01:18:05 PM ***<br>Complained of diarrhea and abd pain - went to ED but due to fluid loss and extended<br>symptoms admitted |                                                                                              |                         |                                       |  |  |
| Case Documents                                                                                                    |                                                                                              | (                       | Attach New Document                   |  |  |
| Date                                                                                                    | Name<br>Cancel Help                                                                          | Description             | 81                                    |  |  |

#### **Audit Screen**

| Case Add<br>Reporting His | dress<br>story  | raphics Refer  | er Lab<br>Repor | ts Notes   | Map Audit <u>Person</u><br><u>History</u> |
|---------------------------|-----------------|----------------|-----------------|------------|-------------------------------------------|
| Patient CHEESEY, JOH      | IN Locked by LA | IJ (JOYCE LAI) |                 |            |                                           |
| Date Changed              | User Name       | Jurisdiction   | Role            | Inv Status | Action Performed                          |
| 08/08/2016 01:14:58 PM    | MDSS TEST       | Wayne County   | LHJ             | New        | Add Case                                  |
| 08/08/2016 01:14:59 PM    | MDSS TEST       | Wayne County   | LHJ             | New        | Lab Added With New Case                   |
| 08/08/2016 01:16:46 PM    | JOYCE LAI       | Statewide      | MDCH-BOE        | New        | Update Address                            |
| 08/08/2016 01:18:05 PM    | JOYCE LAI       | Statewide      | MDCH-BOE        | New        | Add Note                                  |
| 08/08/2016 01:22:16 PM    | JOYCE LAI       | Statewide      | MDCH-BOE        | New        | Add Note                                  |
| 08/08/2016 01:22:16 PM    | JOYCE LAI       | Statewide      | MDCH-BOE        | New        | Add Note                                  |

- Changes to cases are tracked in the audit trail
- The audit trail includes the user ID, jurisdiction, the investigation status of the case (at time of audit), and the action performed

#### **User Directory**

| Case Investi               | gation                                    |                                        |                                  |                                             |                     |
|----------------------------|-------------------------------------------|----------------------------------------|----------------------------------|---------------------------------------------|---------------------|
| Cases                      |                                           |                                        |                                  |                                             |                     |
| New Case                   | User Directory<br>Userid                  | Name                                   | Jurisdiction                     | Email                                       | Help<br>Phone Activ |
| New Aggregate Cases        |                                           |                                        |                                  |                                             |                     |
| Searches                   | The MD                                    | SS User Director                       | y provides ead                   | ch user's UserID, n                         | ame,                |
| New Search                 | Jurisuici                                 | ion, eman, and p                       |                                  |                                             |                     |
| New Aggregate Search       | <ul> <li>It is avai</li> </ul>            | lable in the case                      | e investigation                  | tab                                         |                     |
| Disease Specific<br>Search | <ul> <li>The dire<br/>to conta</li> </ul> | ectory can be use<br>act individuals w | ed in conjunct<br>ho have edited | ion with the audit <sup>.</sup><br>d a case | trail               |
| Search Field Records       |                                           |                                        |                                  |                                             |                     |
| Case Definitions           |                                           |                                        |                                  |                                             |                     |
| Alert Rules                |                                           |                                        |                                  |                                             |                     |
| Blank Forms                |                                           |                                        |                                  |                                             |                     |
| User Profile               |                                           |                                        |                                  |                                             |                     |
| User Directory             |                                           |                                        |                                  |                                             | 83                  |

# **MDSS Searches**

#### or

#### "Where did my case go?"

## **New Searches**

- If you need to find a case or set of cases, you will need to create a new search
- The *New Search* function is under the 'Case Investigation' module
- There are two levels of search options:
  - Basic
  - Advanced

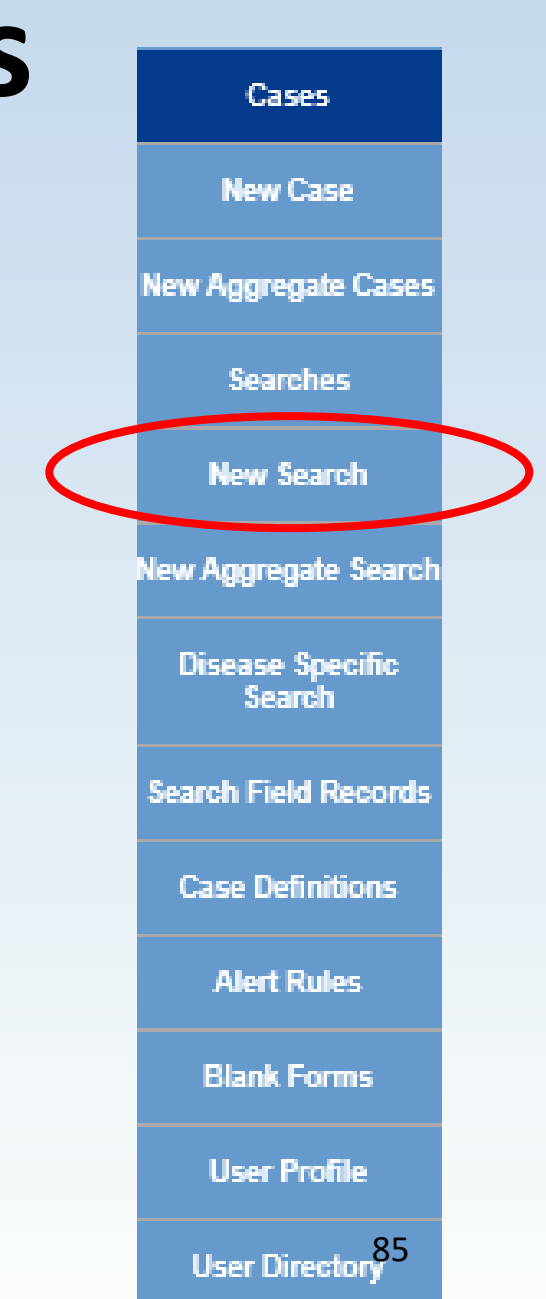

### **Basic Search**

#### Clicking New Search, opens the "Basic Search" screen

| Search hv          |                                                                                                    |                                                  |                                          |                                                                                               |                                          |             |
|--------------------|----------------------------------------------------------------------------------------------------|--------------------------------------------------|------------------------------------------|-----------------------------------------------------------------------------------------------|------------------------------------------|-------------|
| Scarch Sy.         | Name of Saved Search                                                                                                  |                                                  |                                          |                                                                                               |                                          | Default Sea |
| Patient Name       | Investigation ID :                                                                                                    | Case S<br>Confin<br>Confin                       | tatus :<br>med<br>med-Non Resident 🗸     | Inv<br>Ar<br>Ci                                                                               | restigation Status :<br>ctive<br>anceled | 0           |
| Investigator Name  | Patient First Name :                                                                                                  | Patient Last Name :                              | Patient ID :                             |                                                                                               |                                          |             |
|                    | Investigator First Name :                                                                                             | Investigator Last Name :                         | Investigator Userid :                    |                                                                                               |                                          |             |
| Disease or Disease | Reportable Condition :<br>Acute Flaccid Myelitis (AFM)<br>Amebiasis<br>Anthrax<br>Rebassions                          |                                                  | \$                                       | Disease Group<br>AIDS/HIV<br>Foodborne<br>Influenza                                           | :<br>•                                   | utbreak :   |
|                    |                                                                                                    |                                                  |                                          | Weningus                                                                                      |                                          |             |
| Group              | Case Notes Search :                                                                                                   |                                                  |                                          |                                                                                               |                                          |             |
| Dates              | Date Criteria Onset Date (mm/dd/yyyy):  Entry Date (mm/dd/yyyy):  MMWR Week (www.yovy):                               |                                                  | Refe                                     | rral Date (mm/dd/yyyy):<br>to<br>Date (mm/dd/yyyy) :<br>to                                    |                                          |             |
|                    | Geographic Criteria                                                                                                   |                                                  |                                          |                                                                                               |                                          |             |
| Geographic or      | Primary Jurisdiction<br>Local Health Jurisdiction :<br>Allegan County<br>Barry-Eaton<br>Bay County<br>Benzie-Leelanau | County :<br>Alcona<br>Alger<br>Allegan<br>Alpena | Region :<br>1<br>2 North<br>2 South<br>3 | Facility :<br>ALLEGAN GENERAL H<br>ALPENA GENERAL HC<br>BARAGA COUNTY ME<br>BATTLE CREEK HLTH | IOSP<br>DSP<br>M HOSP<br>SYS             | Ŷ           |
| runical negion     |                                                                                                    | Search                                           | n Save & Finish Advar                    | nced Cancel Help                                                                              |                                          |             |

### **Advanced Search**

Click on the 'Advanced' button at the bottom of the screen

| Name of Saved Search                                                                                            |                                                  |                                     |                                                                                                   | Default Se                          |
|----------------------------------------------------------------------------------------------------|--------------------------------------------------|-------------------------------------|---------------------------------------------------------------------------------------------------|-------------------------------------|
| Investigation ID :                                                                                              | Case St<br>Confirm<br>Confirm                    | atus :<br>ned<br>ned-Non Resident   | Inve<br>Ac<br>Ca                                                                                  | stigation Status :<br>ive<br>nceled |
| Patient First Name :                                                                                            | Patient Last Name :                              | Patient ID :                        |                                                                                                   |                                     |
| Investigator First Name :                                                                                       | Investigator Last Name :                         | Investigator Userid :               |                                                                                                   |                                     |
| Reportable Condition :<br>Acute Flaccid Myelitis (AFM)<br>Amebiasis<br>Anthrax<br>Babesiosis<br>O AND O OR      |                                                  | Ŷ                                   | Disease Group :<br>AIDS/HIV<br>Foodborne<br>Influenza<br>Meningitis                               | Outbreak :                          |
| Case Notes Search :                                                                                             |                                                  |                                     |                                                                                                   |                                     |
| Date Criteria                                                                                                   |                                                  |                                     |                                                                                                   |                                     |
| Creet Date (mm/dd/yyyy):<br>Entry Date (mm/dd/yyyy):<br>Entry Date (mm/dd/yyyy):<br>MMVVR Week (ww-yyyy):<br>to |                                                  | Refer<br>Birth D                    | al Date (mm/dd/yyyy):<br>to<br>Date (mm/dd/yyyy) :<br>to                                          |                                     |
| Geographic Criteria                                                                                             |                                                  |                                     |                                                                                                   |                                     |
| Primary Jurisdiction                                                                                            |                                                  |                                     |                                                                                                   |                                     |
| Local Health Jurisdiction :<br>Allegan County<br>Barry-Eaton<br>Bay County<br>Benzie-Leelanau                   | County .<br>Alcons<br>Alger<br>Allegan<br>Alpens | Region :<br>1<br>2 North<br>2 South | Facility :<br>ALLEGAN GENERAL HO<br>ALPENA GENERAL HO<br>BARAGA COUNTY MEN<br>BATTLE CREEK HLTH S |                                     |
|                                                                                                    | Search                                           | Save & Finish Advance               | ced Sancel Help                                                                                   |                                     |
|                                                                                                    |                                                  |                                     |                                                                                                   | 87                                  |

#### **Additional Options With Advanced Searches**

| Search by:         | Name of Saved Search                                                                                                    |                               |                                          | Default Search |
|--------------------|----------------------------------------------------------------------------------------------------|-------------------------------|------------------------------------------|----------------|
|                    | NETSS ID :                                                                                                    | Age : to                      | Age Unit : Days Age Unit : Zip :         |                |
| Demographics 🔨     | Include Aggregates                                                                                                    |                               |                                          |                |
|                    | City : Race :<br>Female American Indian or Alaska Na<br>Asian                                                                                                    | Ethnic Group :<br>Ative       | Arab Ethnic Group :<br>Arab<br>Non-Arab  |                |
| Type of lab result | Investigation Closure Date (mm/dd/yyyy) :           Image: state of the state of the state of th |                               | Outcome : Hosp<br>Died Yes<br>Survived V | italized :     |
| Physician or       | Travel History :                                                                                                    |                               | 0                                        |                |
|                    | Electronic Laboratory Results                                                                                                    |                               |                                          |                |
| Reporting Lab      | Search Electronic Laboratory Reporting cases only                                                                                                    |                               |                                          | 0              |
|                    | Search Non Electronic Laboratory Reporting cases only<br>Search both ELR and non ELR cases                                                                                                    |                               |                                          | 0<br>()        |
|                    | Referring Criteria                                                                                                    |                               |                                          |                |
|                    | Affiliation :                                                                                                    |                               |                                          |                |
|                    | Laboratory Name :                                                                                                    |                               |                                          |                |
|                    | Physician First Name :                                                                                                    |                               |                                          |                |
|                    | Physician Last Name :                                                                                                    |                               |                                          |                |
|                    | Michigan Department Of Corrections                                                                                                    |                               |                                          |                |
| Geography          | MDOC ID :                                                                                                    |                               | ~                                        |                |
|                    | Exclude MDOC cases                                                                                                    | Include MDOC cases            | <ul> <li>Only MDOC cases</li> </ul>      |                |
| Coordinates        | Geographic Criteria                                                                                                    |                               |                                          |                |
|                    | Geographic Extent : x : y :                                                                                                    | to x: y:                      |                                          |                |
|                    |                                                                                                    | Search Save & Finish Basic Ca | ncel Help 88                             |                |

#### **Advanced Search**

#### Key Field Definitions

- Age and Age Unit: "Age" provides a numeric range search, while "Age Unit" works in conjunction with the "Age" field to determine the correct measurement for the age provided.
  - Note: the patient's reported age is not converted to days/months/years during the comparison
- **Zip**: Searches the "Investigation Address." The "Zip" search allows single, multiple, and range selection
- **City:** Searches the "Investigation Address." The "City" search allows single, multiple and wildcard (\*) selection
- Include Aggregate: Determines whether the search will include only individual case reports or both individually reported cases and aggregate reports

#### **Advanced Search**

#### Key Field Definitions

- Investigation Closure Date: Searches the system generated value of "Investigation Closure Date." This search automatically limits the results to "closed" cases
- **Outcome, Hospitalized:** Compares the values entered in the appropriate fields ("Patient Died" or "Patient Hospitalized") on the Case Detail Form. Using these fields as search criteria will automatically limit the results to reportable conditions that request this information on the Case Detail Form
- **ELR**: Allows the user to select cases based on how lab results were added to the case. Default includes both ELR and non-ELR cases
- Laboratory Name: Compares against the values entered in the Lab Reports screen (basic case entry) *not* the information provided on the Case Detail Form

### **Geographic Map Search**

- The Geographic Extent icon on the Advanced Search Screen allows the user to search for cases within a geographic boundary using the GIS Map to select the coordinates
- Click on th

icon to select an area on the map

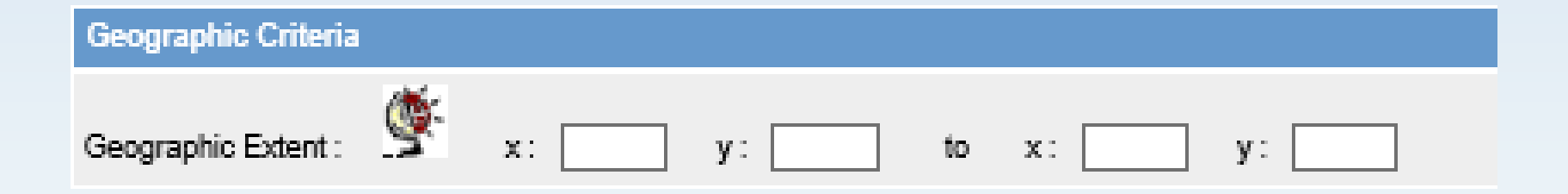

### Saving & Creating a Default Search

- To save a search for future use, enter a name for the search
- 2. Select all criteria
- Click on Save & Finish
- 4. Check the **Default Search** box prior to saving to make it your default search (what you see when you first open MDSS)

| Name of Saved Search Open                                                                                                    | CT and GC                                        |                                            |                                                                                                    | Default Search |
|----------------------------------------------------------------------------------------------------|--------------------------------------------------|--------------------------------------------|----------------------------------------------------------------------------------------------------|----------------|
| Investigation ID :                                                                                                    | Case Status :<br>Confirmed<br>Confirmed-No       | n Resident 🗘                               | Investigati<br>Active<br>Cancele                                                                           | on Status :    |
| Patient First Name :                                                                                                    | Patient Last Name :                              | Patient ID :                               |                                                                                                    |                |
| Investigator First Name :                                                                                                    | Investigator Last Name :                         | Investigator Userid :                      |                                                                                                    |                |
| Reportable Condition :<br>Chlamydia (Genital)<br>Cholera<br>Cholera (Pre-2019)*<br>Coccidioidomycosis                                                                                                    | ¢                                                |                                            | Disease Group :<br>Other<br>Rabies<br>Refugee<br>STD                                                       | Outbreak :     |
|                                                                                                    |                                                  |                                            |                                                                                                    |                |
| Date Criteria                                                                                                    |                                                  |                                            |                                                                                                    |                |
| Onset Date (mm/dd/yyyy):           Entry Date (mm/dd/yyyy):           Entry Date (mm/dd/yyyy):           Image: State (mm/dd/yyyy):           Image: State (mm/dd/yyyy):           Image: State (mm/dd/yyyy):           Image: State (mm/dd/yyyy):           Image: State (mm/dd/yyyy):           Image: State (mm/dd/yyyy):           Image: State (mm/dd/yyyy):           Image: State (mm/dd/yyyy): |                                                  | Referral Da<br>Birth Date (i               | te (mm/dd/yyyy):<br>to<br>mm/dd/yyyy) :<br>Ete to                                                          |                |
| Geographic Criteria                                                                                                    |                                                  |                                            |                                                                                                    |                |
| Primary Jurisdiction L<br>Local Health Jurisdiction :<br>Allegan County<br>Barry-Eaton<br>Bay County<br>Benzie-Leelanau                                                                                                    | County :<br>Alcona<br>Alger<br>Allegan<br>Alpena | Region : F<br>1<br>2 North<br>2 South<br>3 | acility :<br>ALLEGAN GENERAL HOSP<br>ALPENA GENERAL HOSP<br>BARAGA COUNTY MEM HOS<br>BATTLE CREEK HLTH SYS | SP 🗘           |
|                                                                                                    | Search Sa                                        | we & Finish Advanced                       | Cancel Help                                                                                                |                |

#### **Notes on Searching**

- LHJ users will only be able to view cases assigned to their program area
- Wild Card searches allow the user to perform searches when the complete term is not known
  - Use asterisks "\*" to signify unknown strings
  - For example: L\* gives all entries that start with L
- **Date** searches:
  - Enter only "From Date" to find all cases after and including that date
  - Enter only "To Date" to find all cases before and including that date

#### **Notes on Searching**

- Each **new variable** added operates like an "and"...the search becomes more restrictive (male and 2-6 years and Salmonella)
- Each selection **within a variable** operates like an "or"... that is less restrictive (Barry or Eaton)
- Try to limit the size of searches extracting large datasets can be time consuming and may tax the system
- If large searches are needed, split them up into multiple small searches and merge them later or perform them only during off peak hours such as first thing in the morning or last thing at night

### **Tricks of the Trade**

Selecting Multiple Sequential Options

- 1. Move the mouse cursor to first desired option on the list and click left mouse button
- 2. Move the mouse cursor to the last desired option of the list and hold down the **SHIFT key** while clicking the left mouse button

Selecting Multiple Non-Consecutive Options

- 1. Move the mouse cursor to first desired option on the list and click left mouse button
- 2. Move the mouse cursor to the next desired option on the list and hold down the **CTRL key** while clicking the left mouse button. Repeat until all desired options are selected

**De-Selecting Options** 

 Move the mouse cursor to option you want to deselect and hold down the CTRL key while clicking the left mouse button

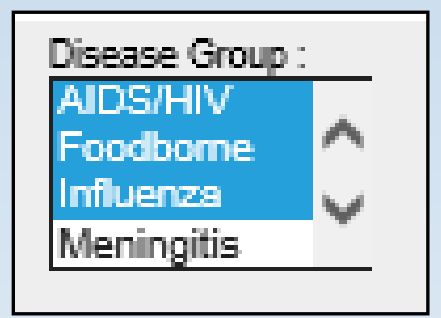

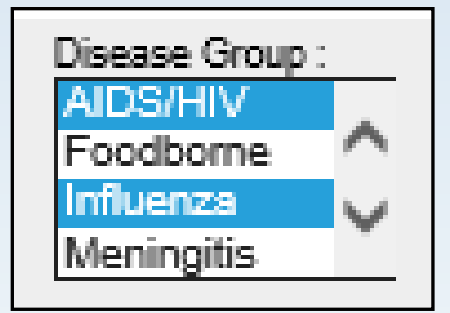

### **Executing a Saved Search**

#### There are two ways to execute a saved search:

#### 1) From case listings

| Case Listin             | gs Referral Date              | ▼ Sort      | All Open Investigations                  | Searc | h Export H    | lelp |
|-------------------------|-------------------------------|-------------|------------------------------------------|-------|---------------|------|
| Investigation<br>Status | Disease                       | Subjec      | Conf Novel Flu<br>My Open Investigations | jator | Jurisdiction  |      |
| New                     | Streptococcal Dis, Inv, Grp A | FRANCIS COP | Not a Case Comp                          | BRAD  | Ingham County | Edit |
| Active                  | Salmonellosis                 | JOE SCHMOE  | SCCHD Lab Cases                          | CARLA | Ingham County | Edit |
| Active                  | Salmonellosis                 | FRANK WRIG  | HT 08/13/2004 GRIM, MI                   | CHAEL | Statewide     | Edit |

#### 2) From saved searches

| Search Name             | Date Created | Default |        |      |        |
|-------------------------|--------------|---------|--------|------|--------|
| All Open Investigations | 01/04/2006   | Х       | Search | Edit |        |
| Conf Novel Flu          | 05/16/2007   |         | Search | Edit | Delete |
| My Open Investigations  | 01/04/2006   |         | Search | Edit | Delete |
| Not a Case Comp         | 05/16/2007   |         | Search | Edit | Delete |
| Novel Flu               | 05/16/2007   |         | Search | Edit | Delete |
| SCCHD Lab Cases         | 08/08/2007   |         | Search | Edit | Delete |

### **Executing a Temporary Search**

- When creating a New Search, you can click the Search button to execute the search immediately
- The search criteria will NOT be saved

| Name of Saved Search                                                                                       |                                                            |                                                                    |                                                                                    |                                              |
|----------------------------------------------------------------------------------------------------|------------------------------------------------------------|--------------------------------------------------------------------|------------------------------------------------------------------------------------|----------------------------------------------|
| Investigation ID :                                                                                         | Case Status<br>Confirmed<br>Confirmed                      | Non Resident                                                       |                                                                                    | Investigation Status :<br>Active<br>Canceled |
| Patient First Name :                                                                                       | Patient Last Name :                                        | Patient ID :                                                       |                                                                                    |                                              |
| Investigator First Name :                                                                                  | Investigator Last Name :                                   | Investigator Userid :                                              |                                                                                    |                                              |
| Reportable Condition :<br>Acute Flaccid Myelitis (AFM)<br>Amebiasis<br>Anthrax<br>Babesiosis<br>O AND O OR | (                                                          |                                                                    | Disease Gro<br>AIDS/HIV<br>Foodborne<br>Influenza<br>Meningitis                    |                                              |
| Case Notes Search :                                                                                        |                                                            |                                                                    |                                                                                    |                                              |
| Date Criteria                                                                                              |                                                            |                                                                    |                                                                                    |                                              |
| Onset Date (mm/dd/yyyy):<br>Entry Date (mm/dd/yyyy):<br>MMVVR Week (ww-yyyy):<br>to                        |                                                            | Referral D<br>12/01/201<br>Birth Date                              | ate (mm/dd/yyyy):<br>19 E to<br>(mm/dd/yyyy) :<br>E to                             |                                              |
| Geographic Criteria                                                                                        |                                                            |                                                                    |                                                                                    |                                              |
| Primary Jurisdiction  Local Health Jurisdiction : Allegan County Barry-Eaton Bay County Benzie-Leelanau    | County :<br>Alcona<br>Alger<br>Allegan<br>Algese<br>Search | Region :<br>1<br>2 North<br>2 South<br>3<br>Save & Finish Advanced | Facility :<br>ALLEGAN GENERAL<br>BARAGA COUNTY I<br>BATTLE CREEK HL<br>Cancel Help | L HOSP<br>HOSP<br>MEM HOSP<br>TH SYS         |
|                                                                                                    |                                                            |                                                                    |                                                                                    |                                              |

### **Editing and Deleting Searches**

#### The Searches function provides access to your saved searches

|   | Case Invest                | igation           | Administration | റ്റ~System Adminis | tration | Messages | ,,,,,,,,,,,,,,,,,,,,,,,,,,,,,,,,,,,,, | [→Logout |
|---|----------------------------|-------------------|----------------|--------------------|---------|----------|---------------------------------------|----------|
|   | Cases                      | Saved<br>Searches |                |                    |         |          |                                       | Help     |
|   | New Case                   |                   | Search Name    | Date Created       | Default |          |                                       |          |
|   |                            | All Open Investi  | gations        | 10/21/2011         | х       | Search   | Edit                                  |          |
|   | New Aggregate Cases        | My Open Invest    | igations       | 10/21/2011         |         | Search   | Edit                                  | Delete   |
| ( | Searches                   | )                 |                |                    |         |          |                                       |          |
|   | New Search                 |                   |                |                    |         |          |                                       |          |
|   | New Aggregate Search       |                   |                |                    |         |          |                                       |          |
|   | Disease Specific<br>Search |                   |                |                    |         |          |                                       |          |

- Searches can be executed, edited, or deleted
- You cannot delete your default search, but **EDIT** allows you to select a new default search
- The **EDIT** Search screen looks just like the New Search screen but preselects that searches existing search criteria

# Disease Specific Searches and Exports

#### **Disease Specific Search**

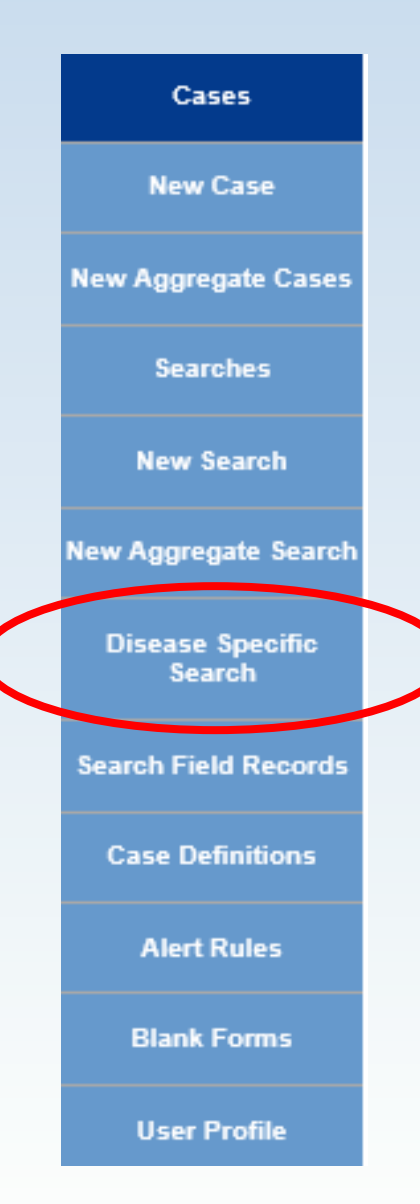

- The Search and New Search functions limit the selectable criteria to basic case information information that is common to all diseases such as the patient last name
- The **Disease Specific Search** expands the selectable criteria to include all of the data collected for a particular reportable condition from the Case Detail Form

### **Performing a Disease Specific Search**

- Click Disease
   Specific Search
- Select the reportable condition. Note: you may only search one condition at a time
- Click the SELECT button and the Disease Specific Search form will open

| 😂 Case Im                  | vestigation                                                       | ▲ Administration                                | Messages ≁                            |
|----------------------------|-------------------------------------------------------------------|-------------------------------------------------|---------------------------------------|
| Cases                      | Disease Specific S                                                | earch                                           |                                       |
| New Case                   | Reportable Condition<br>Acute Flaccid Mye                         | 1:<br>elitis (AFM)                              | Include Historic Forms                |
| New Aggregate Cases        | Amebiasis<br>Anthrax<br>Babesiosis                                |                                                 | ect Help                              |
| Searches                   | Blastomycosis<br>Botulism - Foodbo                                | ome                                             |                                       |
| New Search                 | Botulism - Infant<br>Botulism - Other<br>Brucellosis              |                                                 |                                       |
| New Aggregate Search       | CP-CRE<br>Campylobacter<br>Candidiasis                            |                                                 |                                       |
| Disease Specific<br>Search | Chancroid<br>Chickenpox (Vario<br>Chikungunya                     | cella)                                          |                                       |
| Search Field Records       | Chlamydia (Genita<br>Cholera<br>Coccidioidomycos                  | al)<br>sis                                      |                                       |
| Case Definitions           | Creutzfeldt-Jakob<br>Cryptococcosis                               | Disease                                         |                                       |
| Alert Rules                | Cyclosporiasis<br>Dengue Fever                                    |                                                 |                                       |
| Blank Forms                | Diphtheria<br>Ehrlichiosis, Anap<br>Ehrlichiosis, Ehrlic          | łasma phagocytophilum<br>chia chaffeensis       |                                       |
| User Profile               | Ehrlichiosis, Ehrlic<br>Ehrlichiosis, huma<br>Encenhelitis, Celit | chia ewingii<br>an other/undetermined<br>fornia |                                       |
| User Directory             | Encephalitis, East                                                | tern Equine                                     | · · · · · · · · · · · · · · · · · · · |

**NOTE:** Select the 'Include Historic Forms' checkbox to include case detail forms that are no longer used in the drop-down menu of conditions

#### **Disease Specific Search**

Submit Query Cancel

#### STEC Case Investigation Search

Michigan Department of Health and Human Services

Communicable Disease Division

| Investigation Information                                                                                                    |
|----------------------------------------------------------------------------------------------------|
| Investigation ID Conset Date mm/dd/yyyy ID to ID Diagnosis Date mm/dd/yyyy ID to ID ID ID ID ID ID ID ID ID ID ID ID ID                                                                                                    |
| Investigation Status       Case Status         Confirmed       Not a Case         Non-Michigan Case       Non Prison Cases                                                                                                    |
| Patient<br>Status     Patient Status Date<br>mm/dd/yyyy     Case Disposition     Part of an<br>outbreak?     Outbreak Name     Case Updated Date<br>mm/dd/yyyy       Image: Disposition     Image: Disposition     Image: Disposition     Image: Disposition     Image: Disposition |
| Patient Information                                                                                                    |
| Patient ID First Last Middle                                                                                                    |
| Street Address                                                                                                    |
| City     County     State     Zip                                                                                                    |
| Home Phone                                                                                                    |
| Parent/Guardian (required if under 18)                                                                                                    |
| First Last Middle                                                                                                    |

- The Disease Specific
   Search forms look like the case detail form
- The form has been modified to accommodate ranges and wildcards

#### **Disease Specific Search**

|                  | Submit Query Cancel                                                                                                    |
|------------------|----------------------------------------------------------------------------------------------------|
| Possible Search  | STEC Case Investigation Search                                                                                                    |
|                  | Michigan Department of Health and Human Services                                                                                                    |
| Criteria:        | Communicable Disease Division                                                                                                    |
|                  | Investigation Information                                                                                                    |
| Person           | Investigation         Onset Date<br>mm/dd/yyyy         Diagnosis Date<br>mm/dd/yyyy         Referral Date<br>mm/dd/yyyy         Case Entry Date<br>mm/dd/yyyy         Case Completion Date<br>mm/dd/yyyy           ID         to         to                                                                                                    |
| Place<br>Time    | Investigation Status       Case Status       State Prison Cases         Onfirmed       Not a Case       Probable       Suspect       Unknown         Non-Michigan Case       Non Prison Cases       Non Prison Cases                                                                                                    |
| Symptoms<br>Labs | Patient Status     Patient Status Date mm/dd/yyyy     Case Disposition     Pat of an outbreak?     Cutbreak Name     Case Updated Date mm/dd/yyyy       Image: Image: Imag |
| Troatmont        | Patient Information                                                                                                    |
|                  | Patient ID First Last Middle                                                                                                    |
| Risk Factors     | Street Address                                                                                                    |
| Vaccine History  |                                                                                                    |
| ,                | City County State Zip                                                                                                    |
|                  | Home Phone         Ext.         Other Phone         Ext.           to         to         to         to         to                                                                                                    |
|                  | Parent/Guardian (required if under 18)                                                                                                    |
|                  | First Last Middle                                                                                                    |

### **Disease Specific Search Criteria**

To match all of the data stored for the particular field, leave the form field empty

To match all data that starts with a particular word or phrase, enter the word or phrase followed immediately by the wildcard (\*)

|                    | To match all data that has the exact value<br>of the particular word or phrase, enter<br>the word or phrase |                     |        |                   |    |
|--------------------|----------------------------------------------------------------------------------------------------|---------------------|--------|-------------------|----|
|                    |                                                                                                    |                     |        |                   |    |
| Person Providing I | Referral                                                                                                    |                     |        |                   |    |
| First              |                                                                                                    | Last<br>Smith-Jones |        | Phone<br>###-###- |    |
| Primary Physician  |                                                                                                    |                     |        |                   |    |
| First<br>La*       |                                                                                                    | Last                |        | Phone<br>###-###  |    |
| Street Address     |                                                                                                    |                     |        |                   |    |
| City               |                                                                                                    |                     | County | ri<br>V           | St |

# Date and Numeric Search Criteria

#### Selecting a range of values

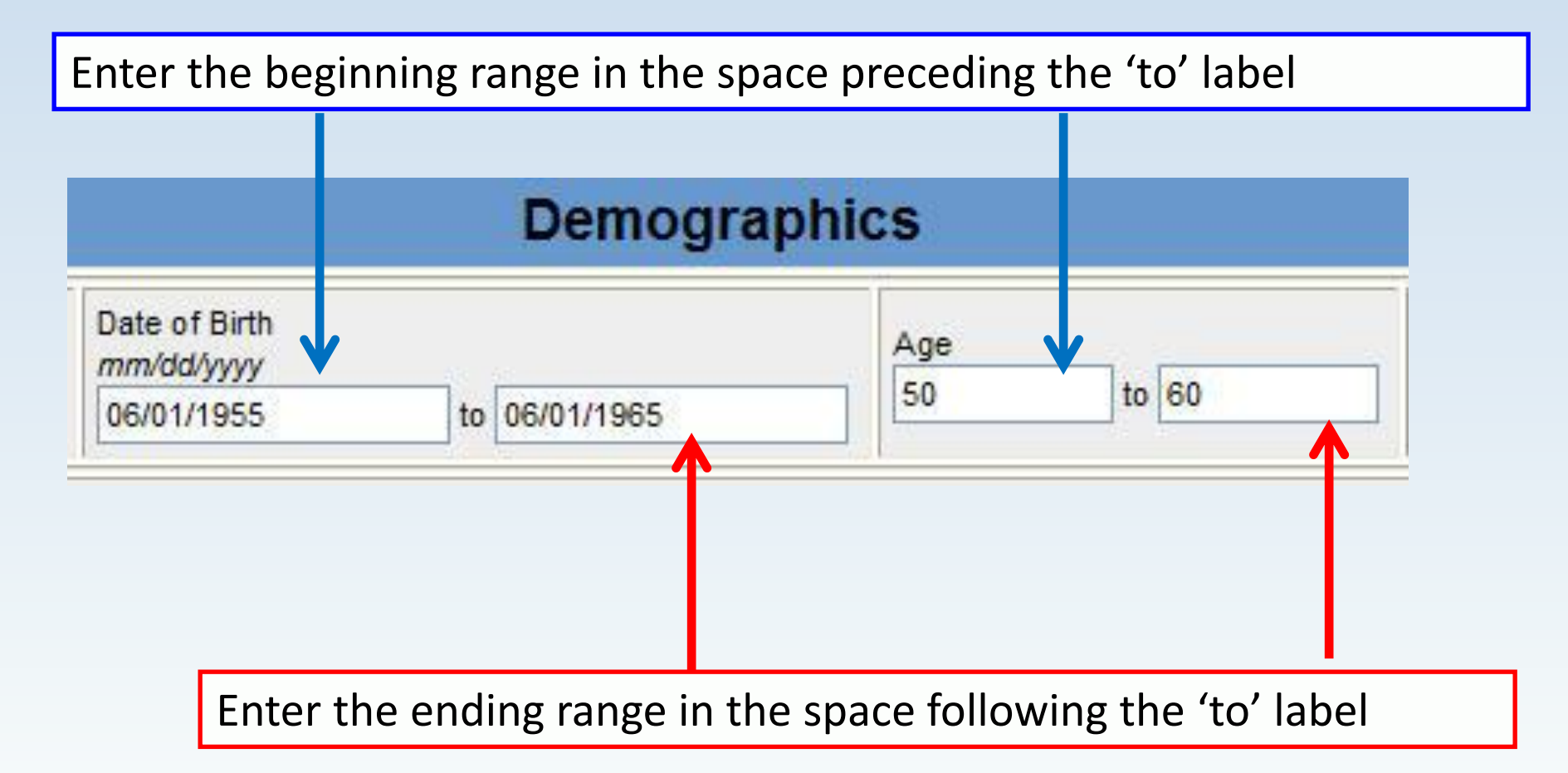

### **Checkbox Search Criteria**

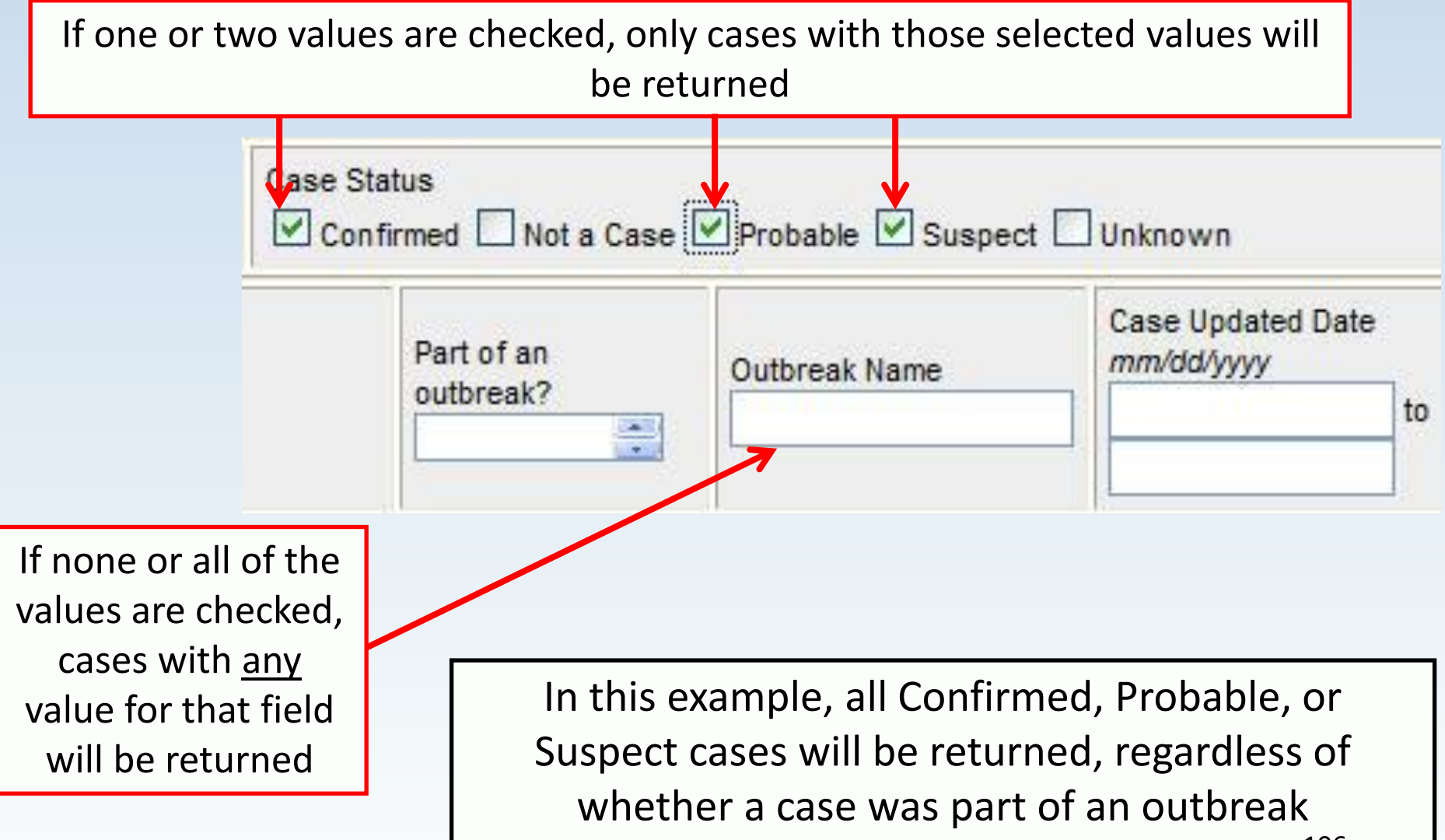

#### **Drop-Down Box Search Criteria**

If none or all of the values are selected from the dropdown option list, cases with any value for that field will be returned

| County |                               | State                                 |                            |
|--------|-------------------------------|---------------------------------------|----------------------------|
|        |                               | Michigan                              |                            |
|        |                               | -                                     | 1                          |
|        |                               |                                       |                            |
|        |                               |                                       |                            |
|        |                               |                                       |                            |
| 6      | f one or mor                  | e values are sele                     | ected only                 |
|        | f one or mor                  | e values are sele                     | ected, only                |
|        | f one or mor<br>cases with th | e values are sele<br>ose selected val | ected, only<br>ues will be |

**NOTE:** The blue background indicates that a drop-down option is available or has been selected

### **Table Search Criteria**

- Search criteria fields can be represented in a table format as a string, phone number, date, or as drop-down boxes
- Drop-down box options are listed in the column
- To select a drop-down option within a table, click the option you wish to select

| Animal Contacts                        |                          |         |  |  |  |
|----------------------------------------|--------------------------|---------|--|--|--|
| Type of Animal                         | Contact?                 | Specify |  |  |  |
| 0                                      | (Y=Yes N=No UNK=Unknown) | 0       |  |  |  |
| Reptiles (snake, turtle, lizard, etc.) | Yes 层                    |         |  |  |  |
| Livestock (cattle, sheep, etc.)        |                          |         |  |  |  |

#### **Table Search Limitations**

#### Table searches are limited to searching for the data as it was entered on a given row

- If you are looking for cases where the patient was in contact with "John Doe" you must supply the name "John Doe" to the exact row within the contact table where it was entered
- Specifying "John Doe" as the search criteria on the first row of the table will only return cases where "John Doe" was listed as the first contact during case entry, it will not return cases where "John Doe" was listed as the second, third, or fourth contact. Similarly entering "John Doe" on each line will only return cases where "John Doe" was entered on each line
- For efficiency, do not place selection criteria in these fields; you can export and view the data in a spreadsheet
### **Disease Specific Search Results**

Displaying results 1-10 of 40 found [< First ] 1 2 3 4 [Next >>] [Last >]]

 When finished entering search criteria, click
 SUBMIT QUERY at the top of the page Submit Query Cancel

#### STEC Case Investigation Search

Michigan Department of Community Health

#### The search executes and launches the "Case Listings" to display the search results

| Case Listings           |                |                     |                  |                       |                  | ation Status V Sort Temporary                             | Search Export           |              |  |  |
|-------------------------|----------------|---------------------|------------------|-----------------------|------------------|-----------------------------------------------------------|-------------------------|--------------|--|--|
| Investigation<br>Status | Case<br>Status | Investigation<br>ID | Referral<br>Date | Patient Name          | Date of<br>Birth | Disease                                                   | Investigator            | County       |  |  |
| Completed               | Confirmed      | 51081               | 08/19/2004       | GIBSON, MEL<br>184578 | 01/01/1999       | Shiga toxin-producing Escherichia coli(STEC<br>Pre-2019)* | COLLINS, JIM            | Gogebic Edit |  |  |
| Completed               | Suspect        | 5776951             | 06/03/2005       | SMITH, BETTY          | 11/20/1980       | Shiga toxin-producing Escherichia coli(STEC<br>Pre-2019)* | COLLINS, JIM            | Ingham Edit  |  |  |
| New                     | Confirmed      | 5474104             | 04/29/2010       | DELL, JENN            |                  | Shiga toxin-producing Escherichia coli(STEC<br>Pre-2019)* | HENDERSON,<br>TIFFANY A | Ingham Edit  |  |  |

### **Disease Specific Export**

- The Disease Specific Export expands the subset of exportable data to include all of the data collected on the associated Disease Specific Form
- The Disease Specific Export is accessible from the "Case Listings" screen after the search results are displayed from a Disease Specific Search

### **Performing a Disease Specific Export**

1. Following a **Disease Specific Search**, from the "Case Listings" screen, click the **EXPORT** button

| Displaying results 1-10 of 40 found<br>[< First] 1 2 3 4 [Next >>] [Last >]] |                |                     |                  |                       |                  |                                                           |                         |         |       |      |  |
|------------------------------------------------------------------------------|----------------|---------------------|------------------|-----------------------|------------------|-----------------------------------------------------------|-------------------------|---------|-------|------|--|
| Case Listin                                                                  | ıgs            |                     |                  |                       | Investig         | ation Status 🗸 Sort Temporary                             | ✓ Sea                   | rch E   | xport | Help |  |
| Investigation<br>Status                                                      | Case<br>Status | Investigation<br>ID | Referral<br>Date | Patient Name          | Date of<br>Birth | Disease                                                   | Investigator            | County  |       |      |  |
| Completed                                                                    | Confirmed      | 51081               | 08/19/2004       | GIBSON, MEL<br>184578 | 01/01/1999       | Shiga toxin-producing Escherichia coli(STEC<br>Pre-2019)* | COLLINS, JIM            | Gogebic | Edit  | View |  |
| Completed                                                                    | Suspect        | 5776951             | 06/03/2005       | SMITH, BETTY          | 11/20/1980       | Shiga toxin-producing Escherichia coli(STEC<br>Pre-2019)* | COLLINS, JIM            | Ingham  | Edit  | View |  |
| New                                                                          | Confirmed      | 5474104             | 04/29/2010       | DELL, JENN            |                  | Shiga toxin-producing Escherichia coli(STEC<br>Pre-2019)* | HENDERSON,<br>TIFFANY A | Ingham  | Edit  | View |  |

2. The Disease Specific Export form appears

### **Selecting Fields to Export**

3. Either click the **SELECT ALL** button located at the top of the form OR click the individual checkboxes next to the fields desired - only the selected fields will be exported

|                                                                                            | Export Select All Cancel                                                                                                    |                                                          |                                            |                                                 |                                              |  |  |  |  |
|--------------------------------------------------------------------------------------------|----------------------------------------------------------------------------------------------------|----------------------------------------------------------|--------------------------------------------|-------------------------------------------------|----------------------------------------------|--|--|--|--|
|                                                                                            |                                                                                                    |                                                          |                                            |                                                 |                                              |  |  |  |  |
| Gastrointestinal Illness Case Investigation                                                |                                                                                                    |                                                          |                                            |                                                 |                                              |  |  |  |  |
|                                                                                            |                                                                                                    | Shiga toxin-p                                            | oroducing E. coli (S                       | STEC)                                           |                                              |  |  |  |  |
|                                                                                            | Michigan Department of Health and Human Services                                                                                                    |                                                          |                                            |                                                 |                                              |  |  |  |  |
|                                                                                            |                                                                                                    | Comn                                                     | unicable Disease Division                  |                                                 |                                              |  |  |  |  |
|                                                                                            |                                                                                                    | Investig                                                 | ation Information                          | n                                               |                                              |  |  |  |  |
| Investigation ID Onset Date mm/dd/yyyy ✓ export as Onset Date ID Diagnosis Date mm/dd/yyyy |                                                                                                    | Referral Date<br>mm/doxyyy<br>export as<br>Referral Date | Case Entry Date<br>mm/dd/yyyy<br>export as | Case Completion Date<br>mm/dd/yyyy<br>export as |                                              |  |  |  |  |
| Investigation Si<br>export as                                                              | Investigation Status       Investigation Status     Case Status     State Prison Case       Investigation Status     Investigation Status     Import as Case Status |                                                          |                                            |                                                 |                                              |  |  |  |  |
| Patient Status                                                                             | Patient Statu<br>mm/dd/yyyy                                                                                                    | as                                                       | Part of an outbreak                        | ? Outbreak Name                                 | Case Updated Date<br>mm/dd/yyyy<br>export as |  |  |  |  |

### **Disease Specific Export**

- You may supply alternate export column titles by overwriting the column title that appears next to the *"export as"* label within each field
- 5. Click the **EXPORT** button

Note: On certain computer systems, the user must click and hold down the Ctrl button until the export is COMPLETE

|                                             | Export Select All Cancel                            |                                           |                                              |                                            |                                                 |  |  |  |  |
|---------------------------------------------|-----------------------------------------------------|-------------------------------------------|----------------------------------------------|--------------------------------------------|-------------------------------------------------|--|--|--|--|
|                                             |                                                     |                                           |                                              |                                            |                                                 |  |  |  |  |
| Gastrointestinal Illness Case Investigation |                                                     |                                           |                                              |                                            |                                                 |  |  |  |  |
|                                             | Shiga toxin-producing E. coli (STEC)                |                                           |                                              |                                            |                                                 |  |  |  |  |
|                                             |                                                     | Michigan Departm                          | nent of Health and Hum                       | an Services                                |                                                 |  |  |  |  |
|                                             |                                                     | Co                                        | ommunicable Disease Division                 |                                            |                                                 |  |  |  |  |
| Investigation Information                   |                                                     |                                           |                                              |                                            |                                                 |  |  |  |  |
| Investigation<br>ID                         | Onset Date<br>mm/dd/yyyy<br>export as<br>Onset Date | Diagnosis Date<br>mm/dd/yyyy<br>export as | Referral Date<br>mm/dd/yyyy<br>Referral Date | Case Entry Date<br>mm/dd/yyyy<br>export as | Case Completion Date<br>mm/dd/yyyy<br>export as |  |  |  |  |

114

### **Exporting the File**

6. A pop-up will appear asking if you want to export the search immediately or let it run overnight (it is preferred to run large data exports overnight so that they do not tax the system). Click "Continue" or "Postpone"

| Disease Specific Export                                                                                                    |                  |                 |
|----------------------------------------------------------------------------------------------------|------------------|-----------------|
| This export can be run now or postponed as part of a batch to be done overnight. If batched, an email will be set<br>download. Would you like to Continue the export now or Postpone for later? | nt when the expo | rt is ready for |
|                                                                                                    | Postpone         | Continue        |
|                                                                                                    |                  |                 |

7. When you click **Continue** you will receive another pop-up

message. Click **OPEN** or **SAVE** to proceed If your system requires the Ctrl Button method continue to hold it down here

| File Dow | nload                                                | X                                                                                                    |
|----------|------------------------------------------------------|----------------------------------------------------------------------------------------------------|
| ?        | Some files can<br>looks suspiciou<br>save this file. | harm your computer. If the file information below<br>s, or you do not fully trust the source, do not open or |
|          | File name:                                           | Temporary.csv                                                                                                |
|          | File type:                                           | Microsoft Office Excel Comma Separated Values Fil                                                            |
|          | From:                                                | mdss-devel.stchome.com                                                                                       |
|          |                                                      |                                                                                                    |
|          | SAF 11 14                                            |                                                                                                    |
|          | would you like                                       | to open the file or save it to your computer?                                                                |
|          | Open                                                 | Saxe Cancel More Info                                                                                        |
|          |                                                      | before opening this type of file                                                                             |

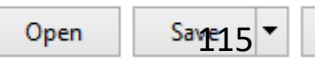

### Viewing the Disease Specific Export File

## This is an example of an export file as viewed with Microsoft Excel<sup>®</sup>

| A  | L          | • = )   | X V       | <i>f</i> ∗ Inve | estigation | D           |            |           |            |           |            |           |           |           |           |          |             |         |
|----|------------|---------|-----------|-----------------|------------|-------------|------------|-----------|------------|-----------|------------|-----------|-----------|-----------|-----------|----------|-------------|---------|
|    | А          | В       | С         | D               | E          | F           | G          | н         | I.         | J         | к          | L         | М         | N         | 0         | Р        | Q           | R       |
| 1  | Investigat | NETSSID | JURISDICT | Onset_Dat       | Diagnosis  | Referral_Da | Case_Entry | Case_Com  | Investigat | Case_Stat | State_Pris | Patient_S | Patient_S | Case_Disp | Part_of_a | Outbreak | Case_Upd    | Patient |
| 2  | 51081      | 42      | Western l | 8/19/2004       |            | 8/19/2004   | 8/19/2004  | 4/2/2014  | Complete   | Confirmed | MDOC       | Α         | *****     | 0         | U         |          | 4/2/2014    | 76484   |
| 3  | 1746053    | 1324    | Delta-Me  | 1 2/15/2012     |            | 2/20/2012   | 2/20/2012  | ######### | Complete   | Confirmed | ł          | Α         | ######### | I.        | U         |          | ****        | 17460   |
| 4  | 5474104    | 3449    | Ingham Co | ounty           |            | 4/29/2010   | 4/29/2010  |           | New        | Confirmed | ł          | Α         | ######### | 0         | U         |          | ########### | 54741   |
| 5  | 5474965    | 3450    | Ingham Co | ounty           |            | 4/29/2010   | 4/29/2010  |           | New        | Confirmed | ł          | Α         | *****     | 0         | U         |          | ****        | 57196   |
| 6  | 5475810    | 3451    | Ingham Co | ounty           |            | 4/29/2010   | 4/29/2010  |           | New        | Confirmed | ł          | Α         | *****     | 0         | U         |          | ****        | 54758   |
| 7  | 5541473    | 3477    | Kent Cour | 1/1/2004        |            | 6/8/2010    | 6/8/2010   |           | New        | Unknown   |            | Α         | 6/8/2010  | 0         | U         |          | 6/8/2010    | 55414   |
| 8  | 5542137    | 3478    | Kent Cour | 6/7/2010        |            | 6/8/2010    | 6/8/2010   |           | New        | Unknown   |            | Α         | 6/8/2010  | 0         | U         |          | 6/8/2010    | 55421   |
| 9  | 5542801    | 3479    | Kent Cour | 6/7/2010        |            | 6/8/2010    | 6/8/2010   |           | New        | Unknown   |            | Α         | 6/8/2010  | 0         | U         |          | 6/8/2010    | 55427   |
| 10 | 5543541    | 3480    | Kent Cour | nty             |            | 6/8/2010    | 6/8/2010   |           | New        | Unknown   |            | Α         | 6/8/2010  | 0         |           |          | 6/8/2010    | 55435   |
| 11 | 5721107    | 3509    | Ingham Co | ounty           |            | 6/18/2010   | 6/18/2010  |           | New        | Confirmed | ł          | Α         | ######### | 0         |           |          | *****       | 57204   |

 A data dictionary is available to help interpret export results: <u>www.michigan.gov/mdss</u>, Click on MDSS Guides and References

# I'm having a problem . .

## Who can help me?

### **Support and Help Contacts**

- User Guides, FAQs, and Tip Sheets are available at
- For browser, adobe, or connectivity issues, contact your local IT support
- Contact your local MDSS administrator for general questions
- Regional Epidemiologists are always available!

### **Regional Epidemiologists**

| Region | Name                        | Phone/Cell                                               | E-Mail                     | Counties                                                                                                    |
|--------|-----------------------------|----------------------------------------------------------|----------------------------|----------------------------------------------------------------------------------------------------|
| 1      | Meghan<br>Weinberg          | 517.887.4615<br>(Ingham)<br>517.552.6878<br>(Livingston) | WeinbergM1@michigan.gov    | Clinton, Eaton, Gratiot, Hillsdale, Ingham, Jackson,<br>Lenawee, Livingston, Shiawassee                                                                                                    |
| 2N     | Nicole<br>Parker-<br>Strobe | 248.452.9936<br>517.930.6906 (Cell)                      | ParkerStrobeN@michigan.gov | Macomb, Oakland, St. Clair                                                                                                    |
| 2S     | Joyce Lai                   | 734.727.7204<br>517.930.6958 (Cell)                      | LaiJ@michigan.gov          | Detroit City, Monroe, Washtenaw, Wayne                                                                                                    |
| 3      | vacant                      | 989.832.6690<br>517.930.6910 (Cell)                      |                            | Alcona, Arenac, Bay, Genesee, Gladwin, Huron,<br>Iosco, Lapeer, Midland, Ogemaw, Saginaw, Sanilac,<br>Tuscola                                                                                   |
| 5      | Bethany<br>Reimink          | 269.373.5293<br>517.719.0407 (Cell)                      | ReiminkB@michigan.gov      | Allegan, Barry, Berrien, Branch, Calhoun, Cass,<br>Kalamazoo, St. Joseph, Van Buren                                                                                                    |
| 6      | Fatema<br>Mamou             | 616.632.7245<br>517.204.6086 (Cell)                      | MamouF@michigan.gov        | Clare, Ionia, Isabella, Kent, Lake Mason, Mecosta,<br>Montcalm, Muskegon, Newaygo, Oceana, Osceola,<br>Ottawa                                                                                   |
| 7      | Roger<br>Racine             | 231.995.6106<br>517.930.6914 (Cell)                      | RacineR@michigan.gov       | Alpena, Antrim, Benzie, Charlevoix, Cheboygan,<br>Crawford, Emmet, Grand Traverse, Kalkaska,<br>Leelanau, Manistee, Missaukee, Montmorency,<br>Oscoda, Otsego, Presque Isle, Roscommon, Wexford |
| 8      | Scott                       | 906.643.1100x108                                         | SchreiberS@michigan.gov    | Alger, Baraga, Chippewa, Delta, Dickinson, Gogebic,<br>Houghton, Iron, Keweenaw, Luce, Mackinac,                                                                                                |

### Acknowledgements

#### • Michigan Department of Health and Human Services (MDHHS)

- Bureau of Infectious Diseases
- Bureau of Laboratories
- Divion of Emergency Preparedness & Response
- Michigan Department Technology, Management, and Budget (DTMB)
- Altarum Institute
- Scientific Technologies Corporation
- MDSS Pilot Jurisdictions
  - Macomb, Kent, Washtenaw, Marquette and Central Michigan
- MDSS Steering Committee Members
  - Matthew Boulton, Bill Colville, Frances Downes, John Dyke, Jim Lee, Pamela Masur, Whitney Mauer, Linda Myers, John Petrasky, Girish Salpekar, Bill Schneider, Melinda Wilkins

### Questions

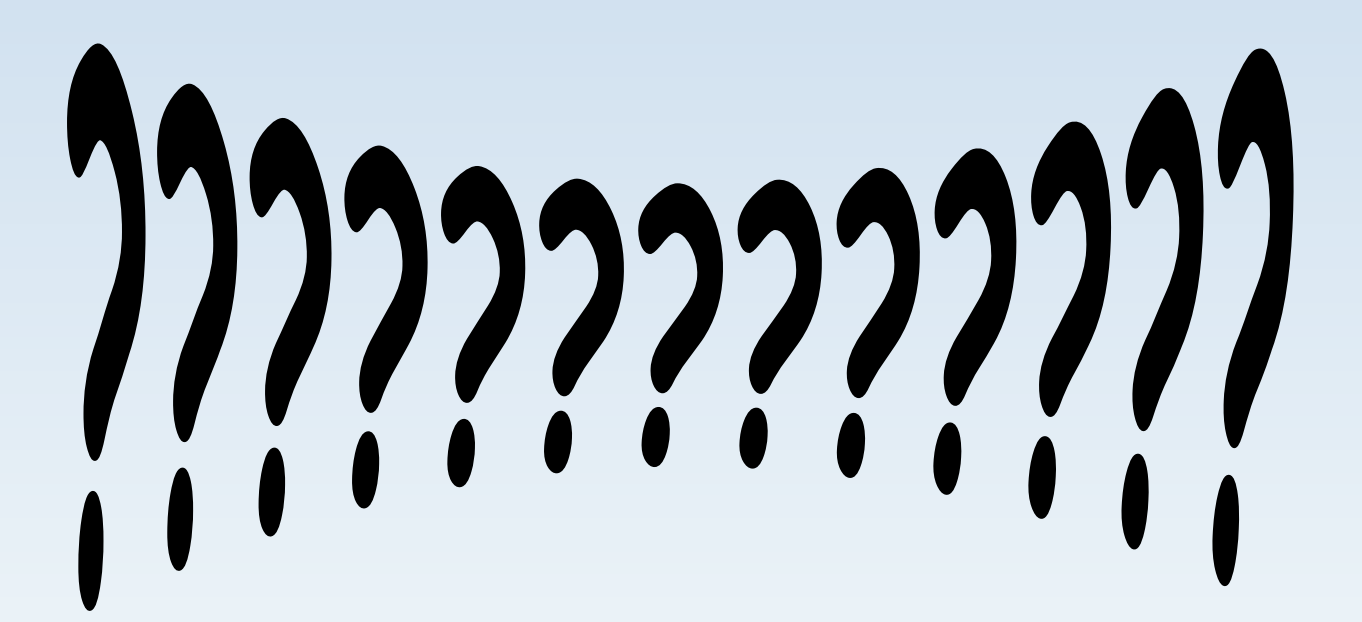

# Running Reports

"What is happening around the state?"

### Reports

There are several reports formats available within the MDSS Reports module:

- Report 1 Line Listing
- Report 2 Disease by Demographics
- Report 3 Diseases YTD
- Report 4 Diseases 5 Year History
- Report 5 Diseases YTD by Geography
- Report 6 Disease History by Geography
- Report 7 Diseases by Geography
- Report 8 Epi Curve
- Aggregate Case Report
- Audit Report
- GIS Map of Diseases by Geography
- TB Reports

#### **MDSS Reports Quick Reference**

In the examples shown below, settings have been chosen arbitrarily and numerous options are available for each report. Geographic breakdown includes state, region, local health jurisdiction, county, or city. Time interval includes year, month, and week. Reports #2-7 can be run for either count or rate per 100,000. \*Note: Reports 3, 4, 5, 6, and Aggregate automatically use onset date if available, otherwise referral date.

. ...

| Report 1: Line Listing                                                                                                    |                                                                                                    | Report 6: Disease History by Geography*                                                                                                    |                                                                                                    |  |  |  |  |
|----------------------------------------------------------------------------------------------------|----------------------------------------------------------------------------------------------------|----------------------------------------------------------------------------------------------------|----------------------------------------------------------------------------------------------------|--|--|--|--|
| Invest. ID         Age         Sex         Condition         Status         Referral           230144         32 Y         M         Amebiasis         Confirmed,<br>Active         05/13/2010           9136         P         Compylobacter         Confirmed,<br>Active         05/13/2010           9035         P         Campylobacter         Confirmed,<br>Active         05/13/2010           228630         79 Y         M         Campylobacter         Probable,<br>New         05/05/2010 | Line list of individual<br>cases from selected<br>disease(s) or disease<br>group. You choose<br>which fields/columns to<br>display.          | Region         2006         2007         2008         2009           1         4870         4848         4668         4394           2 North         6707         7244         7552         8463           2 South         24138         23523         27265         29531           3         7117         6862         6647         6833                                                                                                    | Statewide 5 year history<br>for a selected disease or<br>disease group. Select<br>geographic breakdown<br>and time interval.                      |  |  |  |  |
| Report 2: Diseases by Demographics                                                                                                    |                                                                                                    | Report 7: Diseases by Geography                                                                                                    |                                                                                                    |  |  |  |  |
| Disease<br>Group         Disease         <1 yr                                                                                                    | Counts/rate for a selected<br>time period stratified by<br>sex, age, race, or<br>ethnicity. All disease/<br>disease groups are<br>displayed. | Disease         1         2 North         2 South         3           Other         Creutzfeldt-Jakob         0         0         0         0           Disease         0         0         0         0         0         0         0           Cryptococcosis         0         0         0         0         0         0         0         0                                                                                                    | Counts/rate for a selected<br>time period for all<br>disease/disease groups.<br>Select overall geographic<br>area and geographic<br>breakdown.    |  |  |  |  |
| Report 3: Diseases YTD*                                                                                                    |                                                                                                    | Report 8: Epi Curve                                                                                                    |                                                                                                    |  |  |  |  |
| Disease<br>GroupDiseaseJanFebMarAprMayOtherCreutzleldt-Jakob<br>Disease10101Cryptococcosis24513Cryptococcosis01000                                                                                                    | Year-to-date aggregate<br>counts/rate for all<br>disease/disease groups.<br>Select geography and<br>time interval (week or<br>month).        |                                                                                                    | Epi curve of case count<br>over time for a selected<br>disease or disease group.<br>Select time period, time<br>interval, and geographic<br>area. |  |  |  |  |
| Report 4: Diseases - 5 Year History*                                                                                                    |                                                                                                    | Aggregate Case Report*                                                                                                    |                                                                                                    |  |  |  |  |
| Disease<br>Group         Disease         2006         2007         2008         2009         2010           Other         Creutzfieldt-Jakob<br>Disease         12         16         18         15         3           Cryptococcosis         57         53         70         76         15           Cyclosporiasis         0         1         2         3         1                                                                                                    | 5 year history of counts/<br>rate for all disease/<br>disease groups. Select<br>geography and time<br>interval.                              | 05-         06-         07-         08-         09-           Regions         2009         2009         2009         2009         2009         2009           1         1166         995         33         16         2425           2 North         2095         3176         30         5         2241           2 South         2575         1682         58         8         3420                                                                                                    | Statewide counts for<br>aggregate conditions.<br>Select time period,<br>geographic breakdown,<br>condition, and reporting<br>source.              |  |  |  |  |
| Report 5: Diseases YTD by Geography*                                                                                                    |                                                                                                    | GIS Map of Diseases                                                                                                    |                                                                                                    |  |  |  |  |
| Region         Jan         Feb         March         April         May         Total           1         364         323         440         364         183         1674           2 North         717         614         793         703         487         3314           2 South         2400         2282         2676         2189         1040         10587                                                                                                    | Statewide year-to-date<br>counts/rates for a<br>selected disease or<br>disease group. Select<br>geographic breakdown<br>and time interval.   | Regiment i more Regiment Courter<br>Regiment i more Regiment Courter<br>Regiment Courter<br>Regiment | Map of count or rate for<br>selected disease or<br>disease group. Select<br>time period and<br>geographil 2.4akdown.                              |  |  |  |  |

\_

### **HCP Report Access**

- The HCP Role has access to all MDSS Reports with one restriction:
  - Report 1 Line Listing presents patient-level data. Therefore, this report has the same security as the "Case Listings" (i.e., patient level data reports can only be viewed and exported by users with authorized roles to view that data in the system)

### **General Characteristics of Reports**

Each report provides a report parameter screen –

the selected parameters are used to identify which cases are included in the report and to determine the format of the report

| . Line Listing                 | Report 4 - Table of Diseases Comparing A Given Timeframe for Past 5                            | Years                                                           |         |  |  |  |
|--------------------------------|------------------------------------------------------------------------------------------------|-----------------------------------------------------------------|---------|--|--|--|
| Diseases by<br>emographics     | Aggregate / Individual Cases<br>The default is to include both aggregrate and individual cases |                                                                 |         |  |  |  |
|                                | Aggregate cases only                                                                           | Individual cases only                                           |         |  |  |  |
| Diseases YTD                   | Table Type                                                                                     |                                                                 |         |  |  |  |
| iseases - 5 Year<br>History    | Counts     Cases Per 100,000   Census Yea                                                      | ar: 2010 🗸                                                      |         |  |  |  |
| iseases YTD by                 |                                                                                                |                                                                 |         |  |  |  |
| Geography                      | Five year period ending Year (yyyy): 2019                                                      |                                                                 |         |  |  |  |
| and the second second          | Time Period Based On:                                                                          |                                                                 |         |  |  |  |
| Geography                      | <ul> <li>Onset Date if available, otherwise Referral Date</li> </ul>                           | Onset Date O Referral Date                                      |         |  |  |  |
| Discourse has                  | Case and Investigation Status                                                                  |                                                                 |         |  |  |  |
| Geography                      | Confirmed                                                                                      | Active                                                          |         |  |  |  |
|                                | Case Status Confirmed-Non Resident                                                             | Investigation Status Canceled                                   |         |  |  |  |
| 8. Epi Curve                   | Diselau lataaral                                                                               | Completed                                                       |         |  |  |  |
| gregate Case                   |                                                                                                |                                                                 |         |  |  |  |
| Report                         | O By Year                                                                                      |                                                                 |         |  |  |  |
| Audit Report                   | By Month From month: January                                                                   | through month: December 💙                                       |         |  |  |  |
|                                | O By Week From week: 01                                                                        | through week: 49                                                |         |  |  |  |
| Map of Diseases<br>y Geography | Geographic Area                                                                                |                                                                 |         |  |  |  |
| TB Reports                     | State Wide     County     Alger     Allega                                                     | a O Region 2 North<br>In O Region 2 South                       | h<br>th |  |  |  |
|                                | O Local Health Jurisdiction Allegan County<br>Barry-Eaton<br>Bay County                        |                                                                 |         |  |  |  |
|                                | O City                                                                                         | Township                                                        |         |  |  |  |
|                                | Adrian city<br>Albion city<br>Algonac city                                                     | Acme township<br>Ada township<br>Adams township (Arenac County) |         |  |  |  |
|                                | O School District ADAMS TOWNSHIP SCHOOL<br>ADDISON COMMUNITY SCHO<br>ADRIAN CITY SCHOOL DISTR  | DISTRICT<br>DOLS<br>NCT                                         |         |  |  |  |
|                                | MDOC option                                                                                    |                                                                 |         |  |  |  |
|                                | Exclude MDOC cases     O Include                                                               | MDOC cases Only MDOC cases                                      |         |  |  |  |
|                                | View HTML Report View                                                                          | PDF Report View CSV Report Reset Help                           |         |  |  |  |
|                                |                                                                                                |                                                                 |         |  |  |  |

### **Selecting the Report Parameters**

Although each report is distinct, many of the report parameters are common

#### Common Parameters:

- Aggregate vs. Individual Cases
- Counts vs. Rates
- Desired Time Period
- Which dates to use to select cases

| Rep        | Report 2 - Table of Diseases by Demographics for a Given Time Period                           |                       |                 |  |  |  |  |  |  |
|------------|------------------------------------------------------------------------------------------------|-----------------------|-----------------|--|--|--|--|--|--|
| Agg<br>The | Aggregate / Individual Cases<br>The default is to include both aggregrate and individual cases |                       |                 |  |  |  |  |  |  |
|            | Aggregate cases only                                                                           | Individual cases only |                 |  |  |  |  |  |  |
| Tabl       | е Туре                                                                                         |                       |                 |  |  |  |  |  |  |
| ۲          | Counts O Cases Per 100,000   Census Year: 20                                                   | 10 🗸                  |                 |  |  |  |  |  |  |
| Time       | e Period                                                                                       |                       |                 |  |  |  |  |  |  |
| ۲          | Month: December V                                                                              | Year(yyyy): 2019      |                 |  |  |  |  |  |  |
| 0          | Week: 49-2019                                                                                  |                       |                 |  |  |  |  |  |  |
| 0          | From Date (mm/dd/yyyy):                                                                        | To Date (mm/dd/yyyy): |                 |  |  |  |  |  |  |
| Time       | Time Period Based On:                                                                          |                       |                 |  |  |  |  |  |  |
| ۲          | Onset Date if available, otherwise Referral Date                                               | O Onset Date          | O Referral Date |  |  |  |  |  |  |

### **Selecting the Report Parameters**

#### Common parameters (continued):

- What status cases to choose from
- Where should the cases be from

| Case | Case and Investigation Status                      |                                                          |                                                                   |                                                                     |                                 |                         |  |  |  |
|------|----------------------------------------------------|----------------------------------------------------------|-------------------------------------------------------------------|---------------------------------------------------------------------|---------------------------------|-------------------------|--|--|--|
| Case | e Status                                           | Confirmed<br>Confirmed-Non Resident<br>Non-Michigan Case | Inve                                                              | stigation Status                                                    | Active<br>Canceled<br>Completed | Ŷ                       |  |  |  |
| Geo  | graphic Area                                       |                                                          |                                                                   |                                                                     |                                 |                         |  |  |  |
| ۲    | State Wide                                         | O County                                                 | Alcona<br>Alger<br>Allegan                                        |                                                                     | O Region                        | 1<br>2 North<br>2 South |  |  |  |
| 0    | Local Health Juris                                 | adiction                                                 | Allegan County<br>Barry-Eaton<br>Bay County                       | $\hat{}$                                                            | ○ Zip                           |                         |  |  |  |
| 0    | City<br>Adrian city<br>Albion city<br>Algonac city |                                                          | $\hat{}$                                                          | Township<br>Acme township<br>Ada township<br>Adams township (Arenac | : County)                       | $\hat{}$                |  |  |  |
| 0    | School District                                    | ADAMS TO<br>ADDISON C<br>ADRIAN CI                       | WNSHIP SCHOOL DISTRICT<br>COMMUNITY SCHOOLS<br>TY SCHOOL DISTRICT | $\sim$                                                              |                                 |                         |  |  |  |

### Beware of Report Quirks . . .

- Radio buttons
  - Unlike some other web applications, the MDSS does not automatically highlight the radio button when a selection is made within that box
  - You must make sure that the appropriate radio buttons are correctly highlighted

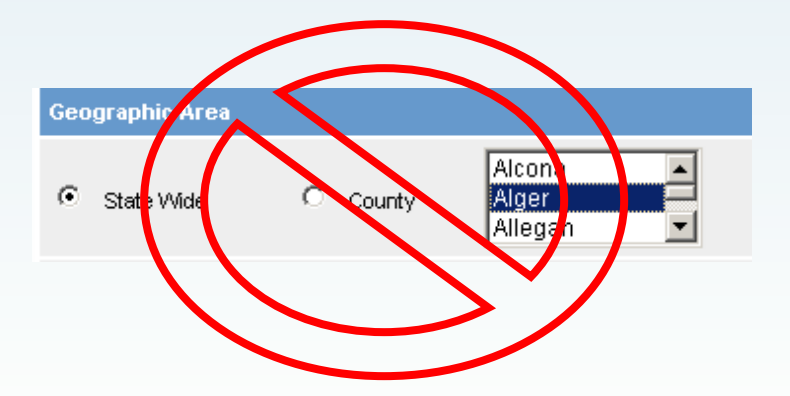

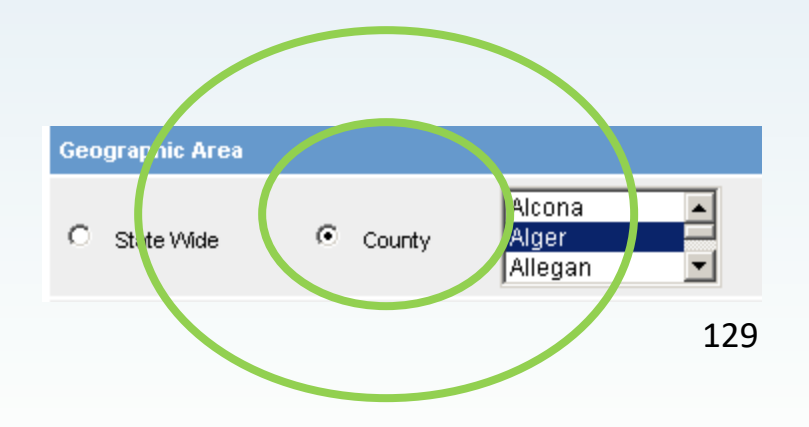

### Aggregate vs. Individually Reported Cases

| Aggregate / Individual Cases<br>The default is to include both aggregrate and indiv | idual cases           |
|-------------------------------------------------------------------------------------|-----------------------|
| Aggregate cases only                                                                | Individual cases only |

- Individually reported cases are name-based cases
- Aggregate cases are generally based on weekly counts from schools or other congregate settings and may include flu-like disease or other illnesses
- Reports allow user to select only aggregate cases or only individually reported cases
- By default, both individual and aggregate are included

### **Counts vs Rates**

| Tab | le Туре |                                         |
|-----|---------|-----------------------------------------|
| c   | Counts  | C Cases Per 100,000   Census Year: 2000 |

The user can select the type of information contained in the report:

- **Count** the report will contain disease counts
- **Rate** the report will contain rates calculated from disease counts and population data as of the **Census Year** selected
  - The rates display as cases per 100,000 population

### **Time Period**

| Tim | e Period                                         |                              |
|-----|--------------------------------------------------|------------------------------|
| o   | Month: January 💌                                 | Year(yyyy): 2009             |
| 0   | Week: 01-2009                                    |                              |
| 0   | From Date (mm/dd/yyyy):                          | To Date (mm/dd/yyyy):        |
| Tim | e Period Based On:                               |                              |
| ۲   | Onset Date if available, otherwise Referral Date | O Onset Date O Referral Date |

- **Month** includes only cases within the month selected
- Year includes only cases within the year provided
- Five-year period ending Year includes cases within the specified year and preceding four years (based on the provided ending date)
- From Date / To Date includes cases within the date range provided
- Week includes cases within the "MMWR Week" provided
- **Onset vs. Referral** allows the user to make a report based on disease onset or referral of the case into the LHD

### Beware of Report Quirks . . . (2)

#### Dates

- For date ranges using the Time Period:
  - MDSS selects cases with Onset Dates that fall within that range. If Onset Date is missing, the Referral Date will be used (or the user can dictate this in some of the reports)
- For reports by Month or MMWR week:
  - Month is determined by Onset Date (or Referral Date if Onset Date is unavailable).
  - MMWR Week is always determined by Referral Date

There can be situations where numbers can change from report to report, based on differences in the Onset Date and Referral Date

### **Case and Investigation Status**

| Case and Investigation Status |                                     |                      |                                 |  |  |  |  |
|-------------------------------|-------------------------------------|----------------------|---------------------------------|--|--|--|--|
| Case Status                   | Confirmed<br>Not a Case<br>Probable | Investigation Status | Active<br>Canceled<br>Completed |  |  |  |  |

- **Case Status**: defines if a case is confirmed, probable, suspect or not a case, according to the appropriate case definition
- Investigation Status: identifies what stage of the investigation the case is in, i.e., active, new or complete, review, etc.
- The user can search cases in any combination of case status or investigation status

### **Geographic Area**

| Geo | ographic Area |          |                            |   |          |                         |
|-----|---------------|----------|----------------------------|---|----------|-------------------------|
| ¢   | State Wide    | C County | Alcona<br>Alger<br>Allegan | • | C Region | 1<br>2 North<br>2 South |

- Only one geographic boundary at a time can be selected
- Cases will be mapped based on the "Investigation Address"
- Only cases that fall within the selected geographic boundary will be included on the report

### **Geographic Area**

The geographic area options limit the report to the geographic area selected and may include:

- Statewide
- Public Health Preparedness Regions
- Local Health Jurisdictions
- County
- City/Township\*
- Zip
- School District\*

\*Cases entered into MDSS that are Geocoded (*the "Geocode Source" is "CGI*") can be reported by "City/Township" and "School District." Historic data (originally entered into LHDSURV) has not been geocoded <sup>136</sup>

### **Disease or Disease Group**

| Dise | ease or Disease Grou | p                                           |                 |                                     |
|------|----------------------|---------------------------------------------|-----------------|-------------------------------------|
| ¢    | Reportable Condition | AIDS, Adult<br>AIDS, Pediatric<br>Amebiasis | C Disease Group | AIDS/HIV<br>Foodborne<br>Meningitis |

- Only one of radio button can be selected at a time (you can run the report by a reportable condition **OR** by disease group)
- Only the cases of the selected reportable condition or conditions will be included on the report
- Multiple conditions or disease groups can be selected (by holding the Ctrl key), except for Report 8 – Epi Curve
- Making **no** selection indicates **ALL** conditions or disease groups will be included in the report

### **Running a Report**

|                                     |        | <b>0.01</b>          |                    | Deneda    |
|-------------------------------------|--------|----------------------|--------------------|-----------|
| Scase Investig                      | lation |                      | Messages           | Arreports |
| 1. Line Listing                     |        |                      | /                  | 7         |
| 2. Diseases by<br>Demographics      |        |                      |                    |           |
| 3. Diseases YTD                     | 1      | Franciska Tan Navisa |                    |           |
| 4. Diseases - 5 Year<br>History     | 1.     | link                 | tion bar click the | REPORIS   |
| 5. Diseases YTD by<br>Geography     | 2.     | Click the Report Nam | e link in the Side |           |
| 6. Disease History by<br>Geography  |        | Navigation bar       |                    |           |
| 7. Diseases by<br>Geography         |        |                      |                    |           |
| 8. Epi Curve                        |        |                      |                    |           |
| Aggregate Case<br>Report            |        |                      |                    |           |
| Audit Report                        |        |                      |                    |           |
| GIS Map of Diseases<br>by Geography |        |                      |                    |           |
| TB Reports                          |        |                      |                    | 100       |

### **Running a Report**

- The Report Parameters screen appears
- 4. Select the parameters needed for your search

| Report 2 - Table of Diseases by Demographics for a Given Time Period                           |                                                                 |
|------------------------------------------------------------------------------------------------|-----------------------------------------------------------------|
| Aggregate / Individual Cases<br>The default is to include both aggregrate and individual cases |                                                                 |
| Aggregate cases only                                                                           | Individual cases only                                           |
| Table Type                                                                                     |                                                                 |
| Counts     Cases Per 100,000   Census Year:                                                    | 2010 🗸                                                          |
| Time Period                                                                                    |                                                                 |
| Month: December                                                                                | Year(yyyy): 2019                                                |
| O Week: 49-2019                                                                                |                                                                 |
| From Date (mm/dd/yyyy):                                                                        | To Date (mm/dd/yyyy):                                           |
| Time Period Based On:                                                                          |                                                                 |
| <ul> <li>Onset Date if available, otherwise Referral Date</li> </ul>                           | O Onset Date O Referral Date                                    |
| Case and Investigation Status                                                                  |                                                                 |
| Case Status Confirmed<br>Confirmed-Non Resident<br>Non-Michigan Case                           | Investigation Status                                            |
| Geographic Area                                                                                |                                                                 |
| State Wide     County     Alcons     Alger     Allegan                                         | C Region 2 North 2 South                                        |
| O Local Health Jurisdiction Allegan County<br>Barry-Eaton<br>Bay County                        | C Zip                                                           |
| ⊖ city                                                                                         | Township                                                        |
| Adrian city<br>Albion city<br>Algonac city                                                     | Acme township<br>Ada township<br>Adams township (Arenac County) |
| ADAMS TOWNSHIP SCHOOL DI:<br>ADDISON COMMUNITY SCHOOL<br>ADRIAN CITY SCHOOL DISTRIC            | STRICT<br>.S<br>T                                               |
| MDOC option                                                                                    |                                                                 |
| Exclude MDOC cases     O Include MD                                                            | OOC cases Only MDOC cases                                       |
| Demographic Variable 1                                                                         |                                                                 |
| Sex     Age Group                                                                              | O Race O Ethnicity                                              |
| Demographic Variable 2                                                                         |                                                                 |
| O Sex O Age Group O                                                                            | Race C Ethnicity                                                |
| *indicates required items                                                                      |                                                                 |
| View HTML Report View PD                                                                       | F Report View CSV Report Reset Help                             |

### **Selecting a Report Format**

- Each report (except GIS Map the Epi Curve reports) can be presented in three different formats:
  - HTML REPORT displays the report as a standard web document
  - PDF REPORT displays the report as a PDF file in Adobe Acrobat
  - CSV REPORT creates a Comma Separated Value file. The display of this format depends on the configuration of your PC, but usually (and often best) in Excel or other spreadsheet applications
  - 5. Select the report format by clicking the appropriate button:

| View HTML Report | View PDF Report | View CSV Report |
|------------------|-----------------|-----------------|
|                  |                 |                 |

### **Running a Report**

6. The following dialog box will appear asking you to confirm your choice of the report output file:

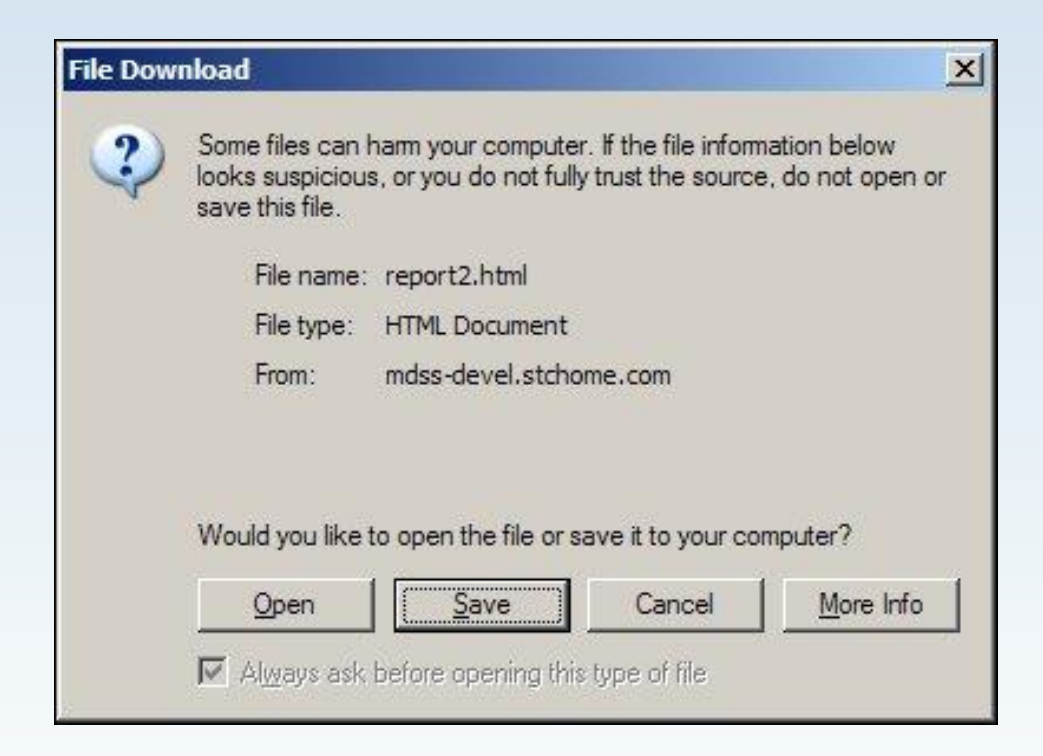

### **Viewing Report Output**

#### Click the OPEN button

 A new browser window will open to display the report output

| Report 1: Line list of Disease Cases for a | Given   | Timeframe  | e and Geo                     | graphic L                    | 002 | ation                   |           |
|--------------------------------------------|---------|------------|-------------------------------|------------------------------|-----|-------------------------|-----------|
| Start Date: Mon Jun 7, 2004                |         |            |                               |                              |     |                         |           |
| End Date: Tue Jun 8, 2004                  |         |            |                               |                              |     |                         |           |
| Reportable Conditions: All conditions      |         |            |                               |                              |     |                         |           |
| Geographic Area: The State of Michigan     |         |            |                               |                              |     |                         |           |
| There are 11 cases listed in this report.  |         |            |                               |                              |     |                         |           |
| ID Name Address                            | Age     | DOB        | Race                          | Ethnicity                    | Se  | x Condition             | Status    |
| 341934 FLINTSTONE,                         | 67      |            | Caucasian                     | Not                          | M   | Amebiasis               | Confirmed |
| FREDICK                                    | Y       |            |                               | Hispanic<br>or Latino        |     |                         |           |
| 343725 BOOP, BETTY                         | 59<br>Y | 03/15/1945 | Caucasian                     | Hispanic<br>or Latino        | F   | Botulism -<br>Foodborne | Confirmed |
| 340554 FILBERT,<br>JEFFREY                 | ?       |            | Asian                         | Not<br>Hispanic<br>or Latino | M   | Campylobacter           | Suspect   |
| 342530 WEYERHAEUSER,                       | 68      | 06/24/1935 | Hawaiian                      | Hispanic                     | М   | Animal Bite             | Suspect   |
| GRAYLING                                   | Y       |            | or Pacific<br>Islander        | or Latino                    |     |                         |           |
| 343127 NEWMAN,                             | ?       |            | American                      | Unknown                      | U   | Blastomycosis           | Probable  |
| ALFRED                                     |         |            | Indian or<br>Alaska<br>Native |                              |     |                         |           |
| 341372 FILBERT,<br>JEFFREY                 | ?       |            | Asian                         | Not<br>Hispanic<br>or Latino | М   | Brucellosis             | Probable  |
| 344324 MAY, DAISY                          | ?       |            | Other                         | Unknown                      | F   | Brucellosis             | Probable  |
|                                            | ~       |            |                               | Historia                     |     | Obeless                 | C         |

### Saving a Report

#### OR

- Click the SAVE button in the "File Download" box
- The "Save As" Dialog box opens
- Supply a file name and select a location on your computer to store the report

| Save As                |                |                  | ? ×  |
|------------------------|----------------|------------------|------|
| Save in:               | C Report Files | 🖸 🧿 💋 🛄 -        |      |
| My Recent<br>Documents |                |                  |      |
| N: Documents           |                |                  |      |
| My Computer            | File name:     | report2.html     | ive  |
|                        | Save as type:  | HTML Document Ca | ncel |
|                        |                |                  | 16   |

10. Click the **SAVE** button. Your report output file will now reside on your computer in the location that you specified

### **Report 1 – Line Listing**

*Line List of Disease Cases for A Given Timeframe and Geographic Location* 

- This is this only report limited based on geography because it returns identified case information. Users will be limited to cases from their primary jurisdiction
- This report creates a patient-level list of all cases that fall within the specified time period, geographic area and disease selection
- **Display Columns:** select the fields to be included in the report
  - To include a field on your report, activate that field's checkbox
  - To exclude the field, remove the checkmark from the checkbox by clicking on the checkmark associated with the field you wish to exclude

### **Report 2 – Diseases by Demographics**

Table of Diseases by Demographics for a Given Time Period

- Creates a table of counts or rates for all diseases that fall within the specified time period and geographic area
- Demographic Variable 1 & 2- select demographic variable(s) for the report:
  - Sex provides a breakdown by Male, Female, and Unknown
  - Age Group provides an incremental age breakdown (e.g., less than 1 year, one through four years, five through nine years, etc.)
  - Race provides a breakdown by race (e.g., Caucasian, Asian, African American, etc.)
  - Ethnicity provides a breakdown by ethnic groups of Hispanic or Latino, Non Hispanic or Latino, and Unknown
#### **Report 3 - Diseases YTD**

YTD Table of Diseases for a Given Year

- Creates a table of year-to-date counts or rates for <u>all</u> diseases that fall within the selected year and geographic area
- Display Interval: select By Month or By Week (only one may be selected)
  - By Month: includes data from January through December of the year selected
  - By Week: includes data from the first to the last MMWR Publication
     Week of the year selected

#### **Report 4 - Diseases – 5 Year History**

Table of Diseases Comparing a selected 5 Year Period

- Creates a comparison table of counts or rates for all diseases reported for the selected year and preceding four years within the geographic area.
- **Display Interval:** select one for a breakdown of counts or rates as follows:
  - Year: presented with a column for each year
  - Month: presented in columns by month for each year, beginning with the 'From Month' and ending with the 'Through Month'
  - Week: presented in columns by week for each year, beginning with the 'From Week' and ending with the 'Through Week'

| Disp    | Display Interval |                     |                          |     |  |  |
|---------|------------------|---------------------|--------------------------|-----|--|--|
| $\odot$ | By Year          |                     |                          |     |  |  |
| 0       | By Month         | From month: January | through month: January 💌 |     |  |  |
| 0       | By Week          | From week:          | through week:            | 147 |  |  |

# **Report 5 - Diseases YTD by Geography**

Year to Date Disease by Geographic Area and Timeframe for a Given Year

- Creates a table of counts or rates for all cases that fall within the selected time period and disease information
- Data are not presented in the report for a given geographic level if the count or rate is equal to zero
- **Display Interval:** select By Month or By Week
  - **By Month:** presented in columns from January of the year selected through the selected ending month (**Through Month**)
  - **By Week:** presented in columns from the first MMWR week of the year selected through the ending MMWR week (**Through Week**)

| Display Interval             |                           |
|------------------------------|---------------------------|
| <ul> <li>By Month</li> </ul> | Through month: December 🗸 |
| O By Week                    | through week: 49          |

# **Report 5 – Diseases YTD by Geography**

- **Geographic Breakdown:** Select one geographic location for the report
  - **Region** data presented in columns by Public Health Preparedness Regions
  - **County** data presented in columns by counties
  - **City** data presented in columns by cities
  - **Zip** data presented in columns by zip codes

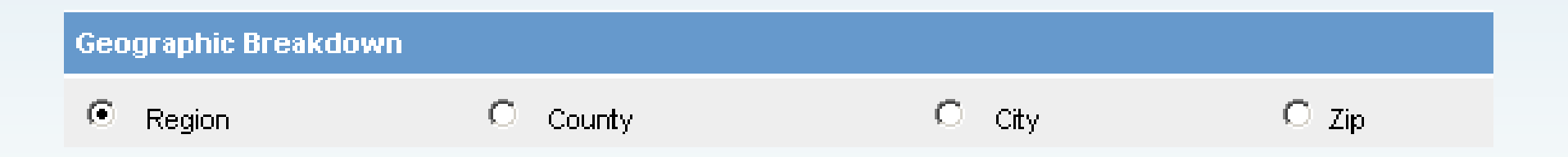

### **Report 6 - Disease History by Geography**

Displays selected Diseases or Disease Groups by Geographic Area and Timeframe

- Creates a comparison table of counts or rates for all cases that fall within the specified year and preceding four years
- Data are not presented in the report for a given geographic level if the count or rate is equal to zero
- **Display Interval:** select one for a breakdown of counts or rates as follows:
  - Year: presented with a column for each year
  - Month: presented in columns by month for each year, beginning with the 'From Month' and ending with the 'Through Month'
  - Week: presented in columns by week for each year, beginning with the 'From Week' and ending with the 'Through Week'

| Display Interval                                                                                                    |                       |                           |
|----------------------------------------------------------------------------------------------------|-----------------------|---------------------------|
| O By Year                                                                                                    |                       |                           |
| By Month     By Month     Second Second Sec | From month: January 🗸 | through month: December 💙 |
| O By Week                                                                                                    | From week: 01         | through week: 49 150      |

#### **Report 6 – Disease History by Geography**

- **Geographic Breakdown:** Select one geographic location for the report
  - **Region** data presented in columns by Public Health Preparedness Regions
  - **County** data presented in columns by counties
  - **City** data presented in columns by cities
  - **Zip** data presented in columns by zip codes

| Geographic Breakdown |          |        |       |
|----------------------|----------|--------|-------|
| Region               | C County | O City | O Zip |

# **Report 7 - Diseases by Geography**

Table of Diseases by Geographic location

- Creates a table of counts or rates for all diseases that fall within the selected time period and geographic area
- **Geographic Breakdown:** Select one geographic location for the report
  - Statewide: data presented as totals for the State
  - **Region:** data presented in columns by Public Health Preparedness Regions
  - Local Health Jurisdiction: data presented in columns by local health jurisdictions
  - **County:** data presented in columns by counties
  - **City:** data presented in columns by cities
  - **Zip:** data presented in columns by zip codes
  - School District: data presented in columns by school districts

| Geographic Breakdown        |          |
|-----------------------------|----------|
| O State Wide                | O County |
| Region                      | ⊖ City   |
| O Local Health Jurisdiction | O Zip    |
| O School District           |          |

152

# **Report 8 - Epi Curve**

- Creates a graph showing the number of cases over time for a selected reportable condition or disease group and time period
- The PDF format provides both a graph and data while the CSV format only provides data and the user can prepare the graph
- **Time Interval:** Select one for a breakdown of cases within the selected timeframe
  - By Month: cases presented by each month
  - **By MMWR Week:** cases presented by each MMWR week
  - **By Day:** cases presented by each day
- **Disease or Disease Group:** Only **one** reportable condition **OR** disease group may be selected at one time

| Disease or Disease Group |                                                      |   |                 |                                       |
|--------------------------|------------------------------------------------------|---|-----------------|---------------------------------------|
| Reportable Condition     | Acute Flaccid Myelitis (AFM)<br>Amebiasis<br>Anthrax | ~ | O Disease Group | AIDS/HIV<br>Foodborne<br>Influenzs153 |

| Time | Interval |
|------|----------|
| ۲    | By Month |
| 0    | By Week  |
| 0    | By Day   |

#### **Aggregate Case Reports**

- Returns aggregate report totals for selected time period geographic location
- Select the aggregate statistic for the report (cases, deaths, isolations, hospitalizations)
- Select the condition

| Aggregate Reports        |                                                          |              |             |                            |                                |                      |
|--------------------------|----------------------------------------------------------|--------------|-------------|----------------------------|--------------------------------|----------------------|
| Time Period              |                                                          |              |             |                            |                                |                      |
| Month: December          |                                                          |              |             | Year(yyyy): 2019           |                                |                      |
| O Week: 49-2019          |                                                          |              |             |                            |                                |                      |
| O From Date (mm/         | /dd/yyyy):                                               | 12           |             | To Date (mm/d              | id/yyyy):                      |                      |
| Time Interval            |                                                          |              |             |                            |                                |                      |
| O By Month               |                                                          | ۲            | By Week     |                            | Ову                            | / Day                |
| Case and Investigation   | on Status                                                |              |             |                            |                                |                      |
| Case Status              | Confirmed<br>Confirmed-Non Resident<br>Non-Michigan Case | $\sim$       |             | Investigation Status       | Active<br>Canceleo<br>Complete | d<br>ed              |
| Geographic Area          |                                                          |              |             |                            |                                |                      |
| Region                   | O Cou                                                    | nty          |             | O Local Health Jurisdictio | n                              |                      |
| Aggregate Statistics     |                                                          |              |             |                            |                                |                      |
| Cases                    | 0 De                                                     | aths         |             | O New Hospitalized         | I                              | O Total Hospitalized |
| O New Isolated           | О та                                                     | tal Isolated |             | O New Quarantined          | i                              | O Total Quarantined  |
| Aggregate Condition      | 5                                                        |              |             |                            |                                |                      |
| Condition*               | Flu Like Disease*<br>Gastrointestinal Illne<br>Head Lice | 55           |             |                            |                                |                      |
| Reporting Source         |                                                          |              |             |                            |                                |                      |
| Source                   | ACC<br>Hospital<br>LTC                                   | <b>^</b>     |             |                            |                                |                      |
| *indicates required iter | ns                                                       |              |             |                            |                                |                      |
|                          | View                                                     | HTML Report  | View PDF Re | eport View CSV Report      | Reset Help                     | 54                   |

### **Audit Report**

- Generates information on audited activities for users including:
  - Audit Date
  - Case ID
  - Patient Name & DOB
  - Audit Action
- The report can be run by LHJ Administrators for their jurisdiction
- HCP and Lab users can run the report for their facilities
- The reports shows all actions performed in the time period specified

| Audit Cases                 |                                                           |                                                              |             |                   |       |      |  |
|-----------------------------|-----------------------------------------------------------|--------------------------------------------------------------|-------------|-------------------|-------|------|--|
| Time Period                 |                                                           |                                                              |             |                   |       |      |  |
| ● Month: December ∨         |                                                           | Ŷ                                                            | rear(yyyy): | 2019              | ]     |      |  |
| O From Date (mm/dd/yyyy):   |                                                           | To Date (mm/dd/yyyy):                                        |             | 1                 |       |      |  |
| Audit Users Associations    |                                                           |                                                              |             |                   |       |      |  |
| O Local Health Jurisdiction | Allegan Cour<br>Barry-Eaton<br>Bay County<br>Benzie-Leels | nty<br>anau                                                  | <b>^</b>    |                   |       |      |  |
| Facility                    | ALLEGAN G<br>ALPENA GE<br>BARAGA CO<br>BATTLE CR          | ENERAL HOSP<br>INERAL HOSP<br>DUNTY MEM HOSP<br>EEK HLTH SYS | ,           | $\langle \rangle$ |       |      |  |
| Viet                        | v HTML Report                                             | View PDF Report                                              | View CSV    | / Report          | Reset | Help |  |

Audit Report: List of Audited Cases for Users Associated with Specified Facility/Jurisdiction Time Period: 01/20/2012 - 01/27/2012

Jurisdiction: Statewide

There are 112 rows in this report.

| User                 | Audit Date | Case ID    | Patient Name                | Patient DOB | Audit Action       |
|----------------------|------------|------------|-----------------------------|-------------|--------------------|
| CRANDELL-ALDEN, ERIN | 01/24/2012 | 3170100074 | CPANDELL AND                | 05/         | Add Case           |
| CRANDELL-ALDEN, ERIN | 01/24/2012 | 31701 74   | Castor-street               | 05/         | Lab Added With New |
| CRANDELL-ALDEN, ERIN | 01/24/2012 | 31701 75   | English realist             | 04/:        | Add Case           |
| CRANDELL-ALDEN, ERIN | 01/24/2012 | 31701 75   | LETTER TO AND               | 04/:        | Patient Not Merged |
| CRANDELL-ALDEN, ERIN | 01/24/2012 | 31701 75   | LE renter                   | 04/:        | Lab Added With New |
| CRANDELL-ALDEN, ERIN | 01/24/2012 | 31702 41   | C                           | 05/         | Add Case           |
| CRANDELL-ALDEN, ERIN | 01/24/2012 | 31702 41   | C                           | 05/         | Lab Added With New |
| CRANDELL-ALDEN, ERIN | 01/24/2012 | 31701 74   | Cashing and the second      | 05/         | Update Case Detail |
| CRANDELL-ALDEN, ERIN | 01/24/2012 | 31702 72   | El manufactura construction | 01/         | Add Case           |
| CRANDELL-ALDEN, ERIN | 01/24/2012 | 31702 72   | El municipal operations     | 01/         | Lab Added With New |
| HAMILTON, ELIZABETH  | 01/23/2012 | 31699 22   | Sterris                     | 04/         | Add New Case Data  |
| HAMILTON, ELIZABETH  | 01/23/2012 | 31699 22   | Sterring                    | 04/         | Case Not Merged    |
| HAMILTON, ELIZABETH  | 01/23/2012 | 31699 22   | Sterring                    | 04/         | Update Case Detail |
| HAMILTON, ELIZABETH  | 01/24/2012 | 31700 03   | C                           | 07/         | Add New Case Data  |
| HAMILTON, ELIZABETH  | 01/24/2012 | 31700 03   | C                           | 07/         | Case Not leged     |
| HAMILTON, ELIZABETH  | 01/24/2012 | 31700 03   | C                           | 07/         | Update Case Detail |
| HAMILTON, ELIZABETH  | 01/24/2012 | 31700 03   | C                           | 07/         | Update Case Detail |

# **GIS Map of Diseases by Geography**

 Provides statewide maps of individual cases or diseases groups based on user selected time periods, case and investigation status and geographic breakdowns.

#### 2008 Flu-Like Disease, Counts vs. Rates

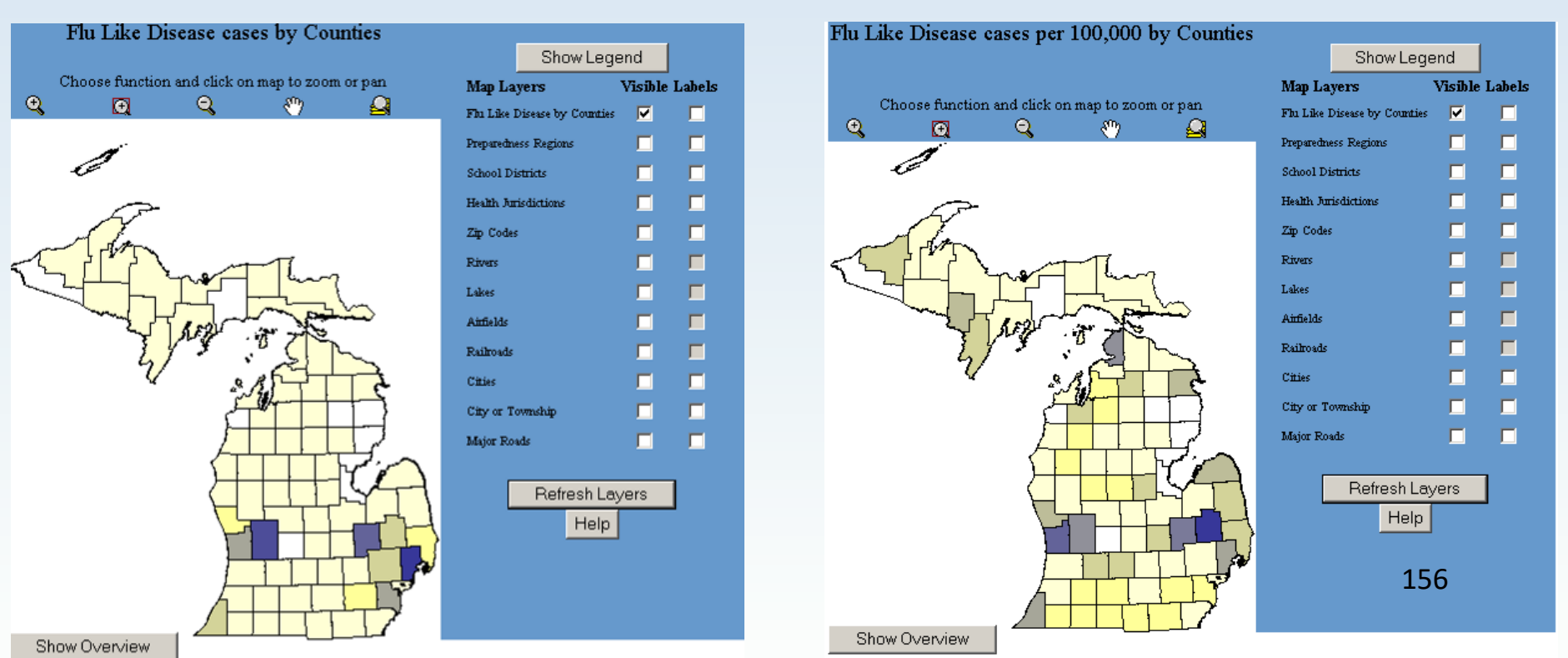

#### **TB Reports**

- The Tuberculosis Reports creates the 'Completion of Therapy' and 'Sputum Culture Conversion' reports for the TB cases that fall within the selected time frame and geographical area
- Statewide TB results are also displayed

| Tuberculosis Reports           |                       |
|--------------------------------|-----------------------|
| Select Indicator               |                       |
| Completion of Therapy Report 🔹 |                       |
| Geographic Area                |                       |
| County: Alcona -               |                       |
| Time Period                    |                       |
| From Date (mm/dd/yyyy):        | To Date (mm/dd/yyyy): |
|                                | Run Report Reset Help |